## VMware Private AI Foundation with NVIDIA Guide

23 JUL 2024 VMware Cloud Foundation 5.2

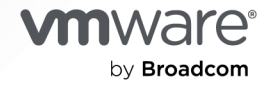

You can find the most up-to-date technical documentation on the VMware by Broadcom website at:

https://docs.vmware.com/

VMware by Broadcom 3401 Hillview Ave. Palo Alto, CA 94304 www.vmware.com

Copyright <sup>©</sup> 2024 Broadcom. All Rights Reserved. The term "Broadcom" refers to Broadcom Inc. and/or its subsidiaries. For more information, go to https://www.broadcom.com. All trademarks, trade names, service marks, and logos referenced herein belong to their respective companies.

## Contents

#### About the VMware Private AI Foundation with NVIDIA Guide 5

1 What is VMware Private AI Foundation with NVIDIA? 7

#### 2 Preparing VMware Cloud Foundation for Private AI Workload Deployment 8

- System Architecture of VMware Private AI Foundation with NVIDIA 12
- Requirements for Deploying VMware Private AI Foundation with NVIDIA 16
- Create a Content Library with Deep Learning VM Images for VMware Private AI Foundation with NVIDIA 18
- Configure vSphere laaS Control Plane for VMware Private AI Foundation with NVIDIA 19
- Configure a Content Library with Ubuntu TKr for a Disconnected VMware Private AI Foundation with NVIDIA Environment 21
- Setting Up a Private Harbor Registry in VMware Private AI Foundation with NVIDIA 22
  - Upload AI Container Images to a Private Harbor Registry in VMware Private AI Foundation with NVIDIA 22
  - Create a Harbor Registry in VMware Private AI Foundation with NVIDIA as a Replica of a Connected Registry 23
- Upload the NVIDIA GPU Operator Components to a Disconnected Environment 25
- Set Up VMware Aria Automation for VMware Private AI Foundation with NVIDIA 25
  - Connect VMware Aria Automation to a Workload Domain for VMware Private AI Foundation with NVIDIA 26
  - Create AI Self-Service Catalog Items in VMware Aria Automation 26
  - Create a Vector Database Catalog Item in VMware Aria Automation 27

#### 3 Deploying a Deep Learning VM in VMware Private AI Foundation with NVIDIA 30

- About Deep Learning VM Images in VMware Private AI Foundation with NVIDIA 31
- Deploy a Deep Learning VM by Using a Self-Service Catalog in VMware Aria Automation 33
- Deploy a Deep Learning VM Directly on a vSphere Cluster in VMware Private AI Foundation with NVIDIA 33
- Deploy a Deep Learning VM by Using the  ${\tt kubectl}$  Command in VMware Private AI Foundation with NVIDIA  $\,$  35  $\,$
- Customizing Deep Learning VM Deployment in VMware Private AI Foundation with NVIDIA 41
  - OVF Properties of Deep Learning VMs 41
  - Deep Learning Workloads in VMware Private AI Foundation with NVIDIA 43
    - DCGM Exporter 64
    - Triton Inference Server 74
    - NVIDIA RAG 82
  - Assign a Static IP Address to a Deep Learning VM in VMware Private AI Foundation with NVIDIA 91

Configure a Deep Learning VM with a Proxy Server 93

Troubleshooting Deep Learning VM Deployment in VMware Private AI Foundation with NVIDIA 94

DL Workload Automation Is Not Performed 94

- Downloading a DL Workload Fails Because of Invalid Authentication Credentials 95
- Downloading the NVIDIA vGPU Guest Driver Fails Because of a Missing Download Link 96
- The NVIDIA vGPU Guest Driver Is Shown as Unlicensed 97

## 4 Deploying AI Workloads on TKG Clusters in VMware Private AI Foundation with NVIDIA 99

- Provision a GPU-Accelerated TKG Cluster by Using a Self-Service Catalog in VMware Private AI Foundation with NVIDIA 99
- Provision a GPU-Accelerated TKG Cluster by Using the <a href="https://www.ubectl.command-in-a-connected-vdw.ubectl">kubectl</a> Command in a Connected VMware Private AI Foundation with NVIDIA Environment 100
- Provision a GPU-Accelerated TKG Cluster by Using the *kubectl* Command in a Disconnected VMware Private AI Foundation with NVIDIA Environment 101

#### **5** Deploying RAG Workloads in VMware Private AI Foundation with NVIDIA 102

Deploy a Vector Database in VMware Private AI Foundation with NVIDIA 102

Deploy a Vector Database by Using a Self-Service Catalog Item in VMware Aria Automation 103

Deploy a Deep Learning VM with a RAG Workload 104

Deploy a RAG Workload on a TKG Cluster 111

#### 6 Monitoring VMware Private AI Foundation with NVIDIA 113

# About the VMware Private AI Foundation with NVIDIA Guide

The *VMware Private AI Foundation with NVIDIA Guide* provides an overview of the components of VMware Private AI Foundation with NVIDIA and high-level workflows for development and production use cases.

## **Intended Audience**

The information in *VMware Private AI Foundation with NVIDIA Guide* is intended for data center cloud administrators, data scientists, and DevOps engineers who are familiar with:

- Cloud administrators
  - Concepts of virtualization and software-defined data centers (SDDCs)
  - Hardware components such as top-of-rack (ToR) switches, inter-rack switches, servers with direct attached storage, cables, and power supplies
  - Methods for setting up NVIDIA GPUs on servers in a data center
  - Using VMware vSphere<sup>®</sup> to work with virtual machines.
  - Using vSphere laaS control plane to configure and assign vSphere resources to vSphere namespaces on a Supervisor.

As a cloud administrator, see the following information:

- Chapter 2 Preparing VMware Cloud Foundation for Private Al Workload Deployment
- Chapter 3 Deploying a Deep Learning VM in VMware Private AI Foundation with NVIDIA
- Chapter 6 Monitoring VMware Private AI Foundation with NVIDIA
- Data scientists
  - Containers, including Docker, Helm charts and Harbor Registry

As a data scientist, see the following information:

- Chapter 3 Deploying a Deep Learning VM in VMware Private AI Foundation with NVIDIA
- Chapter 5 Deploying RAG Workloads in VMware Private AI Foundation with NVIDIA
- DevOps engineers
  - Provisioning virtual machines in vSphere using the Kubernetes API.
  - Containers, including Docker, Helm charts and Harbor Registry

 Working with vSphere laaS control plane for provisioning VMs and Tanzu Kubernetes Grid (TKG) clusters.

As a DevOps engineer, see the following information:

- Chapter 4 Deploying AI Workloads on TKG Clusters in VMware Private AI Foundation with NVIDIA
- Chapter 5 Deploying RAG Workloads in VMware Private AI Foundation with NVIDIA

### VMware Software Components

The functionality of the VMware Private AI Foundation with NVIDIA solution is available across several software components according to your role in your organization.

| Target User Role     | Software Category                                          | Supported Software Versions                                           |
|----------------------|------------------------------------------------------------|-----------------------------------------------------------------------|
| Cloud administrators | Components that are deployed in<br>VMware Cloud Foundation | See VMware Components in VMware Private AI<br>Foundation with NVIDIA. |
| Data scientists      | Deep learning VM components                                | See VMware Deep Learning VM Release Notes.                            |
| DevOps engineers     | TK releases (TKr)                                          | See VMware Tanzu Kuberenetes releases Release<br>Notes.               |

### **Related VMware Documentation**

The VMware Private AI Foundation with NVIDIA solution includes a stack of VMware software products and components. The documentation for those software products is as follows:

- VMware Cloud Foundation Documentation
- VMware vSphere and vSAN Documentation
- VMware vSphere laaS Control Plane Documentation
- VMware Aria Automation Documentation
- VMware Aria Operations Documentation
- VMware Aria Suite Lifeycle Documentation
- VMware Data Services Manager Documentation

## VMware Cloud Foundation Glossary

The VMware Cloud Foundation Glossary defines terms specific to VMware Cloud Foundation.

# What is VMware Private Al Foundation with NVIDIA?

As a multi-component solution, you can use VMware Private AI Foundation with NVIDIA to run generative AI workloads by using accelerated computing from NVIDIA, and virtual infrastructure management and cloud management from VMware Cloud Foundation.

VMware Private AI Foundation with NVIDIA provides a platform for provisioning AI workloads on ESXi hosts with NVIDIA GPUs. In addition, running AI workloads based on NVIDIA GPU Cloud (NGC) containers is specifically validated by VMware.

VMware Private AI Foundation with NVIDIA supports two use cases:

#### Development use case

Cloud administrators and DevOps engineers can provision AI workloads, including Retrieval-Augmented Generation (RAG), in the form of deep learning virtual machines. Data scientists can use these deep learning virtual machines for AI development. See About Deep Learning VM Images in VMware Private AI Foundation with NVIDIA.

#### Production use case

Cloud administrators can provide DevOps engineers with a VMware Private AI Foundation with NVIDIA environment for provisioning production-ready AI workloads on Tanzu Kubernetes Grid (TKG) clusters on vSphere laaS control plane.

For information about the components that are part of the VMware Private AI Foundation with NVIDIA solution and their architecture on top of VMware Cloud Foundation, see System Architecture of VMware Private AI Foundation with NVIDIA.

## Preparing VMware Cloud Foundation for Private Al Workload Deployment

As a cloud administrator, you must deploy specific software and configure the target VI workload domains so that data scientists and DevOps engineers can deploy AI workloads on top of VMware Private AI Foundation with NVIDIA.

## VMware Components in VMware Private AI Foundation with NVIDIA

The functionality of the VMware Private AI Foundation with NVIDIA solution is available across several software components.

- VMware Cloud Foundation 5.2
- VMware Aria Automation 8.18 and VMware Aria Automation 8.18
- VMware Aria Operations 8.18 and VMware Aria Operations 8.18
- VMware Data Services Manager 2.1

For information about the VMware Private AI Foundation with NVIDIA architecture and components, see System Architecture of VMware Private AI Foundation with NVIDIA.

## Deployment Workflows for VMware Private AI Foundation with NVIDIA

The functionality of VMware Private AI Foundation with NVIDIA is based on a foundational set of components with additional components required to enable the deployment of one of the following AI workload type:

- Deep learning VMs in general
- Al workloads on a GPU-accelerated TKG cluster in general
- RAG workloads as deep learning VMs or applications on GPU-accelerated TKG clusters

The deployment of a RAG workload extends the general approach for deep learning VMs and Al workloads on TKG clusters with the deployment of a pgvector PostgreSQL database and configuring the application with the pgvector database.

In a disconnected environment, you must take additional steps to set up and deploy appliances and provide resources locally, so that your workloads can access them.

#### **Connected Environment**

| Task                                                                                                    | AI Workload Deployment Use Cases                                                                     | Steps                                                                                                    |
|----------------------------------------------------------------------------------------------------|----------------------------------------------------------------------------------------------------|----------------------------------------------------------------------------------------------------|
| Review the architecture and<br>requirements for deploying<br>VMware Private AI Foundation                                            | All                                                                                                  | <ul> <li>System Architecture of VMware<br/>Private AI Foundation with NVIDIA</li> <li>Requirements for Deploying</li> </ul> |
| with NVIDIA.                                                                                                    |                                                                                                    | VMware Private AI Foundation with<br>NVIDIA                                                                                 |
| Configure a License Service<br>instance on the NVIDIA<br>Licensing Portal and generate<br>a client configuration token.              |                                                                                                    | NVIDIA License System User Guide.                                                                                           |
| Generate an API key for<br>access to the NVIDIA NGC<br>catalog.                                                                      |                                                                                                    | Pulling and Running NVIDIA AI<br>Enterprise Containers                                                                      |
| Create a content library for deep learning VM images.                                                                                | Deploy a deep learning VM                                                                            | Create a Content Library with Deep<br>Learning VM Images for VMware<br>Private AI Foundation with NVIDIA                    |
| Enable vSphere laaS control<br>plane (formely known as<br>vSphere with Tanzu).                                                       | All                                                                                                  | Configure vSphere laaS Control Plane<br>for VMware Private Al Foundation with<br>NVIDIA                                     |
| Deploy<br>Deploy VMware Aria                                                                                                    | All<br>Required if data scientists and DevOns                                                        | 1 Private Cloud Automation for<br>VMware Cloud Foundation                                                                   |
| Automation<br>by using VMware Aria Suite<br>Lifecycle in VMware Cloud                                                                | engineers will deploy workloads by<br>using self-service catalog items in<br>VMware Aria Automation. | 2 Set Up VMware Aria Automation<br>for VMware Private AI Foundation<br>with NVIDIA                                          |
| Deploy VMware Aria<br>Operations by using VMware<br>Aria Suite Lifecycle in VMware<br>Cloud Foundation mode.                         | All                                                                                                  | Intelligent Operations Management for VMware Cloud Foundation.                                                              |
| Deploy VMware Data Services<br>Manager                                                                                               | Deploy a RAG workload                                                                                | 1 Installing and Configuring VMware<br>Data Services Manager                                                                |
|                                                                                                    |                                                                                                    | You deploy a VMware Data<br>Services Manager instance in the<br>management domain.                                          |
|                                                                                                    |                                                                                                    | 2 Create a Vector Database Catalog<br>Item in VMware Aria Automation                                                        |
| Set up a machine that has<br>access to the Supervisor<br>instance, and has Docker,<br>Helm, and Kubernetes CLI<br>Tools for vSphere. | All<br>Required if the Al workloads will<br>be deployed by directly using the<br>kubectl command.    | Install the Kubernetes CLI Tools for vSphere                                                                                |

#### **Disconnected Environment**

| Task                                                                                                    | Related AI Workload Deployment<br>Options                                       | Steps                                                                                                    |
|----------------------------------------------------------------------------------------------------|---------------------------------------------------------------------------------|----------------------------------------------------------------------------------------------------|
| Review the requirements for<br>deploying VMware Private Al<br>Foundation with NVIDIA.                                                                                                    | All                                                                             | <ul> <li>System Architecture of VMware<br/>Private AI Foundation with NVIDIA</li> <li>Requirements for Deploying<br/>VMware Private AI Foundation with<br/>NVIDIA</li> </ul>          |
| Deploy an NVIDIA Delegated<br>License Service Instance.                                                                                                    |                                                                                 | Installing and Configuring the DLS<br>Virtual Appliance<br>You can deploy the virtual appliance<br>in the same workload domain as the<br>Al workloads or in the management<br>domain. |
| <ol> <li>Register an NVIDIA DLS<br/>instance on the NVIDIA<br/>Licensing Portal, and bind<br/>and install a license server<br/>on it.</li> <li>Generate a client<br/>configuration token.</li> </ol>                                                                                                    |                                                                                 | <ul> <li>Configuring a Service Instance</li> <li>Managing Licenses on a License Server.</li> </ul>                                                                                    |
| Create a content library for deep learning VM images                                                                                                    | Deploy a deep learning VM                                                       | Create a Content Library with Deep<br>Learning VM Images for VMware<br>Private AI Foundation with NVIDIA                                                                              |
| Enable vSphere laaS control<br>plane (formely known as<br>vSphere with Tanzu)                                                                                                    | All                                                                             | Configure vSphere laaS Control Plane<br>for VMware Private Al Foundation with<br>NVIDIA                                                                                               |
| <ul> <li>Set up a machine that<br/>has access to the Internet<br/>and has Docker and Helm<br/>installed.</li> <li>Set up a machine that<br/>has access to vCenter<br/>Server for the VI workload<br/>domain, the Supervisor<br/>instance, and the local<br/>container registry.</li> <li>The machine must have<br/>Docker, Helm, and<br/>Kubernetes CLI Tools for</li> </ul> |                                                                                 | <ul> <li>Deploying a Bastion Host</li> <li>Install the Kubernetes CLI Tools for vSphere</li> </ul>                                                                                    |
| vSphere.<br>Configure a content library<br>for Tanzu Kubernetes releases                                                                                                    | <ul> <li>Deploy a RAG workload on a GPU-<br/>accelerated TKG cluster</li> </ul> | Configure a Content Library with<br>Ubuntu TKr for a Disconnected                                                                                                    |
| (TKr) for Ubuntu                                                                                                    | <ul> <li>Deploy AI workloads on a GPU-<br/>accelerated TKG cluster</li> </ul>   | VMware Private AI Foundation with<br>NVIDIA Environment                                                                                                    |

| Task                                                                                                    | Related AI Workload Deployment<br>Options                                                                                                    | Steps                                                                                                    |
|----------------------------------------------------------------------------------------------------|----------------------------------------------------------------------------------------------------|----------------------------------------------------------------------------------------------------|
| Set up a Harbor registry<br>service in the Supervisor.                                                                                     | All<br>Required if the Al workloads will be<br>deployed on a Supervisor in vSphere<br>laaS control plane<br>In an environment without vSphere<br>laaS control plane, for pulling container<br>images on a deep learning VM running<br>directly on a vSphere cluster, you<br>must configure a registry from another<br>vendor. | Setting Up a Private Harbor Registry<br>in VMware Private Al Foundation with<br>NVIDIA                                                                                                    |
| Upload the components of the NVIDIA operators to the environment.                                                                          | <ul> <li>Deploy a RAG workload on a GPU-<br/>accelerated TKG cluster</li> <li>Deploy AI workloads on a GPU-<br/>accelerated TKG cluster</li> </ul>                                                                                                    | Upload the NVIDIA GPU Operator<br>Components to a Disconnected<br>Environment                                                                                                    |
| Provide a location to<br>download the vGPU guest<br>drivers from.                                                                          | Deploy a deep learning VM                                                                                                    | <ul> <li>Upload to a local Web server<br/>the required vGPU guest driver<br/>versions, downloaded from the NVIDIA<br/>Licensing Portal, and an index in one of<br/>the following formats:</li> <li>An index .txt file with a list of<br/>the .run or .zip files of the vGPU<br/>guest drivers.</li> <li><i>host-driver-version-1</i><br/>guest-driver-download-<br/>URL-1<br/>host-driver-version-2<br/>guest-driver-download-<br/>URL-2<br/>host-driver-version-3<br/>guest-driver-download-<br/>URL-3</li> <li>A directory index in the format<br/>generated by Web servers, such<br/>as NGINX and Apache HTTP<br/>Server. The version-specific vGPU<br/>driver files must provided as .zip<br/>files.</li> </ul> |
| Upload the NVIDIA NGC<br>container images to a private<br>container registry, such as the<br>Harbor Registry service of the<br>Supervisor. | All<br>In an environment without vSphere<br>IaaS control plane, for pulling container<br>images on a deep learning VM running<br>directly on a vSphere cluster, you<br>must configure a registry from another<br>vendor.                                                                                                    | Upload AI Container Images to a<br>Private Harbor Registry in VMware<br>Private AI Foundation with NVIDIA                                                                                                    |
| Deploy VMware Aria<br>Automation by using VMware<br>Aria Suite Lifecycle in VMware<br>Cloud Foundation mode.                               | All<br>Required if data scientists and DevOps<br>engineers will deploy workloads by<br>using self-service catalog items in<br>VMware Aria Automation.                                                                                                    | <ol> <li>Private Cloud Automation for<br/>VMware Cloud Foundation</li> <li>Set Up VMware Aria Automation<br/>for VMware Private AI Foundation<br/>with NVIDIA</li> </ol>                                                                                                    |

| Task                                                                                                    | Related AI Workload Deployment<br>Options | Steps                                                                                                    |
|----------------------------------------------------------------------------------------------------|-------------------------------------------|----------------------------------------------------------------------------------------------------|
| Deploy VMware Aria<br>Operations by using VMware<br>Aria Suite Lifecycle in VMware<br>Cloud Foundation mode. | All                                       | Intelligent Operations Management for VMware Cloud Foundation                                                                                                    |
| Deploy VMware Data Services<br>Manager                                                                       | Deploy a RAG workload                     | <ol> <li>Installing and Configuring VMware<br/>Data Services Manager</li> <li>You deploy a VMware Data<br/>Services Manager instance in the<br/>management domain.</li> <li>Create a Vector Database Catalog<br/>Item in VMware Aria Automation</li> </ol> |

Read the following topics next:

- System Architecture of VMware Private AI Foundation with NVIDIA
- Requirements for Deploying VMware Private AI Foundation with NVIDIA
- Create a Content Library with Deep Learning VM Images for VMware Private AI Foundation with NVIDIA
- Configure vSphere laaS Control Plane for VMware Private AI Foundation with NVIDIA
- Configure a Content Library with Ubuntu TKr for a Disconnected VMware Private Al Foundation with NVIDIA Environment
- Setting Up a Private Harbor Registry in VMware Private AI Foundation with NVIDIA
- Upload the NVIDIA GPU Operator Components to a Disconnected Environment
- Set Up VMware Aria Automation for VMware Private AI Foundation with NVIDIA

# System Architecture of VMware Private AI Foundation with NVIDIA

VMware Private AI Foundation with NVIDIA runs on top of VMware Cloud Foundation adding support for AI workloads in VI workload domains with vSphere IaaS control plane provisioned by using kubectl and VMware Aria Automation .

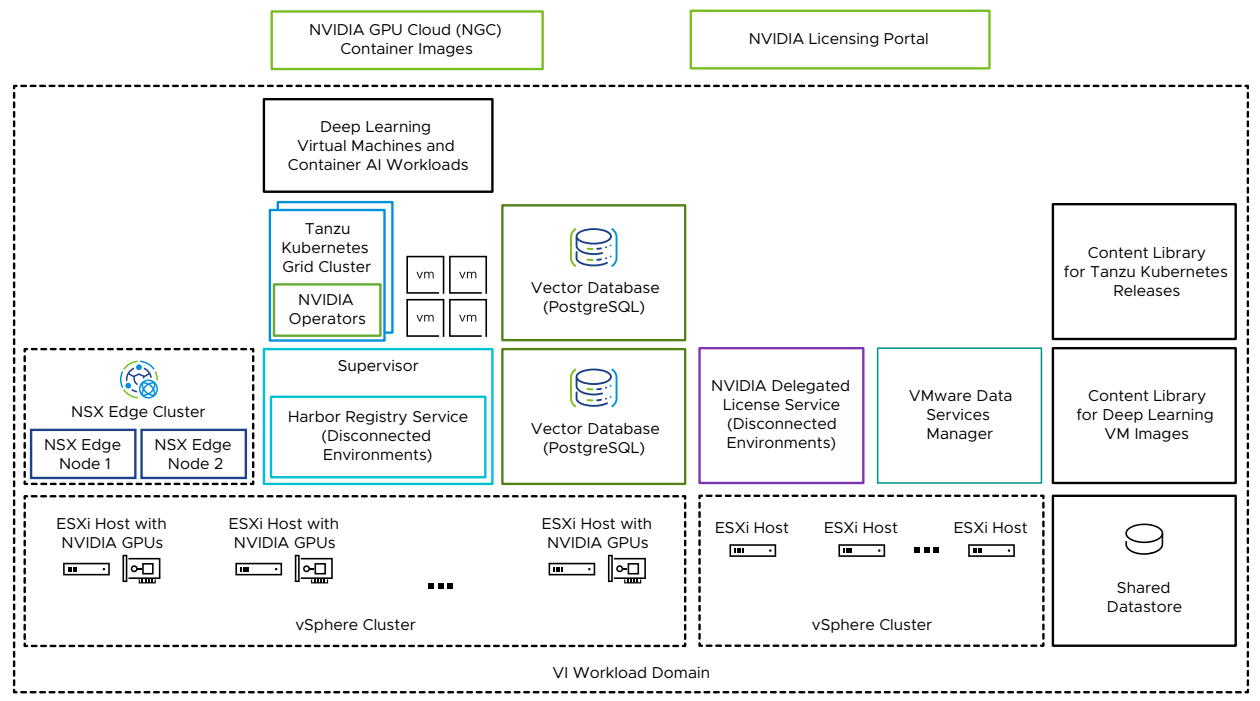

#### Figure 2-1. Example Architecture for VMware Private AI Foundation with NVIDIA

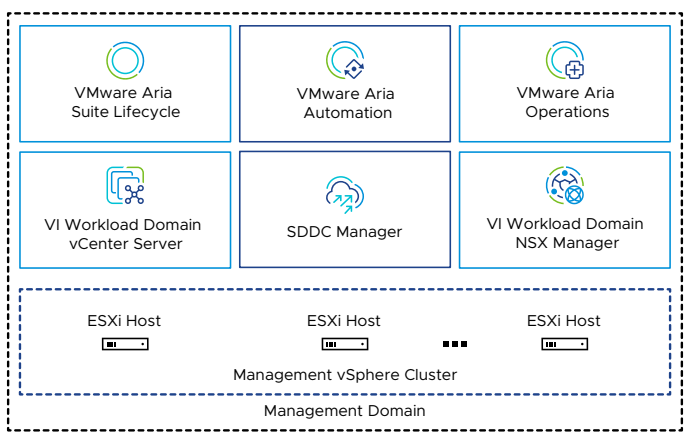

#### Table 2-1. Components for Running AI Workloads in VMware Private AI Foundation with NVIDIA

| Component              | Description                                                                                                    |
|------------------------|----------------------------------------------------------------------------------------------------|
| GPU-enabled ESXi hosts | <ul> <li>ESXi hosts that configured in the following way:</li> <li>Have an NVIDIA GPU that is supported for<br/>VMware Private AI Foundation with NVIDIA. The<br/>GPU is shared between workloads by using<br/>the time slicing or Multi-Instance GPU (MIG)<br/>mechanism.</li> <li>Have the NVIDIA vGPU host manager driver<br/>installed so that you can use vGPU profiles based<br/>on MIG or time slicing.</li> </ul> |
| Supervisor             | One or more vSphere clusters enabled for vSphere<br>laaS control plane so that you can run virtual<br>machines and containers on vSphere by using the<br>Kubernetes API. A Supervisor is a Kubernetes cluster<br>itself, serving as the control plane to manage<br>workload clusters and virtual machines.                                                                                                    |
| Harbor registry        | A local image registry in a disconnected environment<br>where you host the container images downloaded<br>from the NVIDIA NGC catalog.                                                                                                    |
| NSX Edge cluster       | A cluster of NSX Edge nodes that provides 2-<br>tier north-south routing for the Supervisor and the<br>workloads it runs.<br>The Tier-0 gateway on the NSX Edge cluster is in<br>active-active mode.                                                                                                    |
| NVIDIA Operators       | <ul> <li>NVIDIA GPU Operator. Automates the management of all NVIDIA software components needed to provision GPU to containers in a Kubernetes cluster. NVIDIA GPU Operator is deployed on a TKG cluster.</li> <li>NVIDIA Network Operator. NVIDIA Network</li> </ul>                                                                                                    |
|                        | Operator also helps configuring the right mellanox<br>drivers for containers using virtual functions for<br>high speed networking, RDMA and GPUDirect.                                                                                                    |
|                        | Network Operator works together with the GPU Operator to enable GPUDirect RDMA on compatible systems.                                                                                                    |
|                        | NVIDIA Network Operator is deployed on a TKG cluster.                                                                                                    |
| Vector database        | A PostgreSQL database that has the pgvector<br>extension enabled so that you can use it in Retrieval<br>Augmented Generation (RAG) AI workloads.                                                                                                    |

| Table 2-1. Components for Running AI Workloads in | VMware Private AI Foundation with NVIDIA |
|---------------------------------------------------|------------------------------------------|
| (continued)                                       |                                          |

| Component                                                                                   | Description                                                                                                    |
|---------------------------------------------------------------------------------------------|----------------------------------------------------------------------------------------------------|
| <ul> <li>NVIDIA Licensing Portal</li> <li>NVIDIA Delegated License Service (DLS)</li> </ul> | You use the NVIDIA Licensing Portal to generate<br>a client configuration token to assign a license to<br>the guest vGPU driver in the deep learning virtual<br>machine and the GPU Operators on TKG clusters.<br>In a disconnected environment or to have your<br>workloads getting license information without using<br>an Internet connection, you host the NVIDIA licenses<br>locally on a Delegated License Service (DLS)<br>appliance.                                                                         |
| Content library                                                                             | Content libraries store the images for the deep<br>learning virtual machines and for the Tanzu<br>Kubernetes releases. You use these images for AI<br>workload deployment within the VMware Private AI<br>Foundation with NVIDIA environment. In a connected<br>environment, content libraries pull their content<br>from VMware managed public content libraries. In<br>a disconnected environment, you must upload the<br>required images manually or pull them from an<br>internal content library mirror server. |
| NVIDIA GPU Cloud (NGC) catalog                                                              | A portal for GPU-optimized containers for AI, and<br>machine learning that are tested and ready to run<br>on supported NVIDIA GPUs on premises on top of<br>VMware Private AI Foundation with NVIDIA.                                                                                                    |

As a cloud administrator, you use the management components in VMware Cloud Foundation

| Management Component              | Description                                                                                                    |
|-----------------------------------|----------------------------------------------------------------------------------------------------|
| SDDC Manager                      | <ul> <li>You use SDDC Manager for the following tasks:</li> <li>Deploy a GPU-enabled VI workload domain that<br/>is based vSphere Lifecycle Manager images and<br/>add clusters to it.</li> </ul>                                    |
|                                   | <ul> <li>Deploy an NSX Edge cluster in VI workload<br/>domains for use by Supervisor instances and<br/>in the management domain for the VMware<br/>Aria Suite components of VMware Private AI<br/>Foundation with NVIDIA.</li> </ul> |
|                                   | <ul> <li>Deploy a VMware Aria Suite Lifecycle instance<br/>which is integrated with the SDDC Manager<br/>repository.</li> </ul>                                                                                                    |
| VI Workload Domain vCenter Server | You use this vCenter Server instance to enable and configure a Supervisor.                                                                                                    |
| VI Workload Domain NSX Manager    | SDDC Manager uses this NSX Manager to deploy and update NSX Edge clusters.                                                                                                    |

| Table 2-2. Management Components in <b>\</b> | /Mware Private AI Foundation with NVIDIA (continued) |
|----------------------------------------------|------------------------------------------------------|
|----------------------------------------------|------------------------------------------------------|

| Management Component         | Description                                                                                                    |
|------------------------------|----------------------------------------------------------------------------------------------------|
| VMware Aria Suite Lifecycle  | You use VMware Aria Suite Lifecycle to deploy and update VMware Aria Automation and VMware Aria Operations.                           |
| VMware Aria Automation       | You use VMware Aria Automation to add self-service catalog items for deploying AI workloads for DevOps engineers and data scientists. |
| VMware Aria Operations       | You use VMware Aria Operations for monitoring the GPU consumption in the GPU-enabled workload domains.                                |
| VMware Data Services Manager | You use VMware Data Services Manager to create vector databases, such as a PostgreSQL database with pgvector extension.               |

## Requirements for Deploying VMware Private AI Foundation with NVIDIA

You deploy components of VMware Private AI Foundation with NVIDIA in your VMware Cloud Foundation environment in a VI workload domain where you must have certain NVIDIA components installed.

### **Required VMware Software Versions**

See VMware Components in VMware Private AI Foundation with NVIDIA.

### Supported NVIDIA GPU Devices

Before you start using VMware Private AI Foundation with NVIDIA, make sure that the GPUs on your ESXi hosts are supported by VMware by Broadcom:

| Table 2-3. Supported NVIDIA Components for | or VMware Private AI Foundation with NVIDIA |
|--------------------------------------------|---------------------------------------------|
|                                            |                                             |

| NVIDIA Component | Supported Options                            |
|------------------|----------------------------------------------|
| NVIDIA GPUs      | NVIDIA A100                                  |
|                  | NVIDIA L40S                                  |
|                  | NVIDIA H100                                  |
| GPU sharing mode | Time slicing                                 |
|                  | <ul> <li>Multi-Instance GPU (MIG)</li> </ul> |

### **Required NVIDIA Software**

The GPU device must support the latest NVIDIA AI Enterprise (NVAIE) vGPU profiles. See the NVIDIA Virtual GPU Software Supported GPUs documentation for guidance.

- NVIDIA vGPU host driver (including the VIB for ESXi hosts), that is compatible with your VMware Cloud Foundation version. See Virtual GPU Software for VMware vSphere Release Notes.
- NVIDIA GPU Operator that is compatible with the Kubernetes version of the deployed TKG clusters. See NVIDIA GPU Operator Release Notes and VMware Tanzu Kuberenetes releases Release Notes.

### **Required VMware Cloud Foundation Setup**

Before you deploy VMware Private AI Foundation with NVIDIA, a specific configuration must be available in VMware Cloud Foundation.

- A VMware Cloud Foundation license.
- A VMware Private AI Foundation with NVIDIA add-on license.

You need the VMware Private AI Foundation with NVIDIA add-on license to access the following functionality:

- Private AI setup in VMware Aria Automation for catalog items for easy provisioning of GPU-accelerated deep learning virtual machines and TKG clusters.
- Provisioning of PostgreSQL databases with the pgvector extension with enterprise support.
- Deploying and using the deep learning virtual machine image delivered by VMware by Broadcom.

You can deploy AI workloads with and without a Supervisor enabled and use the GPU metrics in vCenter Server and VMware Aria Operations under the VMware Cloud Foundation license.

- Licensed NVIDIA vGPU product including the host driver VIB file for ESXi hosts and the guest OS drivers. See the NVIDIA Virtual GPU Software Supported GPUs documentation for guidance.
- The VIB file of the NVIDIA vGPU host driver downloaded from https://nvid.nvidia.com/
- A vSphere Lifecycle Manager image with the VIB file of the vGPU host manager driver available in SDDC Manager. See Managing vSphere Lifecycle Manager Images in VMware Cloud Foundation.
- A VI workload domain with at least 3 ESXi GPU-enabled hosts that is based on the vSphere Lifecycle Manager image containing the host manager driver VIB file. See Deploy a VI Workload Domain Using the SDDC Manager UI and Managing vSphere Lifecycle Manager Images in VMware Cloud Foundation.

- NVIDIA vGPU host driver installed and vGPU configured on each ESXi host in the cluster for AI workloads.
  - a On each ESXi host, enable SR-IOV in the BIOS and Shared Direct on the graphics devices for AI operations.

For information about configuring SR-IOV, see the documentation from your hardware vendor. For information about configuring Shared Direct on graphics devices, see Configure Virtual Graphics on vSphere.

- b Install the NVIDIA vGPU host manager driver on each ESXi host in one of the following ways:
  - Install the driver on each host and add the VIB file of the driver to the vSphere Lifecycle image for the cluster.

See NVIDIA Virtual GPU Software Quick Start Guide.

- Add the VIB file of the driver to the vSphere Lifecycle image for the cluster and remediate the hosts.
- c If you want to use the Multi-Instance GPU (MIG) sharing, enable it on each ESXi host in the cluster.

See NVIDIA MIG User Guide.

d On the vCenter Server instance for VI workload domain, set the vgpu.hotmigrate.enabled advanced setting to true so that virtual machines with vGPU can be migrated by using vSphere vMotion.

See Configure Advanced Settings.

## Create a Content Library with Deep Learning VM Images for VMware Private AI Foundation with NVIDIA

Deep learning VM images in VMware Private AI Foundation with NVIDIA are distributed in a shared content library published by VMware. As a cloud administrator, you use a content library to pull specific VM images in your VI workload domain during VM deployment.

### Prerequisites

As a cloud administrator, verify that VMware Private AI Foundation with NVIDIA is deployed and configured. See Chapter 2 Preparing VMware Cloud Foundation for Private AI Workload Deployment.

### Procedure

- 1 Log in to the vCenter Server instance for the VI workload domain at https://
  <vcenter\_server\_fqdn>/ui.
- 2 Select Menu > Content Libraries and click Create.

- 3 Create a content library for the deep learning VM images.
  - For a connected environment, create a subscribed content library that is connected to https://packages.vmware.com/dl-vm/lib.json. Authentication is not required.
  - For a disconnected environment, download the deep learning VM images from <a href="https://packages.vmware.com/dl-vm/">https://packages.vmware.com/dl-vm/</a> and import them in to a local content library.

For each image, download the relevant .ovf, .vmdk, .mf, and .cert files.

## Configure vSphere laaS Control Plane for VMware Private Al Foundation with NVIDIA

To provide DevOps engineers and data scientists with the ability to deploy deep learning virtual machines or TKG clusters with AI container workloads, you must deploy a Supervisor on a GPU-enabled cluster in a VI workload domain and create vGPU-enabled VM classes.

#### Prerequisites

See Requirements for Deploying VMware Private AI Foundation with NVIDIA.

#### Procedure

1 Deploy an NSX Edge Cluster in the VI workload domain by using SDDC Manager.

SDDC Manager also deploys a Tier-O gateway that you specify at Supervisor deployment. The Tier-O gateway is in active-active high availability mode.

2 Configure a storage policy for the Supervisor.

See Create Storage Policies for vSphere with Tanzu.

3 Deploy a Supervisor on a cluster of GPU-enabled ESXi hosts in the VI workload domain.

You use static IP address assignment for the management network. Assign the supervisor VM management network on the vSphere Distributed Switch for the cluster.

Configure the workload network in the following way:

- Use the vSphere Distributed Switch for the cluster or create one specifically for AI workloads.
- Configure the Supervisor with the NSX Edge cluster and Tier-O gateway that you deployed by using SDDC Manager.
- Set the rest of the values according to your design.

Use the storage policy you created.

For more information on deploying a supervisor on a single cluster, see Deploy a One-Zone Supervisor with NSX Networking.

4 Configure vGPU-based VM classes for AI workloads.

In these VM classes, you set the compute requirements and a vGPU profile for an NVIDIA GRID vGPU device according to the vGPU devices configured on the ESXi hosts in the Supervisor cluster.

- For information about setting up vGPU-based VM classes for virtual machines, see Create a Custom VM Class Using the vSphere Client and Add PCI Devices to a VM Class in vSphere with Tanzu.
- For information about setting up vGPU-based VM classes for TKG worker nodes, see Create a Custom VM Class with a vGPU Profile in vSphere 8 Update 2b and later and Configuring vSphere Namespaces for TKG Clusters on Supervisor.

For the VM class for deploying deep learning VMs with NVIDIA RAG workloads, set the following additional settings in the VM class dialog box:

- Select the full-sized vGPU profile for time-slicing mode or a MIG profile. For example, for NVIDIA A100 40GB card in vGPU time-slicing mode, select nvidia\_a100-40c.
- On the Virtual Hardware tab, allocate more than 16 virtual CPU cores and 64 GB of virtual memory.
- On the Advanced Parameters tab, set the pciPassthru<vgpu-id>.cfg.enable\_uvm parameter to 1.

where <vgpu-id> identifies the vGPU assigned to the virtual machine. For example, if two vGPUs are assigned to the virtual machine, you set pciPassthru0.cfg.parameter=1 and pciPassthru1.cfg.parameter = 1.

- 5 If you plan to use the kubect1 command line tool to deploy a deep learning VM or an GPU-accelerated TKG cluster on a Supervisor, create and configure a vSphere namespace, adding resource limits, storage policy, permissions for DevOps engineers, and associating the vGPU-based VM classes with it.
  - For information about setting up vSphere namespaces for virtual machines, see Create and Configure a vSphere Namespace on the Supervisor.
  - For information about setting up vSphere namespaces for TKG clusters, see Configuring vSphere Namespaces for TKG Clusters on Supervisor.
- 6 If you plan to enable deployments of deep learning VMs on a Supervisor by directly calling kubectl, add the content library to the vSphere namespace for AI workloads.

VMware Aria Automation creates a namespace every time a deep learning VM is provisioned, automatically adding the content library to it.

- a Select Menu > Workload Management.
- b Navigate to the namespace for AI workloads.
- c On the VM Service card, click Manage content libraries.
- d Select the content library with the deep learning VM images and click OK.

## Configure a Content Library with Ubuntu TKr for a Disconnected VMware Private AI Foundation with NVIDIA Environment

As a cloud administrator, if your environment has no Internet connectivity, you provide a local content library where you manually upload Tanzu Kubernetes releases (TKr) and associate it with the Supervisor.

Deploying NVIDIA-aware AI workloads on TKG clusters requires the use of the Ubuntu edition of Tanzu Kubernetes releases.

**Caution** The TKr content library is used across all vSphere namespaces in the Supervisor when you provision new TKG clusters.

### Prerequisites

As a cloud administrator, verify that VMware Private AI Foundation with NVIDIA is deployed and configured. See Chapter 2 Preparing VMware Cloud Foundation for Private AI Workload Deployment

### Procedure

- 1 Download the Ubuntu-based TKr images with the required Kubernetes versions from https://wp-content.vmware.com/v2/latest/.
- 2 Log in to the vCenter Server instance for the VI workload domain at http:// <vcenter\_server\_fqdn>/ui.
- 3 Create a local content library and import the TKr images there.

See Create a Local Content Library (for Air-Gapped Cluster Provisioning).

- 4 Add the content library to the Supervisor.
  - a Select Menu > Workload Management.
  - b Navigate to the Supervisor for AI workloads.
  - c On the **Configure** tab, select **General**.
  - d Next to the Tanzu Kubernetes Grid Service property, click Edit.
  - e On the **General** page that appears, expand **Tanzu Kubernetes Grid Service**, and next to **Content Library**, click **Edit**.
  - f Select the content library with the TKr images and click **OK**.

# Setting Up a Private Harbor Registry in VMware Private AI Foundation with NVIDIA

You can use Harbor as a Supervisor Service as a local registry for container images from the NVIDIA NGC catalog.

#### Note The installation of the Harbor service in the Supervisor requires an Internet connection.

If you want to use the Harbor registry integration with Supervisor, you can follow these setup approaches:

- Use a Harbor registry only in the Supervisor in the GPU-enabled workload domain. Perform the following tasks:
  - a Enable Harbor as a Supervisor Service.
  - b Upload AI Container Images to a Private Harbor Registry in VMware Private AI Foundation with NVIDIA

You can disconnect your environment from the Internet and start using the Harbor service as a local container registry after you install the service or after you install it and download the initial set of required container images.

In this approach, you must manually download container images from the NVIDIA NGC catalog to a machine in the environment and then upload them to the registry.

 Create a Harbor Registry in VMware Private AI Foundation with NVIDIA as a Replica of a Connected Registry.

One Harbor registry, running outside the VMware Private AI Foundation with NVIDIA environment, is always connected to the Internet. The Harbor registry in the Supervisor for the GPU-enabled workload domain receives container images from the connected one using a proxy mechanism. In this way, the main components of the VMware Cloud Foundation instance remain isolated.

In this approach, additional resources are required for the connected registry.

**Note** Allocate enough storage space for hosting the NVIDIA NGC containers you plan to deploy on a deep learning VM or on a TKG cluster. Accommodate at least three versions of each container in the storage space.

If connecting to the Internet while installing the Harbor service or setting up a connected Harbor registry is not an option for your organization, use a container registry by another vendor.

### Upload AI Container Images to a Private Harbor Registry in VMware Private AI Foundation with NVIDIA

In a disconnected environment where you use a Harbor registry only on the AI-ready Supervisor, you must manually upload the AI container images that you intend to deploy on a deep learning VM or a TKG cluster from the NVIDIA NGC catalog to Harbor.

#### Procedure

1 On the machines for access to NVIDIA NGC and to the disconnected VMware Cloud Foundation instance, configure the Docker client with the certificate of the Harbor registry.

See Configure a Docker Client with a Registry Certificate.

2 Log in to NVIDA NGC.

Use the reserved user name of \$oauthtoken and paste the API key in the password field.

docker login nvcr.io

**3** Pull the required container images to the machine with access to NVIDIA NGC catalog and save them to an archive.

For example, to download the CUDA Sample container image, run the following commands.

```
docker pull nvcr.io/nvidia/k8s/cuda-sample:vectoradd-cuda11.7.1-ubi8
docker save > cuda-sample.tar nvcr.io/nvidia/k8s/cuda-sample:vectoradd-cuda11.7.1-ubi8
```

- 4 Copy the archive to the machine with access to the local container registry.
- 5 On the machine with access to the local container registry, load the container image.

docker load < cuda-sample.tar</pre>

6 Log in to the Harbor registry.

For example, if the Harbor registry is running at my-harbor-registry.example.com, run the following commands.

docker login my-harbor-registry.example.com

7 Tag the image that you want to push to the project with the same name as the namespace where you want to use it.

For example, to tag the CUDA Sample container image as latest for the my-privateai-namespace project on the my-harbor-registry.example.com registry, run the following command.

docker tag nvcr.io/nvidia/k8s/cuda-sample:vectoradd-cuda11.7.1-ubi8 my-harborregistry.example.com/my-private-ai-namespace/cuda-sample:latest

8 Push the container images to the Harbor registry.

docker push my-harbor-registry.example.com/my-private-ai-namespace/cuda-sample:latest

## Create a Harbor Registry in VMware Private AI Foundation with NVIDIA as a Replica of a Connected Registry

To be able to update easily to the latest images in the NVIDIA NGC catalog, you can use a Harbor registry in a Supervisor that is in another VI workload domain or VMware Cloud Foundation

instance and can be connected to Internet. You then replicate this connected registry on the Supervisor where you plan to run AI workloads.

You pull the latest container images from NVIDIA NGC to the connected Harbor registry and transfer them to the disconnected one by using a proxy-cached connection. In this way, you do not have to download container images and then upload them manually on a frequent basis.

#### Note You can also use a connected container registry by another vendor.

You set up the network between the two registries in the following way:

- The connected registry is routable to the replica registry.
- The connected registry is placed in a DMZ where only docker push and docker pull communication is allowed between the two registries.

#### Prerequisites

Enable Harbor as a Supervisor Service in the Supervisor in the GPU-enabled workload domain.

#### Procedure

- 1 Log in to the connected Harbor Registry UI as a Harbor system administrator.
- 2 Go to the Administration > Registries page and create an endpoint for the NVIDIA NGC catalog nvcr.io/nvaie selecting the Docker Registry provider and with your NVIDIA NGC API key.
- 3 Go to the **Administration > Projects** page and create a proxy-cache project, connected to the endpoint for nvcr.io/nvaie.
- 4 Back on the **Registries** page, create a replication endpoint for the disconnected registry, selecting the **Harbor** provider.
- 5 Go to the **Administration > Replications** page and create a replication rule.
  - Use push-based replication mode.
  - In the Destination registry property, enter the URL of the disconnected registry on the Al-ready Supervisor.
  - Set filters, target namespace and trigger mode according to the requirements of your organization.

#### What to do next

- 1 Pull the container images that are required by your organization from NVIDIA NGC to the connected registry by running docker pull on the Docker client machine.
- 2 If the replication rule has manual trigger mode, run manually replications as needed.

# Upload the NVIDIA GPU Operator Components to a Disconnected Environment

In a disconnected environment, upload the components of the NVIDIA GPU Operator on internal locations.

#### Procedure

- 1 Provide a local Ubuntu package repository and upload the container images in the NVIDIA GPU Operator package to the Harbor Registry for the Supervisor.
- 2 Provide a local Helm chart repository with NVIDIA GPU Operator chart definitions.
- **3** Update the Helm chart definitions of the NVIDIA GPU Operator to use the local Ubuntu package repository and private Harbor Registry.

#### Results

For more information, see Installing VMware vSphere with VMware Tanzu (Air-gapped).

## Set Up VMware Aria Automation for VMware Private AI Foundation with NVIDIA

VMware Aria Automation provides support for self-service catalog items that DevOps engineers and data scientists can use to provision AI workloads in VMware Private AI Foundation with NVIDIA in a user-friendly and customizable way.

#### Prerequisites

As a cloud administrator, verify that the VMware Private AI Foundation with NVIDIA environment is configured. See Chapter 2 Preparing VMware Cloud Foundation for Private AI Workload Deployment.

#### Procedure

## 1 Connect VMware Aria Automation to a Workload Domain for VMware Private Al Foundation with NVIDIA

Before you can add the catalog items for provisioning AI applications by using VMware Aria Automation, you connect VMware Aria Automation to VMware Cloud Foundation.

#### 2 Create AI Self-Service Catalog Items in VMware Aria Automation

As a cloud administrator, you use the catalog setup wizard for private AI in VMware Aria Automation to quickly add catalog items for deploying deep learning virtual machines or GPU-accelerated TKG clusters in a VI workload domain in the connected VMware Cloud Foundation.

#### 3 Create a Vector Database Catalog Item in VMware Aria Automation

As a cloud administrator, you can add a catalog item for provisioning databases in VMware Data Services Manager to the Automation Service Broker in VMware Aria Automation.

## Connect VMware Aria Automation to a Workload Domain for VMware Private AI Foundation with NVIDIA

Before you can add the catalog items for provisioning AI applications by using VMware Aria Automation, you connect VMware Aria Automation to VMware Cloud Foundation.

#### Procedure

 In the VMware Aria Automation UI, run quick start wizard for VMware Cloud Foundation or for VMware vCenter Server.

See How do you get started with VMware Aria Automation using the VMware Cloud Foundation Quickstart or How do you get started with VMware Aria Automation using the VMware vCenter Server Quickstart in the *Getting Started with VMware Aria Automation* documentation.

### Create AI Self-Service Catalog Items in VMware Aria Automation

As a cloud administrator, you use the catalog setup wizard for private AI in VMware Aria Automation to quickly add catalog items for deploying deep learning virtual machines or GPUaccelerated TKG clusters in a VI workload domain in the connected VMware Cloud Foundation.

Data scientists can use deep learning catalog items for deployment of deep learning VMs. DevOps engineers can use the catalog items for provisioning AI-ready TKG clusters.

Every time you run it, the catalog setup wizard for private AI adds items for deep learning virtual machines and TKG clusters to the Service Broker catalog. You can run the wizard every time you need the following:

- Enable provisioning of AI workloads on another supervisor.
- Accommodate a change in your NVIDIA AI Enterprise license, including the client configuration .tok file and license server, or the download URL for the vGPU guest drivers for a disconnected environment.
- Accommodate a deep learning VM image change.
- Use other vGPU or non-GPU VM classes, storage policy, or container registry.
- Create catalog items in a new project.

**Note** VMware Aria Automation creates a vSphere namespace every time a deep learning VM or a Tanzu Kubernetes Grid cluster is provisioned.

#### Procedure

Add Private AI items to the Automation Service Broker catalog.

#### What to do next

By using the Automation Service Broker, your data scientists can proceed with deploying deep learning VMs and your DevOps engineers - with provisioning GPU-enabled Tanzu Kubernetes Grid clusters. See Deploy a non-RAG deep learning virtual machine in VMware Aria Automation.

### Create a Vector Database Catalog Item in VMware Aria Automation

As a cloud administrator, you can add a catalog item for provisioning databases in VMware Data Services Manager to the Automation Service Broker in VMware Aria Automation.

#### Prerequisites

- Verify that you have VMware Data Services Manager 2.1 deployed.
- Provide a machine that has Python 3.10 installed and has access to the VMware Data Services Manager and VMware Aria Automation instances.

#### Procedure

- 1 Download the AriaAutomation\_DataServicesManager bundle for VMware Data Services Manager 2.1 from the Broadcom Technical Portal.
  - a Log in to the the Broadcom Support Portal.
  - b From the software category drop-down menu in the top right corner of the portal, select **VMware Cloud Foundation**.

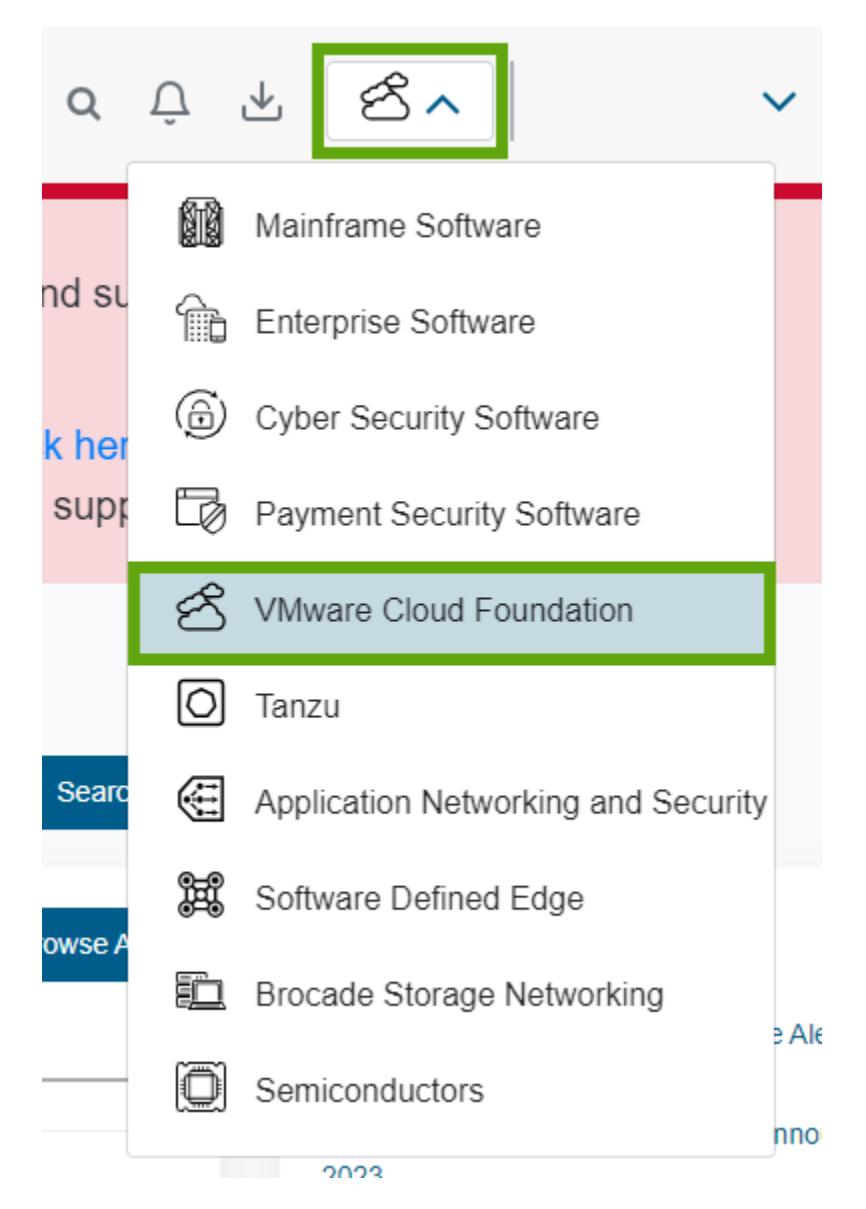

- c In the left navigation pane, click My Downloads.
- d On the My Downloads VMware Cloud Foundation page, click VMware Data Services Manager.
- e Click the release number and download the AriaAutomation\_DataServicesManager bundle.

- 2 On the machine running Python, upload the AriaAutomation\_DataServicesManager bundle and extract its content.
- 3 Update the config.json file in the folder where you extracted the bundle with the URLs and user credentials for VMware Data Services Manager and VMware Aria Automation.

Optionally, you can also set the name of the catalog item, Automaton Assembler project, and other parameters.

4 To create the catalog items in VMware Aria Automation, run the aria.py Python script in the following way.

python3 aria.py enable-blueprint-version-2

#### Results

The Python script creates items in VMware Aria Automation that are required for using VMware Data Services Manager for database provisioning. See the readme.md file in the AriaAutomation DataServicesManager bundle

#### What to do next

Your data scientists or DevOps engineers can deploy a vector database from the Automation Service Broker catalog with pgvector extension and integrate it their RAG workloads. See Chapter 5 Deploying RAG Workloads in VMware Private AI Foundation with NVIDIA.

## Deploying a Deep Learning VM in VMware Private AI Foundation with NVIDIA

3

VMware Private AI Foundation with NVIDIA supports provisioning pre-configured deep learning VMs that data scientists can use for AI development.

As a data scientist, you have the following options to start using a deep learning VM:

- Deploy a deep learning VM by using a self-service catalog item in VMware Aria Automation.
- Request your DevOps engineer to deploy a deep learning VM on a Tanzu Kubernetes Grid cluster by using the kubectl command.
- Request your cloud administrator to deploy a deep learning VM on a vSphere cluster to quickly explore the deep learning VM templates.
- About Deep Learning VM Images in VMware Private AI Foundation with NVIDIA

The deep learning virtual machine images delivered as part of VMware Private Al Foundation with NVIDIA are preconfigured with popular ML libraries, frameworks, and toolkits, and are optimized and validated by NVIDIA and VMware for GPU acceleration in a VMware Cloud Foundation environment.

Deploy a Deep Learning VM by Using a Self-Service Catalog in VMware Aria Automation

In VMware Private AI Foundation with NVIDIA, as a data scientist or DevOps engineer, you can deploy a deep learning VM from VMware Aria Automation by using an AI workstation self-service catalog items in Automation Service Broker.

 Deploy a Deep Learning VM Directly on a vSphere Cluster in VMware Private AI Foundation with NVIDIA

To quickly give data scientists the opportunity to test the deep learning VM templates in VMware Private AI Foundation with NVIDIA, as a cloud administrator, you can deploy a deep learning VM directly on a vSphere cluster by using the vSphere Client.

 Deploy a Deep Learning VM by Using the kubect1 Command in VMware Private AI Foundation with NVIDIA

The VM service in the Supervisor in vSphere IaaS Control Plane enables DevOps engineers to deploy and run deep learning VMs by using the Kubernetes API.

 Customizing Deep Learning VM Deployment in VMware Private AI Foundation with NVIDIA
 When you deploy a deep learning VM in vSphere laaS control plane by using kubectl or directly on a vSphere cluster, you must fill in custom VM properties.  Troubleshooting Deep Learning VM Deployment in VMware Private AI Foundation with NVIDIA

The troubleshooting information about deployment of deep learning VM in VMware Private Al Foundation with NVIDIA provides solutions to potential problems that you might encounter.

# About Deep Learning VM Images in VMware Private AI Foundation with NVIDIA

The deep learning virtual machine images delivered as part of VMware Private AI Foundation with NVIDIA are preconfigured with popular ML libraries, frameworks, and toolkits, and are optimized and validated by NVIDIA and VMware for GPU acceleration in a VMware Cloud Foundation environment.

As a data scientist, you can use the deep learning VMs provisioned from these images for Al prototyping, fine tuning, validation, and inference.

The software stack for running AI applications on top of NVIDIA GPUs is validated in advance. As a result, you directly start AI developing, without spending time installing and validating the compatibility of operating systems, software libraries, ML frameworks, toolkits, and GPU drivers.

### What Does a Deep Learning VM Image Contain?

The latest deep learning virtual machine image contains the following software. For information on the component versions in each deep learning VM image release, see VMware Deep Learning VM Release Notes.

| Software Component<br>Category                                                                     | Software Compon                                                                              | ent                                                                                                    |  |
|----------------------------------------------------------------------------------------------------|----------------------------------------------------------------------------------------------|----------------------------------------------------------------------------------------------------|--|
| Embedded                                                                                           | <ul><li>Canonical Ubui</li><li>NVIDIA Contain</li></ul>                                      | ntu<br>ner Toolkit                                                                                                    |  |
|                                                                                                    | <ul> <li>Docker Community Engine</li> <li>Miniconda and a PyTorch Conda manifest.</li> </ul> |                                                                                                    |  |
| Can be pre-installed<br>automatically when you<br>start the deep learning VM<br>for the first time | <ul> <li>vGPU guest driver according to the version of the vGPU host driver</li> </ul>       |                                                                                                    |  |
|                                                                                                    | Deep learning<br>(DL) workloads                                                              | CUDA Sample<br>You can use a deep learning VM with running CUDA samples to<br>explore vector addition, gravitational n-body simulation, or other<br>examples on a VM. See the CUDA Samples page in the NVIDIA NGC<br>catalog.                                                                                  |  |
|                                                                                                    |                                                                                              | PyTorch.<br>You can use a deep learning VM with a PyTorch library to explore<br>conversational AI, NLP, and other types of AI models, on a VM. See<br>the PyTorch page in the NVIDIA NGC catalog.<br>You can use a ready JupyterLab instance with PyTorch installed<br>and configured at http://dl_vm_ip:8888. |  |

| Software Component<br>Category | Software Component |                                                                                                    |
|--------------------------------|--------------------|----------------------------------------------------------------------------------------------------|
|                                |                    | TensorFlow. You can use a deep learning VM with a TensorFlow<br>library to explore conversational AI, NLP, and other types of AI<br>models, on a VM. See the TensorFlow page in the NVIDIA NGC<br>catalog.<br>You can use a ready JupyterLab instance with TensorFlow installed<br>and configured at http://dl vm ip:8888. |
|                                |                    | DCGM Exporter                                                                                                    |
|                                |                    | You can use a deep learning VM with a Data Center GPU Manager<br>(DCGM) exporter to monitor the health of and get metrics from<br>GPUs used by a DL workload, using NVIDIA DCGM, Prometheus,<br>and Grafana. See the DCGM Exporter page in the NVIDIA NGC<br>catalog.                                                      |
|                                |                    | In a deep learning VM, you run the DCGM Exporter container<br>together with a DL workload that performs AI operations. After<br>the deep learning VM is started, DCGM Exporter is ready to collect<br>vGPU metrics and export the data to another application for further<br>monitoring and visualization.                 |
|                                |                    | For information how to use DGCM Exporter to visualize metrics with Prometheus and Grafana, see DCGM Exporter.                                                                                                    |
|                                |                    | Triton Inference Server                                                                                                    |
|                                |                    | You can use a deep learning VM with a Triton Inference Server for<br>loading a model repository and receive inference requests. See the<br>Triton Inference Server page in the NVIDIA NGC catalog.                                                                                                    |
|                                |                    | For information how to use Triton Inference Server for inference requests for AI models, see Triton Inference Server.                                                                                                    |
|                                |                    | NVIDIA RAG                                                                                                    |
|                                |                    | You can use a deep learning VM to build Retrieval Augmented<br>Generation (RAG) solutions with an Llama2 model. See the NVIDIA<br>RAG Applications Docker Compose documentation (requires<br>specific account permissions) .                                                                                               |
|                                |                    | A sample chatbot Web application that you can access at ${\tt http://}$                                                                                                    |
|                                |                    | <pre>dl_vm_ip:3001/orgs/nvidia/models/text-qa-chatbot. You can upload your own knowledge base.</pre>                                                                                                    |

### Deploying a Deep Learning VM

As a data scientist, you can deploy a deep learning VM on your own by using catalog items in VMware Aria Automation. Otherwise, a cloud administrator or DevOps engineer deploys such a VM for you.

# Deploy a Deep Learning VM by Using a Self-Service Catalog in VMware Aria Automation

In VMware Private AI Foundation with NVIDIA, as a data scientist or DevOps engineer, you can deploy a deep learning VM from VMware Aria Automation by using an AI workstation self-service catalog items in Automation Service Broker.

For information about deep learning VM images in VMware Private AI Foundation with NVIDIA, see About Deep Learning VM Images in VMware Private AI Foundation with NVIDIA.

#### Prerequisites

- Verify that your cloud administrator has set up the VMware Aria Automation catalog for private AI application deployment. See Add Private AI items to the Automation Service Broker catalog.
- Verify the your cloud administrator has assigned the user role that is required for deploying deep learning VMs.

#### Procedure

 Deploy a non-RAG deep learning virtual machine in VMware Aria Automation or Deploy a Deep Learning VM with a RAG Workload.

Deploying a deep learning VM with NVIDIA RAG requires a vector database, such as a PostgreSQL database with pgvector in VMware Data Services Manager.

#### Results

The vGPU guest driver and the specified deep learning workload are installed the first time you start the deep learning VM.

#### What to do next

For details on how to access the virtual machine and the JupyterLab instance that comes with some of the deep learning VM images, in Automation Service Broker, navigate to **Consume > Deployments > Deployments**.

## Deploy a Deep Learning VM Directly on a vSphere Cluster in VMware Private AI Foundation with NVIDIA

To quickly give data scientists the opportunity to test the deep learning VM templates in VMware Private AI Foundation with NVIDIA, as a cloud administrator, you can deploy a deep learning VM directly on a vSphere cluster by using the vSphere Client.

For information about deep learning VM images in VMware Private AI Foundation with NVIDIA, see About Deep Learning VM Images in VMware Private AI Foundation with NVIDIA.

Deploying a deep learning VM with NVIDIA RAG requires a vector database, such as a PostgreSQL database with pgvector in VMware Data Services Manager. For information about deploying such a database and integrating it in a deep learning VM, see Deploy a Deep Learning VM with a RAG Workload.

#### Prerequisites

Verify that VMware Private AI Foundation with NVIDIA is deployed and configured. See Chapter 2 Preparing VMware Cloud Foundation for Private AI Workload Deployment.

#### Procedure

- 1 Log in to the vCenter Server instance for the VI workload domain.
- 2 From the vSphere Client home menu, select **Content Libraries**.
- 3 Navigate to the deep learning VM image in the content library.
- 4 Right-click an OVF template and select New VM from This Template.
- 5 On the **Select name and folder** page of wizard that appears, enter a name and select a VM folder, select **Customize this virtual machine's hardware**, and click **Next**.
- 6 Select a GPU-enabled cluster in the VI workload domain, select if the virtual machine must be powered-on after deployment is complete, and click **Next**.
- **7** Follow the wizard to select a datastore and a network on the distributed switch for the cluster.
- 8 On the **Customize template** page, enter the custom VM properties that are required for setting up the AI functionality and click **Next**.

See OVF Properties of Deep Learning VMs.

9 On the **Customize hardware** page, assign an NVIDIA vGPU device to the virtual machine as a **New PCI Device** and click **Next**.

For a deep learning VM that is running an NVIDIA RAG, select the full-sized vGPU profile for time-slicing mode or a MIG profile. For example, for NVIDIA A100 40GB in vGPU time-slicing mode, select **nvidia\_a100-40c**.

10 For a deep learning VM that is running an NVIDIA RAG, in the **Advanced Parameters** tab of the virtual machine settings, set the pciPassthru<vgpu-id>.cfg.enable\_uvm parameter to 1.

where <vgpu-id> identifies the vGPU assigned to the virtual machine. For example, if two vGPUs are assigned to the virtual machine, you set pciPassthru0.cfg.parameter=1 and pciPassthru1.cfg.parameter = 1.

11 Review the deployment specification and click **Finish**.

#### Results

The vGPU guest driver and the specified deep learning workload is installed the first time you start the deep learning VM.

You can examine the logs or open the JupyterLab instance that comes with some of the images. You can share access details with data scientists in your organization. See Deep Learning Workloads in VMware Private AI Foundation with NVIDIA.

#### What to do next

- Connect to the deep learning VM over SSH and verify that all components are installed and running as expected.
- Send access details to your data scientists.

## Deploy a Deep Learning VM by Using the kubectl Command in VMware Private AI Foundation with NVIDIA

The VM service in the Supervisor in vSphere IaaS Control Plane enables DevOps engineers to deploy and run deep learning VMs by using the Kubernetes API.

As a DevOps engineer, you use *kubectl* to deploy a deep learning VM on the namespace configured by the cloud administrator.

For information about deep learning VM images in VMware Private AI Foundation with NVIDIA, see About Deep Learning VM Images in VMware Private AI Foundation with NVIDIA.

Deploying a deep learning VM with NVIDIA RAG requires a vector database, such as a PostgreSQL database with pgvector in VMware Data Services Manager. For information about deploying such a database and integrating it in a deep learning VM, see Deploy a Deep Learning VM with a RAG Workload.

#### Prerequisites

Verify with the cloud administrator that the VMware Private AI Foundation with NVIDIA is deployed and configured. See Chapter 2 Preparing VMware Cloud Foundation for Private AI Workload Deployment.

#### Procedure

1 Log in to the Supervisor control plane.

```
kubectl vsphere login --server=SUPERVISOR-CONTROL-PLANE-IP-ADDRESS-or-FQDN --vsphere-
username USERNAME
```

2 Examine that all required VM resources, such as VM classes and VM images, are in place on the namespace.

See View VM Resources Available on a Namespace in vSphere with Tanzu.

3 Prepare the YAML file for the deep learning VM.

Use the vm-operator-api, setting the OVF properties as a ConfigMap object. For information on available OVF properties, see OVF Properties of Deep Learning VMs.

For example, you can create a YAML specification example-dl-vm.yaml for an example deep learning VM running PyTorch in a connected environment.

```
apiVersion: vmoperator.vmware.com/vlalphal
kind: VirtualMachine
metadata:
    name: example-dl-vm
    namespace: example-dl-vm-namespace
    labels:
        app: example-dl-app
spec:
    className: gpu-a100
    imageName: vmi-xxxxxxxxxx
    powerState: poweredOn
    storageClass: tanzu-storage-policy
    vmMetadata:
        configMapName: example-dl-vm-config
        transport: OvfEnv
```

apiVersion: v1
kind: ConfigMap
metadata:
 name: example-dl-vm-config
 namespace: example-dl-vm-namespace

data:

user-data:

I2Nsb3VkLWNvbmZpZwp3cml0ZV9maWxlczoKLSBwYXRoOiAvb3B0L2Rsdm0vZGxfYXBwLnNoCiAgcGVybWlzc2lvbnM 6ICcwNzU1JwogIGNvbnRlbnQ6IHwKICAgICMhL2Jpbi9iYXNoCiAgICBzZXQgLWV1CiAgICBzb3VyY2UgL29wdC9kbH ZtL3V0aWxzLnNoCiAqICB0cmFwICdlcnJvcl9leGl0ICJVbmV4cGVjdGVkIGVycm9yIG9jY3VycyBhdCBkbCB3b3Jrb G9hZCInIEVSUgogICAgc2V0X3Byb3h5ICJodHRwIiAiaHR0cHMiICJzb2NrczUiCgogICAgREVGQVVMVF9SRUdfVVJJ PSJudmNyLmlvIgogICAgUkVHSVNUUllfVVJJX1BBVEg9JChncmVwIHJ1Z21zdHJ5LXVyaSAvb3B0L2Rsdm0vb3ZmLWV udi54bWwgfCBzZWQgLW4gJ3MvLipvZTp2YWx1ZT0iXChbXiJdKlwpLiovXDEvcCcpCgogICAgaWYgW1sgLXogIiRSRU dJU1RSWV9VUklfUEFUSCIqXV07IHRoZW4KICAqICAqIyBJZiBSRUdJU1RSWV9VUklfUEFUSCBpcyBudWxsIG9yIGVtc HR5LCB1c2UqdGh1IGR1ZmF1bHQqdmFsdWUKICAqICAqUkVHSVNUU11fVVJJX1BBVEq9JERFRkFVTFRfUkVHX1VSSQoq ICAqICB1Y2hvICJSRUdJU1RSWV9VUklfUEFUSCB3YXMqZW1wdHkuIFVzaW5nIGR1ZmF1bHQ6ICRSRUdJU1RSWV9VUkl fUEFUSCIKICAgIGZpCiAgICAKICAgICMgSWYgUkVHSVNUUllfVVJJX1BBVEggY29udGFpbnMgJy8nLCBleHRyYWN0IH RoZSBVUkkgcGFydAogICAgaWYgW1sgJFJFR01TVFJZX1VSSV9QQVRIID09ICoiLyIqIF1d0yB0aGVuCiAgICAqIFJFR 0lTVFJZX1VSST0kKGVjaG8qIiRSRUdJU1RSWV9VUklfUEFUSCIqfCBjdXQqLWQnLycqLWYxKQoqICAqZWxzZQoqICAq ICBSRUdJU1RSWV9VUkk9JFJFR01TVFJZX1VSSV9QQVRICiAgICBmaQogIAogICAgUkVHSVNUU11fVVNFUk5BTUU9JCh ncmVwIHJlZ2lzdHJ5LXVzZXIqL29wdC9kbHZtL292Zi1lbnYueG1sIHwqc2VkIC1uICdzLy4qb2U6dmFsdWU9IlwoW1 4iXSpcKS4qL1wxL3AnKQogICAgUkVHSVNUUllfUEFTUldPUkQ9JChncmVwIHJ1Z21zdHJ5LXBhc3N3ZCAvb3B0L2Rsd m0vb3ZmLWVudi54bWwqfCBzZWQqLW4qJ3MvLipvZTp2YWx1ZT0iXChbXiJdKlwpLiovXDEvcCcpCiAqICBpZiBbWyAt biAiJFJFR0lTVFJZX1VTRVJOQU1FIiAmJiAtbiAiJFJFR0lTVFJZX1BBU1NXT1JEIiBdXTsqdGhlbqoqICAqICBkb2N rZXIqbG9naW4qLXUqJFJFR01TVFJZX1VTRVJOQU1FIC1wICRSRUdJU1RSWV9QQVNTV09SRCAkUkVHSVNUUl1fVVJJCi AqICBlbHNlCiAqICAqIGVjaG8qIldhcm5pbmc6IHRoZSByZWdpc3RyeSdzIHVzZXJuYW11IGFuZCBwYXNzd29yZCBhc mUgaW52YWxpZCwgU2tpcHBpbmcgRG9ja2VyIGxvZ2luLiIKICAgIGZpCgogICAgZG9ja2VyIHJ1biAtZCAtLWdwdXMg YWxsIC1wIDg40Dg60Dg40CAkUkVHSVNUU11fVVJJX1BBVEgvbnZpZGlhL3B5dG9yY2g6MjMuMTAtcHkzIC91c3IvbG9 jYWwvYmluL2p1cH10ZXIqbGFiIC0tYWxsb3ctcm9vdCAtLWlwPSoqLS1wb3J0PTq40DqqLS1uby1icm93c2VyIC0tTm 90ZWJvb2tBcHAudG9rZW49JycqLS10b3RlYm9va0FwcC5hbGxvd19vcmlnaW49JyonIC0tbm90ZWJvb2stZGlyPS93b 3Jrc3BhY2UKCi0gcGF0aDogL29wdC9kbHZtL3V0aWxzLnNoCiAgcGVybWlzc2lvbnM6ICcwNzU1JwogIGNvbnRlbnQ6 IHwKICAqICMhL2Jpbi9iYXNoCiAqICBlcnJvcl9leGl0KCkgewoqICAqICBlY2hvICJFcnJvcjoqJDEiID4mMgoqICA gICB2bXRvb2xzZCAtLWNtZCAiaW5mby1zZXQgZ3Vlc3RpbmZvLnZtc2VydmljZS5ib290c3RyYXAuY29uZGl0aW9uIG ZhbHNllCBETFdvcmtsb2FkRmFpbHVyZSwgJDEiCiAgICAgIGV4aXQgMQogICAgfQoKICAgIGNoZWNrX3Byb3RvY29sK CkgewogICAgICBsb2NhbCBwcm94eV91cmw9JDEKICAgICAgc2hpZnQKICAgICAgbG9jYWwgc3VwcG9ydGVkX3Byb3Rv
Y29scz0oIiRAIikKICAgICAgaWYgW1sgLW4gIiR7cHJveHlfdXJsfSIgXV07IHRoZW4KICAgICAgICBsb2NhbCBwcm9 0b2NvbD0kKGVjaG8qIiR7cHJveHlfdXJsfSIqfCBhd2sqLUYqJzovLycqJ3tpZiAoTkYqPiAxKSBwcmludCAkMTsqZW xzZSBwcmludCAiIn0nKQoqICAqICAqIGlmIFsqLXoqIiRwcm90b2NvbCIqXTsqdGhlbqoqICAqICAqICAqIZWNobyAiT m8gc3BlY2lmaWMgcHJvdG9jb2wgcHJvdmlkZWQuIFNraXBwaW5nIHByb3RvY29sIGNoZWNrLiIKICAgICAgICAgIHJl dHVybiAwCiAqICAqICAqICAqICAqICBsb2NhbCBwcm90b2NvbF9pbmNsdWRlZD1mYWxzZQoqICAqICAqIGZvciB 2YXIqaW4qIiR7c3VwcG9ydGVkX3Byb3RvY29sc1tAXX0iOyBkbwoqICAqICAqICAqaWYqW1sqIiR7cHJvdG9jb2x9Ii A9PSAiJHt2YXJ9IiBdXTsqdGhlbqoqICAqICAqICAqICBwcm90b2NvbF9pbmNsdWRlZD10cnVlCiAqICAqICAqICAqI GJyZWFrCiAqICAqICBmaQoqICAqICAqIGRvbmUKICAqICAqICBpZiBbWyAiJHtwcm90b2NvbF9pbmNsdWRlZH0i ID09IGZhbHN1IF1d0yB0aGVuCiAqICAqICAqICBlcnJvc19leG10ICJVbnN1cHBvcnR1ZCBwcm90b2NvbDoqJHtwcm9 0b2NvbH0uIFN1cHBvcnR1ZCBwcm90b2NvbHMgYXJl0iAke3N1cHBvcnR1ZF9wcm90b2NvbHNbKl19IgogICAgICAgIG ZpCiAqICAqIGZpCiAqICB9CqoqICAqIyAkQDoqbGlzdCBvZiBzdXBwb3J0ZWQqcHJvdG9jb2xzCiAqICBzZXRfcHJve HkoKSB7CiAgICAgIGxvY2FsIHN1cHBvcnRlZF9wcm90b2NvbHM9KCIkQCIpCgogICAgICBDT05GSUdfS1NPT19CQVNF NjQ9JChncmVwICdjb25maWctanNvbicgL29wdC9kbHZtL292Zi11bnYueG1sIHwgc2VkIC1uICdzLy4qb2U6dmFsdWU 9IlwoW14iXSpcKS4qL1wxL3AnKQoqICAqICBDT05GSUdfS1NPTj0kKGVjaG8qJHtDT05GSUdfS1NPT19CQVNFNjR9IH wgYmFzZTY0IC0tZGVjb2RlKQoKICAgICAgSFRUUF9QUk9YWV9VUkw9JChlY2hvICIke0NPTkZJR19KU09OfSIgfCBqc SAtciAnLmh0dHBfcHJveHkqLy8qZW1wdHknKQoqICAqICBIVFRQU19QUk9YWV9VUkw9JChlY2hvICIke0NPTkZJR19K U090fSIqfCBqcSAtciAnLmh0dHBzX3Byb3h5IC8vIGVtcHR5JykKICAqICAqaWYgW1sqJD8qLW51IDAqfHwqKC16ICI ke0hUVFBfUFJPWFlfVVJMfSIqJiYqLXoqIiR7SFRUUFNfUFJPWFlfVVJMfSIpIF1dOyB0aGVuCiAqICAqICAqZWNoby AiSW5mbzogVGhlIGNvbmZpZy1qc29uIHdhcyBwYXJzZWQsIGJ1dCBubyBwcm94eSBzZXR0aW5ncyB3ZXJ1IGZvdW5kL iIKICAqICAqICByZXR1cm4qMAoqICAqICBmaQoKICAqICAqY2h1Y2tfcHJvdG9jb2wqIiR7SFRUUF9QUk9YWV9VUkx9 IiAiJHtzdXBwb3J0ZWRfcHJvdG9jb2xzW0BdfSIKICAgICAgY2hlY2tfcHJvdG9jb2wgIiR7SFRUUFNfUFJPWFlfVVJ MfSIqIiR7c3VwcG9ydGVkX3Byb3RvY29sc1tAXX0iCqoqICAqICBpZiAhIGdyZXAqLXEqJ2h0dHBfcHJveHknIC9ldG MvZW52aXJvbm1lbnQ7IHRoZW4KICAqICAqICBlY2hvICJleHBvcnQqaHR0cF9wcm94eT0ke0hUVFBfUFJPWFlfVVJMf QogICAgICAgIGV4cG9ydCBodHRwc19wcm94eT0ke0hUVFBTX1BST1hZX1VSTH0KICAgICAgICBleHBvcnQgSFRUUF9Q Uk9YWT0ke0hUVFBfUFJPWF1fVVJMfQoqICAqICAqIGV4cG9ydCBIVFRQU19QUk9YWT0ke0hUVFBTX1BST1hZX1VSTH0 KICAgICBleHBvcnQgbm9fcHJveHk9bG9jYWxob3N0LDEyNy4wLjAuMSIgPj4gL2V0Yy9lbnZpcm9ubWVudAogIC AqICAqIHNvdXJjZSAvZXRjL2Vudmlyb25tZW50CiAqICAqIGZpCiAqICAqIAoqICAqICAjIENvbmZpZ3VyZSBEb2NrZ XIqdG8qdXNlIGEqcHJveHkKICAqICAqbWtkaXIqLXAqL2V0Yy9zeXN0ZW1kL3N5c3RlbS9kb2NrZXIuc2VydmljZS5k CiAqICAqIGVjaG8qIltTZXJ2aWNlXOoqICAqICBFbnZpcm9ubWVudDlcIkhUVFBfUFJPWFk9JHtIVFROX1BST1hZX1V STH1cIgogICAgICBFbnZpcm9ubWVudD1cIkhUVFBTX1BST1hZPSR7SFRUUFNfUFJPWF1fVVJMfVwiCiAgICAgIEVudm lyb25t2W50PVwiTk9fUFJPWFk9bG9jYWxob3N0LDEyNy4wLjAuMVwiIiA+IC9ldGMvc3lzdGVtZC9zeXN0ZW0vZG9ja 2VyLnNlcnZpY2UuZC9wcm94eS5jb25mCiAgICAgIHN5c3RlbWN0bCBkYWVtb24tcmVsb2FkCiAgICAgIHN5c3RlbWN0 bCByZXN0YXJ0IGRvY2tlcgoKICAgICAgZWNobyAiSW5mbzogZG9ja2VyIGFuZCBzeXN0ZW0gZW52aXJvbm1lbnQgYXJ

lIG5vdyBjb25maWd1cmVkIHRvIHVzZSB0aGUgcHJveHkgc2V0dGluZ3MiCiAgICB9
vgpu-license: NVIDIA-client-configuration-token
nvidia-portal-api-key: API-key-from-NVIDIA-licensing-portal
password: password-for-vmware-user

**Note** user-data is the base64 encoded value for the following cloud-init code:

```
#cloud-config
    write files:
    - path: /opt/dlvm/dl app.sh
      permissions: '0755'
      content: |
        #!/bin/bash
        set -eu
        source /opt/dlvm/utils.sh
        trap 'error exit "Unexpected error occurs at dl workload"' ERR
        set_proxy "http" "https" "socks5"
        DEFAULT REG URI="nvcr.io"
        REGISTRY_URI_PATH=$(grep registry-uri /opt/dlvm/ovf-env.xml | sed -n 's/.*oe:value="\
     ([^"]*\).*/\1/p')
        if [[ -z "$REGISTRY URI PATH" ]]; then
           # If REGISTRY URI PATH is null or empty, use the default value
          REGISTRY URI PATH=$DEFAULT REG URI
          echo "REGISTRY_URI_PATH was empty. Using default: $REGISTRY_URI_PATH"
        fi
        # If REGISTRY URI PATH contains '/', extract the URI part
        if [[ $REGISTRY_URI_PATH == *"/"* ]]; then
          REGISTRY URI=$(echo "$REGISTRY URI PATH" | cut -d'/' -f1)
        else
          REGISTRY URI=$REGISTRY URI PATH
        fi
        REGISTRY USERNAME=$ (grep registry-user /opt/dlvm/ovf-env.xml | sed -n 's/.*oe:value="\
     ([^"]*\).*/\1/p')
        REGISTRY PASSWORD=$ (grep registry-passwd /opt/dlvm/ovf-env.xml | sed -n
     's/.*oe:value="\([^"]*\).*/\1/p')
        if [[ -n "$REGISTRY USERNAME" && -n "$REGISTRY PASSWORD" ]]; then
          docker login -u $REGISTRY USERNAME -p $REGISTRY PASSWORD $REGISTRY URI
        else
          echo "Warning: the registry's username and password are invalid, Skipping Docker
    login."
        fi
        docker run -d --gpus all -p 8888:8888 $REGISTRY URI PATH/nvidia/pytorch:pytorch:23.10-
    py3 /usr/local/bin/jupyter lab --allow-root --ip=* --port=8888 --no-browser --
    NotebookApp.token='' --NotebookApp.allow origin='*' --notebook-dir=/workspace
    - path: /opt/dlvm/utils.sh
      permissions: '0755'
      content: |
        #!/bin/bash
        error exit() {
          echo "Error: $1" >&2
          vmtoolsd --cmd "info-set guestinfo.vmservice.bootstrap.condition false,
    DLWorkloadFailure, $1"
          exit 1
        }
        check protocol() {
VMware by Broadcomd proxy url=$1
                                                                                                 39
          shift
          local supported protocols=("$@")
```

```
kind: VirtualMachineService
metadata:
 name: example-dl-vm
 namespace: example-dl-vm-namespace
spec:
 ports:
  - name: ssh
   port: 22
  protocol: TCP
   targetPort: 22
  - name: junyperlab
   port: 8888
   protocol: TCP
   targetPort: 8888
  selector:
   app: example-dl-app
  type: LoadBalancer
```

4 Switch to the context of the vSphere namespace created by the cloud administrator.

For example, for a namespace called example-dl-vm-namespace:

kubectl config use-context example-dl-vm-namespace

5 Deploy the deep learning VM.

kubectl apply -f example-dl-vm.yaml

6 Verify that the VM has been created by running these commands.

kubectl get vm -n example-dl-vm-namespace

kubectl describe virtualmachine example-dl-vm

7 Ping the IP address of the virtual machine assigned by the requested networking service.

To get the public address and the ports for access to the deep learning VM, get the details about the load balancer service that has been created.

```
kubectl get services
NAME TYPE CLUSTER-IP EXTERNAL-IP
PORT(S) AGE
example-dl-vm LoadBalancer <internal-ip-address> <public-IPaddress> 22:30473/
TCP,8888:32180/TCP 9m40s
```

#### Results

The vGPU guest driver and the specified DL workload is installed the first time you start the deep learning VM.

#### What to do next

- You can examine the logs or open the JupyterLab notebook that comes with some of the images. See Deep Learning Workloads in VMware Private AI Foundation with NVIDIA.
- Send access details to your data scientists.

# Customizing Deep Learning VM Deployment in VMware Private AI Foundation with NVIDIA

When you deploy a deep learning VM in vSphere laaS control plane by using kubectl or directly on a vSphere cluster, you must fill in custom VM properties.

For information about deep learning VM images in VMware Private AI Foundation with NVIDIA, see About Deep Learning VM Images in VMware Private AI Foundation with NVIDIA.

## **OVF** Properties of Deep Learning VMs

When you deploy a deep learning VM, you must fill in custom VM properties to automate the configuration of the Linux operating system, the deployment of the vGPU guest driver, and the deployment and configuration of NGC containers for the DL workloads.

| Category              | Parameter   | Label in the<br>vSphere Client       | Description                                                                                                    |
|-----------------------|-------------|--------------------------------------|----------------------------------------------------------------------------------------------------|
| Base OS<br>Properties | instance-id | Instance ID                          | Required. A unique instance ID for the VM instance.<br>An instance ID uniquely identifies an instance. When an instance<br>ID changes, cloud-init treats the instance as a new instance and<br>runs the cloud-init process to again.                         |
|                       | hostname    | Hostname                             | Required. The host name of the appliance.                                                                                                    |
|                       | seedfrom    | URL to seed<br>instance data<br>from | Optional. An URL to pull the value for the user-data parameter and metadata from.                                                                                                    |
|                       | public-keys | SSH public key                       | If provided, the instance populates the default user's SSH authorized_keys with this value.                                                                                                    |
|                       | user-data   | Encoded user-<br>data                | A set of scripts or other metadata that is inserted into the VM at provisioning time.<br>This property is the actual contents of the cloud-init script.<br>This value must be base64 encoded.                                                                |
|                       |             |                                      | You can use this property to specify the DL workload<br>container you want to deploy, such as PyTorch or<br>TensorFlow. See Deep Learning Workloads in VMware<br>Private AI Foundation with NVIDIA.                                                          |
|                       |             |                                      | <ul> <li>You use this property to set a static IP address to a virtual<br/>machine that is deployed directly on a vSphere cluster.</li> <li>See Assign a Static IP Address to a Deep Learning VM in<br/>VMware Private AI Foundation with NVIDIA.</li> </ul> |

The latest deep learning VM image has the following OVF properties:

| Category                    | Parameter                 | Label in the<br>vSphere Client           | Description                                                                                                    |
|-----------------------------|---------------------------|------------------------------------------|----------------------------------------------------------------------------------------------------|
|                             | password                  | Default user's password                  | Required. The password for the default <b>vmware</b> user account.                                                                                                    |
| vGPU Driver<br>Installation | vgpu-license              | vGPU license                             | Required. The NVIDIA vGPU client configuration token. The token is saved in the /etc/nvidia/ClientConfigToken/ client_configuration_token.tok file.                                                                                                    |
|                             | nvidia-portal-<br>api-key | NVIDIA Portal<br>API key                 | Required in a connected environment. The API key you<br>downloaded from the NVIDIA Licensing Portal. The key is<br>required for vGPU guest driver installation.                                                                                                    |
|                             | vgpu-fallback-<br>version | vGPU host<br>driver version              | Install directly this version of the vGPU guest driver.                                                                                                    |
|                             | vgpu-url                  | URL for air-<br>gapped vGPU<br>downloads | Required in a disconnected environment. The URL to download<br>the vGPU guest driver from. For information on the required<br>configuration of the local Web server, see Chapter 2 Preparing<br>VMware Cloud Foundation for Private AI Workload Deployment.                                                                                                    |
| DL Workload<br>Automation   | registry-uri              | Registry URI                             | Required in a disconnected environment or if you plan to use a<br>private container registry to avoid downloading images from the<br>Internet. The URI of a private container registry with the deep<br>learning workload container images.<br>Required if you are referring to a private registry in user-data or<br>image-oneliner.                                        |
|                             | registry-user             | Registry<br>username                     | Required if you are using a private container registry that requires basic authentication.                                                                                                    |
|                             | registry-<br>passwd       | Registry<br>password                     | Required if you are using a private container registry that requires basic authentication.                                                                                                    |
|                             | registry-2-uri            | Secondary<br>registry URI                | Required if you are using a second private container registry<br>that is based on Docker and requires basic authentication.<br>For example, when deploying a deep learning VM with the<br>NVIDIA RAG DL workload pre-installed, a pgvector image is<br>downloaded from Docker Hub. You can use the registry-2-<br>parameters to work around a pull rate limit for docker.io. |
|                             | registry-2-user           | Secondary<br>registry<br>username        | Required if you are using a second private container registry.                                                                                                    |
|                             | registry-2-<br>passwd     | Secondary<br>registry<br>password        | Required if you are using a second private container registry.                                                                                                    |
|                             | image-oneliner            | Encoded one-<br>line command             | A one-line bash command that is run at VM provisioning. This<br>value must be base64 encoded.<br>You can use this property to specify the DL workload container<br>you want to deploy, such as PyTorch or TensorFlow. See<br>Deep Learning Workloads in VMware Private AI Foundation with<br>NVIDIA.                                                                         |
|                             |                           |                                          | Caution Avoid using both user-data and image-oneliner.                                                                                                    |

| Category | Parameter                         | Label in the<br>vSphere Client    | Description                                                                                                    |
|----------|-----------------------------------|-----------------------------------|----------------------------------------------------------------------------------------------------|
|          | docker-<br>compose-uri            | Encoded<br>Docker<br>compose file | Required if you need a Docker compose file to start the DL<br>workload container. The contents of the docker-compose.yaml<br>file that will be inserted into the virtual machine at provisioning<br>after the virtual machine is started with GPU enabled. This value<br>must be base64 encoded. |
|          | config-json                       | Encoded<br>config.json            | The contents of a configuration file for adding details for proxy<br>servers. This value must be base64 encoded. See Configure a<br>Deep Learning VM with a Proxy Server.                                                                                                    |
|          | conda-<br>environment-<br>install | Conda<br>Environment<br>Install   | A comma-separated list of Conda environments to be<br>automatically installed after VM deployment is complete.<br>Available environments: pytorch2.3_py3.12                                                                                                    |

## Deep Learning Workloads in VMware Private AI Foundation with NVIDIA

You can provision a deep learning virtual machine with a supported deep learning (DL) workload in addition to its embedded components. The DL workloads are downloaded from the NVIDIA NGC catalog and are GPU-optimized and validated by NVIDIA and VMware by Broadcom.

For an overview of the deep learning VM images, see About Deep Learning VM Images in VMware Private AI Foundation with NVIDIA.

## CUDA Sample

You can use a deep learning VM with running CUDA samples to explore vector addition, gravitational n-body simulation, or other examples on a VM. See the CUDA Samples page.

After the deep learning VM is launched, it runs a CUDA sample workload to test the vGPU guest driver. You can examine the test output in the /var/log/dl.log file.

| Component       | Description                                                                                                    |  |  |  |
|-----------------|----------------------------------------------------------------------------------------------------|--|--|--|
| Container image | <pre>nvcr.io/nvidia/k8s/cuda-sample:ngc_image_tag</pre>                                                                                                    |  |  |  |
|                 | For example:                                                                                                    |  |  |  |
|                 | <pre>nvcr.io/nvidia/k8s/cuda-sample:vectoradd-cuda11.7.1-ubi8</pre>                                                                                                    |  |  |  |
|                 | For information on the CUDA Sample container images that are supported for deep learning VMs, see VMware Deep Learning VM Release Notes.                                                                                                    |  |  |  |
| Required inputs | <pre>VMs, see VMware Deep Learning VM Release Notes.<br/>To deploy a CUDA Sample workload, you must set the OVF properties for the deep learning<br/>virtual machine in the following properties that are specific for the CUDA Sample image.<br/>■ Use one of the following properties that are specific for the CUDA Sample image.<br/>■ Cloud-init script. Encode it in base64 format.<br/>■ cloud-init script. Encode it in base64 format.<br/>■ cloud-init script. Encode it in base64 format.<br/>■ cloud-init script. Encode it in base64 format.<br/>■ cloud-init script. Encode it in base64 format.<br/>■ cloud-init script. Encode it in base64 format.<br/>■ cloud-init script. Encode it in base64 format.<br/>■ cloud-init script. Encode it in base64 format.<br/>■ cloud-init script. Encode it in base64 format.<br/>■ cloud-init script. Encode it in base64 format.<br/>■ cloud-init script. Encode it in base64 format.<br/>■ cloud-init script. Encode it in base64 format.<br/>■ cloud-init script. Encode it in base64 format.<br/>■ set -= cu<br/>source /opt/dlvm/utils.sh<br/>set -= cu<br/>source /opt/dlvm/utils.sh<br/>set -= cu<br/>source /opt/dlvm/utils.sh<br/>set -= cu<br/>source /opt/dlvm/utils.sh<br/>set -= cu<br/>source /opt/dlvm/utils.sh<br/>set -= cu<br/>source /opt/dlvm/utils.sh<br/>set -= n 's/.*oe:value="\(['']*\).*/\1/p')<br/>■ if [[ = z "\$REGISTRY_URI_PATH = []; then<br/># if f REGISTRY_URI_PATH #== **/'* ]]; then<br/>REGISTRY_URI_PATH=<br/>fi<br/># if REGISTRY_URI_PATH == **/'* ]]; then<br/>REGISTRY_URI=\$REGISTRY_URI_PATH == **/'* ]]; then<br/>REGISTRY_URI=\$REGISTRY_URI_PATH == **/'* ]]; then<br/>REGISTRY_URI=\$REGISTRY_URI_PATH == **/'* ]]; then<br/>REGISTRY_URI=\$REGISTRY_URI_PATH == **/'* ]]; then<br/>REGISTRY_URI=\$REGISTRY_URI_PATH == **/'* ]]; then<br/>REGISTRY_URI=\$REGISTRY_URI_PATH == **/'* ]]; then<br/>REGISTRY_URI=\$REGISTRY_URI_PATH == **/'* ]]; then<br/>REGISTRY_URI=\$REGISTRY_URI_PATH == **/'* ]]; then<br/>REGISTRY_URI=\$REGISTRY_URI_PATH == **/'* ]]; then<br/>REGISTRY_URI=\$REGISTRY_URI_PATH == **/'* ]]; then<br/>REGISTRY_URI=\$REGISTRY_URI_PATH == **/'* ]]; then<br/>REGISTRY_URI=\$REGISTRY_URI_PATH == **/'* ]]; then<br/>REGISTRY_URI=\$REGISTRY_URI_PATH == **/'* ]]; then<br/>REGISTRY_URI=\$</pre> |  |  |  |
|                 | <pre>\$REGISTRY_URI else echo "Warning: the registry's username and password are invalid, Skipping Docker login."</pre>                                                                                                    |  |  |  |
|                 | <pre>fi     docker run -d \$REGISTRY_URI_PATH/nvidia/k8s/cuda- sample:ngc_image_tag - path: /opt/dlvm/utils.sh</pre>                                                                                                    |  |  |  |

| Fable 3-1. CUDA | A Sample Container | Image (continued) |
|-----------------|--------------------|-------------------|
|-----------------|--------------------|-------------------|

```
Description
Component
                           permissions: '0755'
                           content: |
                             #!/bin/bash
                             error exit() {
                               echo "Error: $1" >&2
                               vmtoolsd --cmd "info-set
                         guestinfo.vmservice.bootstrap.condition false, DLWorkloadFailure,
                         $1"
                               exit 1
                             }
                             check protocol() {
                               local proxy_url=$1
                               shift
                               local supported protocols=("$@")
                               if [[ -n "${proxy url}" ]]; then
                                 local protocol=$(echo "${proxy_url}" | awk -F '://' '{if
                         (NF > 1) print $1; else print ""}')
                                 if [ -z "$protocol" ]; then
                                   echo "No specific protocol provided. Skipping protocol
                         check."
                                   return 0
                                 fi
                                 local protocol included=false
                                 for var in "${supported protocols[0]}"; do
                                   if [[ "${protocol}" == "${var}" ]]; then
                                    protocol included=true
                                     break
                                   fi
                                 done
                                 if [[ "${protocol_included}" == false ]]; then
                                   error exit "Unsupported protocol: ${protocol}. Supported
                         protocols are: ${supported protocols[*]}"
                                 fi
                               fi
                             }
                             # $0: list of supported protocols
                             set proxy() {
                               local supported protocols=("$@")
                               CONFIG JSON BASE64=$(grep 'config-json' /opt/dlvm/ovf-env.xml
                         | sed -n 's/.*oe:value="\([^"]*\).*/\1/p')
                               CONFIG JSON=$(echo ${CONFIG_JSON_BASE64} | base64 --decode)
                               HTTP PROXY URL=$(echo "${CONFIG_JSON}" | jq -r
                         '.http proxy // empty')
                               HTTPS PROXY URL=$(echo "${CONFIG JSON}" | jq -r
                         '.https_proxy // empty')
                               if [[ $? -ne 0 || (-z "${HTTP_PROXY_URL}" && -z "$
                         {HTTPS PROXY URL}") ]]; then
                                echo "Info: The config-json was parsed, but no proxy
                         settings were found."
                                return O
                               fi
                               check protocol "${HTTP PROXY URL}" "${supported protocols[@]}"
                               check_protocol "${HTTPS_PROXY URL}" "$
                         {supported_protocols[0]}"
                         if ! grep -q 'http proxy' /etc/environment; then
```

| <pre>echo "export http_proxy=\${HTTP_PROXY_URL}<br/>export https_proxy=\${HTTPS_PROXY_URL}<br/>export HTTP_PROXY=\${HTTPS_PROXY_URL}<br/>export no_proxy=localhost,127.0.0.1" &gt;&gt; /etc/environment<br/>source /etc/environment<br/>fi<br/># Configure Docker to use a proxy<br/>mkdir -p /etc/systemd/system/docker.service.d<br/>echo "[Service]<br/>Environment=\"HTTP_PROXY=\${HTTP_PROXY_URL}\"<br/>Environment=\"HTTPS_PROXY=\${HTTPS_PROXY_URL}\"<br/>Environment=\"NO_PROXY=\${HTTPS_PROXY_URL}\"<br/>System/docker.service.d/proxy.conf<br/>systemctl_daemon-reload</pre>                                                                                                    |
|----------------------------------------------------------------------------------------------------|
| systemctl restart docker<br>echo "Info: docker and system environment are now configured<br>to use the proxy settings"<br>}                                                                                                    |
| For example, for vectoradd-cuda11.7.1-ubi8, provide the following script in base64 format:                                                                                                    |
| 12Nsb3VkLWNvbmZpZwp3cml0ZV9maWxlczoKLSBwYXRoOiAvb3B0L2Rsdm0vZGxfYXBw<br>LnNoCiAgcGVybWlzc2lvbnM6IOcwNzUlJwogIGNvbnRlbnQ6HwKICAgICML2/pbi9i<br>YXNoCiAgICBzZXQgLWV1CiAgICBzb3VyY2UgL29wdC9kbHZtL3V0aWxLnNoCiAgICBz<br>ZXRcHJweHkgImh0dHAiICJodHRwcyIgInNvY2tzNSIKICAgIHkyYXAgJ2Vycm9yX2V4<br>aXQgIlVuZXhwZWN0ZWQgZXJyb3Igb2NjdXJzIGF0IGRsIHdvcmtsb2FkIicgRVJSCiAg<br>ICBERUZEVUXUXJJFR19VUkk9Im52Y3IuaW8iCiAgICBSRUdJUIRSW9VUklfUEFVSD0k<br>KGdyZXAgcmVnaXN0cnktdXJpIC9vcHqvZGx2bS9vdmYtZW52LnhtbCB8IHN1ZCAtbiAn<br>cy8ukm910n2hbHV1FSJcKFte110qXckuKi9cMS9wJykKCiAgICBgZiBbWyAteiAiJFJF<br>R01TvFJZXIVSSV9QQVRIIBdXrsdGhlbgogICAgICAjIEImTJFR01TvFJZXIVSSV9Q<br>QVRIIGIzIGS1bGwgb3IgZW1wdHksIHvzZSB0aGUg2GVmYXVsdCB27WxIZQogICAgICBS<br>RUdJUIRSWV9VUklfUEFUSD0kREVGQVVMVF9SRUdfVVJJCIAgICAgIGVja68gI1JFR01T<br>VFJZXIVSSV9QQVRIIHdhcyBlbXB0cS4gYXNpbmcg2GVmYXVsdCD37JFF01TvFJZXIVS<br>SV9QQVRIIg0gICAgZmkKICAgIA0gICAgICAjIBJZBBWJAkUkVHSVNUU11f<br>VVJJX1BBVEggPT0gKiIvIi0gXV071HR0ZW4KICAgICAgUCHSVNUVLlfUEFUSCBjb250<br>YWlucyAnLycsIGV4dHJhY3Qqdch1IFVSSBwYXJ0CiAgICBpZiBbWyAkUkVHSVNUU11f<br>VVJJX1BBVEggPT0gKiIvIi0gXV071HR0ZW4KICAgICAgUkVHSVNUU11fVVJJPSQ0ZWN0<br>byAiJFJFR01TVFJZXIVSST0kUkVHSVNUU11fvVJJX1BBVEgKICAgIGZpCiAgCiAgICBS<br>RUdJUIRSWV9U0VSTFNRT0kK6dyZXAgcmVnaXN0cnktdXN1ciAvb3B0L2Rsdm0vb3Zm<br>LWVudi54bWwgfCBzZWQgLW4gJ3MvLipvZTp2YWx1ZT0iXChbXiJdKlwpLiovXDEvcCcp<br>CiAgICBSRUdJUIRSWV9QVNT09SRD0KKGdyZXAgcmVnaXN0cnktGF2c3dKICSvcHQv<br>ZGx2DS9vdmYtZW52LhhbCB8HN1ZCAtbiAncy8uKm910N2hbHVPSJCKFte110qXCku<br>Ki9cMS9wJyKKICAgIGImIFtb1C1uIC1kUkVHSVNUU11fVVNFUK5BTUUIC7mIC1uIC1k<br>UkVHSVNUU11fUFFTUJdPUkQiIF1d0yB0AgV1ciAgICAgIGRv721LeiBsb2dpbiAtdSAk<br>UkVHSVNUU11fUFFTUJdPUkQiIF1d0yB0AgV1ciAgICAgIGRv721LeiBsb2dpbiAtdSAk<br>UkVHSVNUU11fVVFUK5BTUUgLXAgJFJFR01TVF2X1BBUINXT1JEICRSRUdJURSWV9<br>UkkICAgIGVsc2UKICAGIAGZMVsh2kVFSZuBbb1kb61kLCBTa21wcGluZyBEb2NzZIgb69n<br>aW4uJg0GCAg2mkKICAgIAGJGAGZASZP2ZWN0bJJhZQQUSJ52viAmbC0hNSK<br>CBjb250ZW500iB8CiAgICAjIS9iaW4VmF2AA0gICAgZXJyb3JfZXhpdCgDHsKICAg<br>ICAgZWN0byAiRXJyb3I6ICQx1A4JSIN1CAgICAgICAgZXJyb3JfZXhpdCgDHsKICAg<br>ICAgZWN0byAiRXJyb3I6ICQx1A4JCM1WNWDRF2dG1Vb1BmVW2ZSWg<br>RExk5JzbC80iB8CiAgICAjIS9iN1cmpY2UWWH |

| Table 3-1. CUD | A Sample Container | Image (continued) |
|----------------|--------------------|-------------------|
|----------------|--------------------|-------------------|

| Component | Description                                                                                                    |
|-----------|----------------------------------------------------------------------------------------------------|
|           | ICluICIke3Byb3h5X3VybH0iIFld0yB0aGVuCiAgICAgICAgICAgG9jfWwgcHJvdG9jb2w<br>JCh1YbNICIke3Byb3h5X3VybH0iIFlwgYXarICIGICaG1Gb2fW5G1Td7WrgK5GID4gM5kg<br>cHJpbq0gJD57IGVsc2UqeHJpbn0g1iJ9JyKICAGICAgICAgICAgICAgICAgICAgICAgICAyICAgICAgICAgICAgICAgICAgICAgICAgICAgICAg                           |
|           | which corresponds to the following script in plain-text format:                                                                                                    |
|           | <pre>#cloud-config write_files: - path: /opt/dlvm/dl_app.sh permissions: '0755' content:       #!/bin/bash     set -eu     source /opt/dlvm/utils.sh     set_proxy "http" "https" "socks5"     trap 'error_exit "Unexpected error occurs at dl workload"' ERR DEFAULT_REG_URI="nvcr.io"</pre> |

| Table 3-1. CUDA | Sample Containe | r Image (continued) |
|-----------------|-----------------|---------------------|
|-----------------|-----------------|---------------------|

| Component Des | cription                                                                                                    |
|---------------|----------------------------------------------------------------------------------------------------|
|               | <pre>sed -n 's/.*oe:value="\([^"]*\).*/\1/p')</pre>                                                                                                    |
|               | <pre>if [[ -z "\$REGISTRY_URI_PATH" ]]; then     # If REGISTRY_URI_PATH is null or empty, use the default value     REGISTRY_URI_PATH=\$DEFAULT_REG_URI     echo "REGISTRY_URI_PATH was empty. Using default: \$REGISTRY_URI_PATH"     fi</pre>                                                                                                    |
|               | <pre># If REGISTRY_URI_PATH contains '/', extract the URI part if [[ \$REGISTRY_URI_PATH == *"/"* ]]; then     REGISTRY_URI=\$(echo "\$REGISTRY_URI_PATH"   cut -d'/' -f1) else     REGISTRY_URI=\$REGISTRY_URI_PATH fi</pre>                                                                                                    |
|               | <pre>REGISTRY_USERNAME=\$(grep registry-user /opt/dlvm/ovf-env.xml   sed -n 's/.*oe:value="\([^"]*\).*/\1/p') REGISTRY_PASSWORD=\$(grep registry-passwd /opt/dlvm/ovf-env.xml   sed -n 's/.*oe:value="\([^"]*\).*/\1/p') if [[ -n "\$REGISTRY_USERNAME" &amp;&amp; -n "\$REGISTRY_PASSWORD" ]]; then</pre>                                                 |
|               | <pre>docker login -u \$REGISTRY_USERNAME -p \$REGISTRY_PASSWORD \$REGISTRY_URI else echo "Warning: the registry's username and password are</pre>                                                                                                    |
|               | invalid, Skipping Docker login."<br>fi<br>docker run -d \$REGISTRY_URI_PATH/nvidia/k8s/cuda-                                                                                                    |
|               | <pre>sample:vectoradd-cudal1.7.1-ubi8 - path: /opt/dlvm/utils.sh permissions: '0755' content:       #!/bin/bash     error_exit() {         echo "Error: \$1" &gt;&amp;2         vmtoolsdcmd "info-set guestinfo.vmservice.bootstrap.condition false, DLWorkloadFailure, \$1"         exit 1     } </pre>                                                   |
|               | <pre>check_protocol() {     local proxy_url=\$1     shift     local supported_protocols=("\$@")     if [[ -n "\${proxy_url}" ]]; then         local protocol=\$(echo "\${proxy_url}"   awk -F '://' '{if (NF &gt; 1) print \$1; else print ""}')         if [ -z "\$protocol" ]; then         echo "No specific protocol provided. Skipping protocol</pre> |
|               | <pre>check."     return 0 fi     local protocol_included=false     for var in "\${supported_protocols[@]}"; do         if [[ "\${protocol}" == "\${var}" ]]; then             protocol_included=true             break</pre>                                                                                                    |

```
Description
Component
                                    fi
                                  done
                                  if [[ "${protocol included}" == false ]]; then
                                   error_exit "Unsupported protocol: ${protocol}. Supported
                          protocols are: ${supported protocols[*]}"
                                 fi
                               fi
                              }
                              # $0: list of supported protocols
                              set proxy() {
                               local supported protocols=("$@")
                               CONFIG JSON BASE64=$(grep 'config-json' /opt/dlvm/ovf-env.xml
                          | sed -n 's/.*oe:value="\([^"]*\).*/\1/p')
                                CONFIG JSON=$(echo ${CONFIG JSON BASE64} | base64 --decode)
                               HTTP PROXY URL=$(echo "${CONFIG JSON}" | jq -r
                          '.http proxy // empty')
                               HTTPS PROXY URL=$(echo "${CONFIG JSON}" | jq -r
                          '.https_proxy // empty')
                                if [[ $? -ne 0 || (-z "${HTTP_PROXY_URL}" && -z "$
                          {HTTPS PROXY URL}") ]]; then
                                 echo "Info: The config-json was parsed, but no proxy
                          settings were found."
                                 return O
                               fi
                               check protocol "${HTTP PROXY URL}" "${supported protocols[@]}"
                               check_protocol "${HTTPS_PROXY URL}" "$
                          {supported protocols[0]}"
                                if ! grep -q 'http_proxy' /etc/environment; then
                                  echo "export http proxy=${HTTP PROXY URL}
                                  export https proxy=${HTTPS PROXY URL}
                                  export HTTP PROXY=${HTTP PROXY URL}
                                 export HTTPS PROXY=${HTTPS PROXY URL}
                                 export no proxy=localhost,127.0.0.1" >> /etc/environment
                                 source /etc/environment
                               fi
                               # Configure Docker to use a proxy
                               mkdir -p /etc/systemd/system/docker.service.d
                               echo "[Service]
                               Environment=\"HTTP PROXY=${HTTP PROXY URL}\"
                               Environment=\"HTTPS PROXY=${HTTPS PROXY URL}\"
                               Environment=\"NO PROXY=localhost,127.0.0.1\"" > /etc/systemd/
                          system/docker.service.d/proxy.conf
                               systemctl daemon-reload
                               systemctl restart docker
                               echo "Info: docker and system environment are now configured
                          to use the proxy settings"
                             }
                        Image one-liner. Encode it in base64 format
```

docker run -d nvcr.io/nvidia/k8s/cuda-sample:ngc image tag

| Table 3-1. CUDA Sample Container Image (continued) |             |  |
|----------------------------------------------------|-------------|--|
| Component                                          | Description |  |

| component          | Description                                                                                                 |
|--------------------|----------------------------------------------------------------------------------------------------|
|                    | For example, for vectoradd-cuda11.7.1-ubi8, provide the following script in base64 format:                  |
|                    | ZG9ja2VyIHJ1biAtZCBudmNyLm1vL252aWRpYS9rOHMvY3VkYS1zYW1wbGU6dmVjdG9y<br>YWRkLWN1ZGExMS43LjEtdWJpOA==        |
|                    | which corresponds to the following script in plain-text format:                                             |
| ■ Er<br>po<br>■ Pr | docker run -d nvcr.io/nvidia/k8s/cuda-sample:vectoradd-cudal1.7.1-<br>ubi8                                  |
|                    | Enter the vGPU guest driver installation properties, such as vgpu-license and nvidia-<br>portal-api-key.    |
|                    | Provide values for the properties required for a disconnected environment as needed.                        |
|                    | See OVF Properties of Deep Learning VMs.                                                                    |
| Output •           | Installation logs for the vGPU guest driver in /var/log/vgpu-install.log.                                   |
|                    | To verify that the vGPU guest driver is installed, and the license is allocated, run the following command: |
|                    | nvidia-smi -q  grep -i license                                                                              |
|                    | Cloud-init script logs in /var/log/dl.log.                                                                  |

## PyTorch

You can use a deep learning VM with a PyTorch library to explore conversational AI, NLP, and other types of AI models, on a VM. See the PyTorch page.

After the deep learning VM is launched, it starts a JupyterLab instance with PyTorch packages installed and configured.

| Table 3-2. PyTorch | Container | Image |
|--------------------|-----------|-------|
|--------------------|-----------|-------|

| Component       | Description                                                                                                    |  |  |
|-----------------|----------------------------------------------------------------------------------------------------|--|--|
| Container image | nvcr.io/nvidia/pytorch:ngc_image_tag                                                                                                    |  |  |
|                 | For example:                                                                                                    |  |  |
|                 | nvcr.io/nvidia/pytorch:23.10-py3                                                                                                    |  |  |
|                 | For information on the PyTorch container images that are supported for deep learning VMs, see VMware Deep Learning VM Release Notes.                                                                                                    |  |  |
| Required inputs | <pre>VMware Deep Learning VM Release Notes.</pre> To deploy a PyTorch workload, you must set the OVF properties for the deep learning virtual machine in the following properties that are specific for the PyTorch image.  Use one of the following properties that are specific for the PyTorch image. Cloud-init script. Encode it in base64 format.  follow-config write_files:     path: /opt/dlvm/dl_app.sh permissions: '0755'     content:       #!/bin/bash     set -eu     source /opt/dlvm/utils.sh     trap 'error_exit "Unexpected error occurs at dl workload"' ERR     set_proxy "http" "https" "socks5"     DEFAULT_REG_URI="nvcr.io"     REGISTRY_URI_PATH=\$(grep registry-uri /opt/dlvm/ovf-env.xml       sed -n 's/.*oe:value="\([^1]*\).*/\lp')     if [[ -z "\$REGISTRY_URI_PATH=\$(grep registry-usi /opt/dlvm/ovf-env.xml           fif REGISTRY_URI_PATH=\$DEFAULT_REG_URI         echo "REGISTRY_URI_PATH mase empty. Using default:     \$REGISTRY_UNI_PATH=\$DEFAULT_REG_URI         echo "REGISTRY_URI_PATH == *"/"* ]]; then         REGISTRY_URI_PATH == *"/"* ]]; then         REGISTRY_URI_PATH == *"/"* ]]; then         REGISTRY_URI_PATH == *"/"* ]]; then         REGISTRY_URI_PATH == *"/"* ]]; then         REGISTRY_URI_PATH == *"/"* ]]; then         REGISTRY_URI_PATH == *"/"* ]]; then         REGISTRY_URI_PATH == *"/"* ]]; then         REGISTRY_URI_\$REGISTRY_URI_PATH         fi         fi         fif REGISTRY_URI_PATH == *"/"* ]]; then         REGISTRY_URI_\$REGISTRY_URI_PATH         fi         reclistry_USERNAME=\$(grep registry-user /opt/dlvm/ovf-env.xml           sed -n 's/.*oe:value="\([(^"]*\).*/\lp')         REGISTRY_PASSWORD>(jgrep registry-password) opt/dlvm/ovf-env.xml           sed -n 's/.*oe:value="\([('']*\).*/\lp')         REGISTRY_PASSWORD * (grep registry-password )opt/dlvm/ovf-env.xml           sed -n 's/.*oe:value="\([('']*\).*/\lp')         REGISTRY_PASSWORD * (grep registry-password )opt/dlvm/ovf-env.xml           sed -n 's/.*oe:value="\([(''')*\).*/\lp')         REGISTRY_PASSWORD * (grep registry-password )opt/dlvm/ovf-en |  |  |
|                 | echo "Warning: the registry's username and password are<br>invalid, Skipping Docker login."<br>fi                                                                                                    |  |  |
|                 | <pre>docker run -dgpus all -p 8888:8888 \$REGISTRY_URI_PATH/<br/>nvidia/pytorch:ngc_image_tag /usr/local/bin/jupyter laballow-</pre>                                                                                                    |  |  |

Table 3-2. PyTorch Container Image (continued)

```
Description
Component
                         root --ip=* --port=8888 --no-browser --NotebookApp.token='' --
                         NotebookApp.allow origin='*' --notebook-dir=/workspace
                         - path: /opt/dlvm/utils.sh
                           permissions: '0755'
                           content: |
                             #!/bin/bash
                             error exit() {
                               echo "Error: $1" >&2
                               vmtoolsd --cmd "info-set
                         guestinfo.vmservice.bootstrap.condition false, DLWorkloadFailure,
                         $1"
                               exit 1
                             }
                             check protocol() {
                               local proxy url=$1
                               shift
                               local supported protocols=("$@")
                               if [[ -n "${proxy_url}" ]]; then
                                 local protocol=$(echo "${proxy_url}" | awk -F '://' '{if
                         (NF > 1) print $1; else print ""}')
                                 if [ -z "$protocol" ]; then
                                   echo "No specific protocol provided. Skipping protocol
                         check."
                                   return 0
                                 fi
                                 local protocol included=false
                                 for var in "${supported protocols[@]}"; do
                                   if [[ "${protocol}" == "${var}" ]]; then
                                     protocol_included=true
                                     break
                                   fi
                                 done
                                 if [[ "${protocol included}" == false ]]; then
                                   error exit "Unsupported protocol: ${protocol}. Supported
                         protocols are: ${supported protocols[*]}"
                                 fi
                               fi
                             }
                             # $0: list of supported protocols
                             set proxy() {
                               local supported protocols=("$@")
                               CONFIG JSON BASE64=$ (grep 'config-json' /opt/dlvm/ovf-env.xml
                         | sed -n 's/.*oe:value="\([^"]*\).*/\1/p')
                               CONFIG JSON=$(echo ${CONFIG JSON BASE64} | base64 --decode)
                               HTTP_PROXY_URL=$(echo "${CONFIG_JSON}" | jq -r
                         '.http proxy // empty')
                               HTTPS PROXY URL=$ (echo "${CONFIG JSON}" | jq -r
                         '.https_proxy // empty')
                               if [[ $? -ne 0 || (-z "${HTTP PROXY URL}" && -z "$
                         {HTTPS PROXY URL}") ]]; then
                                echo "Info: The config-json was parsed, but no proxy
                         settings were found."
                                 return O
                               fi
                         check_protocol "${HTTP_PROXY_URL}" "${supported_protocols[@]}"
```

| Table 3-2 | . PyTorch | Container | Image | (continued) |
|-----------|-----------|-----------|-------|-------------|
|-----------|-----------|-----------|-------|-------------|

| Component | Description                                                                                                    |
|-----------|----------------------------------------------------------------------------------------------------|
|           | <pre>check_protocol "\${HTTPS_PROXY_URL}" "\$ {supported_protocols[@]}"</pre>                                                                                                    |
|           | <pre>if ! grep -q 'http_proxy' /etc/environment; then     echo "export http_proxy=\${HTTP_PROXY_URL}     export https_proxy=\${HTTP_PROXY_URL}     export HTTP_PROXY=\${HTTP_PROXY_URL}     export HTTPS_PROXY=\${HTTPS_PROXY_URL}     export no_proxy=localhost,127.0.0.1" &gt;&gt; /etc/environment     source /etc/environment fi</pre>                                                                                                    |
|           | <pre># Configure Docker to use a proxy<br/>mkdir -p /etc/systemd/system/docker.service.d<br/>echo "[Service]<br/>Environment=\"HTTP_PROXY=\${HTTP_PROXY_URL}\"<br/>Environment=\"HTTPS_PROXY=\${HTTPS_PROXY_URL}\"<br/>Environment=\"NO_PROXY=localhost,127.0.0.1\"" &gt; /etc/systemd/<br/>system/docker.service.d/proxy.conf<br/>systemctl daemon-reload<br/>systemctl restart docker<br/>echo "Info: docker and system environment are now configured<br/>to use the proxy settings"</pre>                                                                                                    |
|           | }                                                                                                    |
|           | For example, for pytorch:23.10-py3, provide the following script in base 64 format:                                                                                                    |
|           | I2Nsb3VkLWNvbmZpZwp3cml0ZV9maWxlczoKLSBwYXRoOiAvb3B0L2Rsdm0vZGxfYXBw<br>LnNoCiAgcGVybWlzc2lvbnM6ICcwNzU1JwogIGNvbnRlbnQ6IHwKICAgICMhL2Jpbi9i<br>YXNoCiAgICBzZXQgLWV1CiAgICBzb3VyY2UgL29wdC9kbHZtL3V0aWxzLnNoCiAgICB0<br>cmFwICdlcnJvc191eG10ICJVbmV4cGVjdGVkIGVycm9yIG9jY3VycyBhdCBkbCB3b3Jr<br>bG9hZCInIEVSUgogICAgc2V0X3Byb3h5ICJodHRwIiAiaHR0cHMiICJzb2NrczUiCgog<br>ICAgREVGQVVMVF9SRUdfVVJJPSJudmNyLmlvIgogICAgUkVHSVNUUl1fVVJJX1BBVEg9<br>JChncmVwIHJ1Z21zdHJ5LXVyaSAvb3B0L2Rsdm0vb3ZmLWVudi54bWwgfCBzZWQgLW4g<br>J3MvLipvZTp2YWx1ZT0iXChbXiJdKlwpLiovXDEvcCcpCgogICAgaWygW1sgLXogIiRS<br>RUdJU1RSWV9VUklfUEFUSCIgXV07IHRoZW4KICAgICAgIYBJZiBSRUdJU1RSWV9VUklf<br>UEFUSCBpcyBudWxsIG9yIGVtcHR5LCB1c2UgdGh1IGR1ZmF1bHQgdmFsdWUKICAgICAg<br>UkVHSVNUUl1fVVJJX1BBVEg9JERFRkFVTFRfUkVHX1VSSQogICAgICB1Y2hvICJSRUdJ<br>U1RSWV9VUklfUEFUSCB3YXMgZW1wdHkuIFVzaW5nIGR1ZmF1bHQ6ICRSRUdJU1RSWV9V<br>UklfUEFUSCIKICAgIGZpCiAgICAKICAgICMgSWygWtsQJFJFR01TVFJZ |

X1VSSV9QQVRIID09ICoiLyIqIF1d0yB0aGVuCiAgICAgIFJFR01TVFJZX1VSST0kKGVj aG8gIiRSRUdJU1RSWV9VUklfUEFUSCIgfCBjdXQgLWQnLycgLWYxKQogICAgZWxzZQog ICAgICBSRUdJU1RSWV9VUkk9JFJFR01TVFJZX1VSSV9QQVRICiAgICBmaQogIAogICAg UkVHSVNUUllfVVNFUk5BTUU9JChncmVwIHJlZ2lzdHJ5LXVzZXIgL29wdC9kbHZtL292 ZillbnYueGlsIHwgc2VkICluICdzLy4qb2U6dmFsdWU9IlwoWl4iXSpcKS4qLlwxL3An KQoqICAqUkVHSVNUUllfUEFTU1dPUkQ9JChncmVwIHJlZ2lzdHJ5LXBhc3N3ZCAvb3B0 L2Rsdm0vb3ZmLWVudi54bWwgfCBzZWQgLW4gJ3MvLipvZTp2YWx1ZT0iXChbXiJdKlwp LiovXDEvcCcpCiAgICBpZiBbWyAtbiAiJFJFR0lTVFJZX1VTRVJ0QU1FIiAmJiAtbiAi JFJFR01TVFJZX1BBU1NXT1JEIiBdXTsgdGhlbgogICAgICBkb2NrZXIgbG9naW4gLXUg JFJFR01TVFJZX1VTRVJ0QU1FIC1wICRSRUdJU1RSWV9QQVNTV09SRCAkUkVHSVNUU11f VVJJCiAgICBlbHNlCiAgICAgIGVjaG8gIldhcm5pbmc6IHRoZSByZWdpc3RyeSdzIHVz ZXJuYW111GFuZCBwYXNzd29yZCBhcmUgaW52YWxpZCwgU2tpcHBpbmcgRG9ja2VyIGxv Z2luLiIKICAgIGZpCgogICAgZG9ja2VyIHJ1biAtZCAtLWdwdXMgYWxsIC1wIDg4ODg6  ${\tt ODg4OCAkUkVHSVNUUllfVVJJX1BBVEgvbnZpZGlhL3B5dG9yY2g6MjMuMTAtcHkzIC91}$ c3IvbG9jYWwvYmluL2p1cHl0ZXIgbGFiIC0tYWxsb3ctcm9vdCAtLWlwPSogLS1wb3J0 PTq40DqqLS1uby1icm93c2VyIC0tTm90ZWJvb2tBcHAudG9rZW49JycqLS10b3RlYm9v a0FwcC5hbGxvd19vcmlnaW49JyonIC0tbm90ZWJvb2stZGlyPS93b3Jrc3BhY2UKCi0g cGF0aDogL29wdC9kbHZtL3V0aWxzLnNoCiAgcGVybWlzc2lvbnM6ICcwNzU1JwogIGNv

### Table 3-2. PyTorch Container Image (continued)

| Component | Description                                                                                                    |
|-----------|----------------------------------------------------------------------------------------------------|
| Component | Description  bnRlbnQ61HwKICAgICML2Jpbi9iYXNoCiAgICBlcnJvcl9leGl0KCkgewogICAgICBI YhVICJFcnJvcjogJDEiIAlmWgogICAgICB2bKWkb2xz2CAtLMK2CAiaWSmbylzZXQ z3Vlc3RpbmZvLn2tc2Vydmlj2S5ib290c3RyYXAuY29u2Gl0aW9uIG2hbHNLCBETHdv cmtsb2rkkmFpbHVyZswgJDEiClAgICAgICAgICB2bKWkb2xz2CAtLMK2CAgICAGICAGICMNXX3By b3RV29scCkewogICAgICBab2NhbCbkcm94eV91cmv9JDEKICAgICAgICAgCAbpZnQKICAg ICAgC69jYWwqc3WwcG9ydGVXX3Byb3RvY29sc20c1IRAIIkKICAgICAgICAgCAbpZnQKICAg ICAgC69jYWwqc3WwcG9ydGVX3Byb3RvY29sc20c1IRAIIkKICAgICAgICAgDCAbpZNbDLKGVj aG8gI1R7cHJveHlfdXJsfSIgTCD71HRoZWKICAgICAgICAgICAgICAgICAgICAgICAbpZNyDBJXNbDLKGVj aG8gI1R7cHJveHlfdXJsfSIgTCD71HRoZWKICAgICAgICAgICAgICAgICAgICAgICAyCiAwCM95b2WgCJWdmL dCAkMTsgZWxz2BswcmludCAIIn0NQogICAgICAgICAgICAgICAgICAgILADTKYP9iAxKBswcmlu dCALMTsgZWxz2BswcmludCAIIn0NQogICAgICAgICAgICAgICAgICAgICAgICAgICAgICA |
|           | CiAgICAgIHN5c3RlbWN0bCByZXN0YXJ0IGRvY2tlcgoKICAgICAgZWNobyAiSW5mbzog<br>ZG9ja2VyIGFuZCBzeXN0ZW0gZW52aXJvbm1lbnQgYXJ1IG5vdyBjb25maWd1cmVkIHRv<br>IHVzZSB0aGUgcHJveHkgc2V0dGluZ3MiCiAgICB9                                                                                                    |
|           | which corresponds to the following excipt is plain tout format                                                                                                    |

which corresponds to the following script in plain-text format.

#cloud-config
write\_files:
- path: /opt/dlvm/dl\_app.sh
 permissions: '0755'
 content: |
 #!/bin/bash

| Table 3-2. | PyTorch | Container | Image | (continued) |
|------------|---------|-----------|-------|-------------|
|------------|---------|-----------|-------|-------------|

```
Description
Component
                             set -eu
                             source /opt/dlvm/utils.sh
                             trap 'error exit "Unexpected error occurs at dl workload"' ERR
                             set_proxy "http" "https" "socks5"
                             DEFAULT REG URI="nvcr.io"
                             REGISTRY URI PATH=$(grep registry-uri /opt/dlvm/ovf-env.xml |
                         sed -n 's/.*oe:value="\([^"]*\).*/\1/p')
                             if [[ -z "$REGISTRY URI PATH" ]]; then
                               # If REGISTRY URI PATH is null or empty, use the default value
                               REGISTRY URI PATH=$DEFAULT REG URI
                               echo "REGISTRY URI PATH was empty. Using default:
                         $REGISTRY URI PATH"
                             fi
                             # If REGISTRY URI PATH contains '/', extract the URI part
                             if [[ $REGISTRY URI PATH == *"/"* ]]; then
                               REGISTRY URI=$ (echo "$REGISTRY URI PATH" | cut -d'/' -f1)
                             else
                               REGISTRY URI=$REGISTRY URI PATH
                             fi
                             REGISTRY USERNAME=$ (grep registry-user /opt/dlvm/ovf-env.xml |
                         sed -n 's/.*oe:value="\([^"]*\).*/\1/p')
                             REGISTRY_PASSWORD=$(grep registry-passwd /opt/dlvm/ovf-env.xml
                         | sed -n 's/.*oe:value="\([^"]*\).*/\1/p')
                             if [[ -n "$REGISTRY USERNAME" && -n "$REGISTRY PASSWORD" ]];
                         then
                               docker login -u $REGISTRY USERNAME -p $REGISTRY PASSWORD
                         $REGISTRY URI
                             else
                               echo "Warning: the registry's username and password are
                         invalid, Skipping Docker login."
                             fi
                             docker run -d --gpus all -p 8888:8888 $REGISTRY URI PATH/
                         nvidia/pytorch:23.10-py3 /usr/local/bin/jupyter lab --allow-root
                         --ip=* --port=8888 --no-browser --NotebookApp.token='' --
                         NotebookApp.allow origin='*' --notebook-dir=/workspace
                         - path: /opt/dlvm/utils.sh
                           permissions: '0755'
                           content: |
                             #!/bin/bash
                             error exit() {
                               echo "Error: $1" >&2
                               vmtoolsd --cmd "info-set
                         guestinfo.vmservice.bootstrap.condition false, DLWorkloadFailure,
                         $1"
                               exit 1
                             }
                             check_protocol() {
                               local proxy_url=$1
                               shift
                               local supported protocols=("$@")
                               if [[ -n "${proxy url}" ]]; then
                                local protocol=$(echo "${proxy_url}" | awk -F '://' '{if
                         (NF > 1) print $1; else print ""}')
                         if [ -z "$protocol" ]; then
```

| Table 3-2. | PyTorch | Container | Image | (continued) |
|------------|---------|-----------|-------|-------------|
|------------|---------|-----------|-------|-------------|

```
Description
Component
                                   echo "No specific protocol provided. Skipping protocol
                         check."
                                   return 0
                                 fi
                                 local protocol included=false
                                  for var in "${supported protocols[@]}"; do
                                   if [[ "${protocol}" == "${var}" ]]; then
                                     protocol included=true
                                     break
                                   fi
                                 done
                                 if [[ "${protocol included}" == false ]]; then
                                   error exit "Unsupported protocol: ${protocol}. Supported
                         protocols are: ${supported protocols[*]}"
                                 fi
                               fi
                              }
                              # $0: list of supported protocols
                             set proxy() {
                               local supported protocols=("$@")
                               CONFIG JSON BASE64=$ (grep 'config-json' /opt/dlvm/ovf-env.xml
                         | sed -n 's/.*oe:value="\([^"]*\).*/\1/p')
                               CONFIG JSON=$(echo ${CONFIG JSON BASE64} | base64 --decode)
                               HTTP PROXY URL=$(echo "${CONFIG_JSON}" | jq -r
                          '.http proxy // empty')
                               HTTPS PROXY URL=$(echo "${CONFIG JSON}" | jq -r
                          '.https proxy // empty')
                               if [[ $? -ne 0 || (-z "${HTTP_PROXY_URL}" && -z "$
                         {HTTPS PROXY URL}") ]]; then
                                echo "Info: The config-json was parsed, but no proxy
                         settings were found."
                                 return 0
                               fi
                               check protocol "${HTTP PROXY URL}" "${supported protocols[@]}"
                               check protocol "${HTTPS PROXY URL}" "$
                         {supported protocols[0]}"
                               if ! grep -q 'http proxy' /etc/environment; then
                                 echo "export http proxy=${HTTP PROXY URL}
                                 export https proxy=${HTTPS PROXY URL}
                                 export HTTP PROXY=${HTTP PROXY URL}
                                 export HTTPS PROXY=${HTTPS PROXY URL}
                                 export no proxy=localhost,127.0.0.1" >> /etc/environment
                                 source /etc/environment
                               fi
                               # Configure Docker to use a proxy
                               mkdir -p /etc/systemd/system/docker.service.d
                               echo "[Service]
                               Environment=\"HTTP PROXY=${HTTP PROXY URL}\"
                               Environment=\"HTTPS PROXY=${HTTPS PROXY URL}\"
                               Environment=\"NO PROXY=localhost,127.0.0.1\"" > /etc/systemd/
                         system/docker.service.d/proxy.conf
                               systemctl daemon-reload
                               systemctl restart docker
```

| Table 3-2. | PyTorch | Container | Image | (continued) |
|------------|---------|-----------|-------|-------------|
|------------|---------|-----------|-------|-------------|

| Component | Description                                                                                                    |
|-----------|----------------------------------------------------------------------------------------------------|
|           | <pre>echo "Info: docker and system environment are now configured<br/>to use the proxy settings"<br/>}</pre>                                                                                                    |
| •         | Image one-liner. Encode it in base64 format.                                                                                                    |
|           | <pre>docker run -d -p 8888:8888 nvcr.io/nvidia/pytorch:ngc_image_tag /usr/local/bin/jupyter laballow-rootip=*port=8888 no-browserNotebookApp.token=''NotebookApp.allow_origin='*' notebook-dir=/workspace</pre>                                                                                              |
|           | For example, for pytorch:23.10-py3, provide the following script in base 64 format:                                                                                                    |
|           | ZG9ja2VyIHJlbiAtZCAtcCA4ODg4Ojg4ODggbnZjci5pby9udmlkaWEvcHl0b3JjaDoy<br>My4xMC1weTMgL3Vzci9sb2NhbC9iaW4vanVweXRlciBsYWIgLS1hbGxvdy1yb290IC0t<br>aXA9KiAtLXBvcnQ9ODg4OCAtLW5vLWJyb3dzZXIgLS10b3RlYm9va0FwcC50b2tlbj0n<br>JyAtLU5vdGVib29rQXBwLmFsbG93X29yaWdpbj0nKicgLS1ub3RlYm9vay1kaXI9L3dv<br>cmtzcGFjZQ== |
|           | which corresponds to the following script in plain-text format:                                                                                                    |
| ■ E       | <pre>docker run -d -p 8888:8888 nvcr.io/nvidia/pytorch:23.10-py3 /usr/<br/>local/bin/jupyter laballow-rootip=*port=8888no-browser<br/>NotebookApp.token=''NotebookApp.allow_origin='*'notebook-<br/>dir=/workspace</pre>                                                                                     |
|           | Enter the vGPU guest driver installation properties, such as vgpu-license and nvidia-<br>portal-api-kev.                                                                                                    |
|           | <ul> <li>Provide values for the properties required for a disconnected environment as needed.</li> <li>See OVF Properties of Deep Learning VMs.</li> </ul>                                                                                                    |
| Output    | Installation logs for the vGPU guest driver in /var/log/vgpu-install.log.                                                                                                    |
|           | <ul> <li>To verify that the vGPU guest driver is installed, run the nvidia-smi command.</li> <li>Cloud-init script logs in /var/log/dl.log.</li> <li>PyTorch container.</li> </ul>                                                                                                    |
|           | To verify that the PyTorch container is running, run the sudo docker ps -a and sudo docker logs <i>container_id</i> command.                                                                                                    |
|           | ■ JupyterLab instance that you can access at http://dl_vm_ip:8888                                                                                                    |
|           | In the terminal of JupyterLab, verify that the following functionality is available in the notebook:                                                                                                    |
|           | <ul> <li>To verify that JupyterLab can access the vGPU resource, run nvidia-smi.</li> <li>To verify that the PyTorch related packages are installed, run pip show.</li> </ul>                                                                                                    |

### TensorFlow

You can use a deep learning VM with a TensorFlow library to explore conversational AI, NLP, and other types of AI models, on a VM. See the TensorFlow page.

After the deep learning VM is launched, it starts a JupyterLab instance with TensorFlow packages installed and configured.

| Component       | Description                                                                                                    |
|-----------------|----------------------------------------------------------------------------------------------------|
| Container image | nvcr.io/nvidia/tensorflow:ngc_image_tag                                                                                                    |
|                 | For example:                                                                                                    |
|                 | nvcr.io/nvidia/tensorflow:23.10-tf2-py3                                                                                                    |
|                 | For information on the TensorFlow container images that are supported for deep learning VMs, see VMware Deep Learning VM Release Notes.                                                                                                    |
| Required inputs | To deploy a TensorFlow workload, you must set the OVF properties for the deep learning virtual machine in the following way:                                                                                                    |
|                 | <ul> <li>Use one of the following properties that are specific for the TensorFlow image.</li> </ul>                                                                                                    |
|                 | <ul> <li>Cloud-init script. Encode it in base64 format.</li> </ul>                                                                                                    |
|                 | <pre>#cloud-config<br/>write_files:<br/>- path: /opt/dlvm/dl_app.sh<br/>permissions: '0755'<br/>content:  <br/>#!/bin/bash<br/>set -eu<br/>source /opt/dlvm/utils.sh<br/>trap 'error_exit "Unexpected error occurs at dl workload"' ERR<br/>set_proxy "http" "https" "socks5"<br/>DEFAULT_REG_URI="nvcr.io"<br/>REGISTRY_URI_PATH=\$(grep registry-uri /opt/dlvm/ovf-env.xml  <br/>sed -n 's/.*oe:value="\([^"]*\).*/\1/p')<br/>if [[ -z "\$REGISTRY_URI_PATH is null or empty, use the default value<br/>REGISTRY_URI_PATH is null or empty, use the default value<br/>REGISTRY_URI_PATH was empty. Using default:<br/>\$REGISTRY_URI_PATH=\$DEFAULT_REG_URI<br/>echo "REGISTRY_URI_PATH was empty. Using default:<br/>\$REGISTRY_URI_PATH"<br/>fi<br/># If REGISTRY_URI_PATH contains '/', extract the URI part<br/>if [[ SEGISTRY_URI_PATH == *"/"* 1]; then<br/>}<br/>}<br/></pre> |
|                 | <pre>if [[ \$REGISTRY_URI_PATH == *"/"* ]]; then     REGISTRY_URI=\$(echo "\$REGISTRY_URI_PATH"   cut -d'/' -f1) else</pre>                                                                                                    |
|                 | REGISTRY_URI=\$REGISTRY_URI_PATH<br>fi                                                                                                    |
|                 | <pre>REGISTRY_USERNAME=\$(grep registry-user /opt/dlvm/ovf-env.xml   sed -n 's/.*oe:value="\([^"]*\).*/\1/p') REGISTRY_PASSWORD=\$(grep registry-passwd /opt/dlvm/ovf-env.xml   sed -n 's/.*oe:value="\([^"]*\).*/\1/p') if [[ -n "\$REGISTRY_USERNAME" &amp;&amp; -n "\$REGISTRY_PASSWORD" ]]; then</pre>                                                                                                    |
|                 | else<br>echo "Warning: the registry's username and password are<br>invalid, Skipping Docker login."<br>fi                                                                                                    |
|                 | <pre>docker run -dgpus all -p 8888:8888 \$REGISTRY_URI_PATH/ nvidia/tensorflow:ngc_image_tag /usr/local/bin/jupyter laballow-</pre>                                                                                                    |

## Table 3-3. TensorFlow Container Image

Table 3-3. TensorFlow Container Image (continued)

```
Description
Component
                         root --ip=* --port=8888 --no-browser --NotebookApp.token='' --
                         NotebookApp.allow origin='*' --notebook-dir=/workspace
                         - path: /opt/dlvm/utils.sh
                           permissions: '0755'
                           content: |
                             #!/bin/bash
                             error exit() {
                               echo "Error: $1" >&2
                               vmtoolsd --cmd "info-set
                         guestinfo.vmservice.bootstrap.condition false, DLWorkloadFailure,
                         $1"
                               exit 1
                             }
                             check protocol() {
                               local proxy url=$1
                               shift
                               local supported protocols=("$@")
                               if [[ -n "${proxy_url}" ]]; then
                                 local protocol=$(echo "${proxy_url}" | awk -F '://' '{if
                         (NF > 1) print $1; else print ""}')
                                 if [ -z "$protocol" ]; then
                                   echo "No specific protocol provided. Skipping protocol
                         check."
                                   return 0
                                 fi
                                 local protocol included=false
                                 for var in "${supported protocols[@]}"; do
                                   if [[ "${protocol}" == "${var}" ]]; then
                                     protocol_included=true
                                     break
                                   fi
                                 done
                                 if [[ "${protocol included}" == false ]]; then
                                   error exit "Unsupported protocol: ${protocol}. Supported
                         protocols are: ${supported protocols[*]}"
                                 fi
                               fi
                             }
                             # $0: list of supported protocols
                             set proxy() {
                               local supported protocols=("$@")
                               CONFIG JSON BASE64=$ (grep 'config-json' /opt/dlvm/ovf-env.xml
                         | sed -n 's/.*oe:value="\([^"]*\).*/\1/p')
                               CONFIG JSON=$(echo ${CONFIG JSON BASE64} | base64 --decode)
                               HTTP_PROXY_URL=$(echo "${CONFIG_JSON}" | jq -r
                         '.http proxy // empty')
                               HTTPS PROXY URL=$ (echo "${CONFIG JSON}" | jq -r
                         '.https_proxy // empty')
                               if [[ $? -ne 0 || (-z "${HTTP PROXY URL}" && -z "$
                         {HTTPS PROXY URL}") ]]; then
                                echo "Info: The config-json was parsed, but no proxy
                         settings were found."
                                 return O
                               fi
                         check_protocol "${HTTP_PROXY_URL}" "${supported_protocols[@]}"
```

| Table 3-3. | <b>TensorFlow</b> | Container | Image | (continued) |
|------------|-------------------|-----------|-------|-------------|
|------------|-------------------|-----------|-------|-------------|

| Component Desc | cription                                                                                                    |
|----------------|----------------------------------------------------------------------------------------------------|
| Component Desc | <pre>check_protocol "\${HTTPS_PROXY_URL}" "\$ {supported_protocols[0]}"  if ! grep -q 'http_proxy' /etc/environment; then     echo "export http_proxy=\${HTTP_PROXY_URL}     export https_proxy=\${HTTP_PROXY_URL}     export HTTP_PROXY=\${HTTP_PROXY_URL}     export HTTPS_PROXY=\${HTTP_PROXY_URL}     export no_proxy=localhost,127.0.0.1" &gt;&gt; /etc/environment     fi      # Configure Docker to use a proxy     mkdir -p /etc/systemd/system/docker.service.d     echo "[Service]     Environment=\"HTTP_PROXY=\${HTTP_PROXY_URL}\"     Environment=\"HTTP_PROXY=\${HTTP_PROXY_URL}\"     Environment=\"HTTP_PROXY=\${HTTP_PROXY_URL}\"     Environment=\"HTTP_PROXY=\${HTTP_PROXY_URL}\"     environment=\"HTTP_PROXY=\${HTTP_PROXY_URL}\"     environment=\"HTTP_ROXY=\${HTTP_PROXY_URL}\"     environment=\"HTTP_ROXY=\${HTTP_PROXY_URL}\"     environment=\"HTTP_PROXY=\${HTTP_PROXY_URL}\"     environment=\"HTTP_ROXY=\${HTTP_PROXY_URL}\"     environment=\"HTTP_ROXY=\${HTTP_PROXY_URL}\"     invironment=\"HTTP_ROXY=\${HTTP_PROXY_URL}\"     invironment=\"HTTP_ROXY=\${HTTP_PROXY_URL}\"     invironment=\"HTTP_ROXY=\${HTTP_PROXY_URL}\"     invironment=\"HTTP_ROXY=\${HTTP_PROXY_URL}\"     invironment=\"HTTP_ROXY=\${HTTP_PROXY_URL}\"     invironment=\"HTTP_ROXY=\${HTTP_PROXY_URL}\"     invironment=\"HTTP_ROXY=\${HTTP_PROXY_URL}\"     invironment=\"HTTP_ROXY=\${HTTP_PROXY_URL}\"     invironment are now configured</pre> |
|                | }                                                                                                    |
|                | For example, for tensorflow:23.10-tf2-py3, provide the following script in base64 format                                                                                                    |
|                | T 2Nob 2014 T WIN-thm 7 ~ 7 · m 2 cm 1 0 70 0 m W - 1 cm - W T 2 D · V V D c 0 1 A · th 2 D 0 1 2 D c dm 0 · · 7 C · · f V D · ·                                                                                                    |

I2Nsb3VkLWNvbmZpZwp3cml0ZV9maWxlczoKLSBwYXRoOiAvb3B0L2Rsdm0vZGxfYXBw LnNoCiAgcGVybWlzc2lvbnM6ICcwNzU1JwogIGNvbnRlbnQ6IHwKICAgICMhL2Jpbi9i YXNoCiAgICBzZXQgLWV1CiAgICBzb3VyY2UgL29wdC9kbHZtL3V0aWxzLnNoCiAgICB0 cmFwICdlcnJvcl9leGl0ICJVbmV4cGVjdGVkIGVycm9yIG9jY3VycyBhdCBkbCB3b3Jr bG9hZCInIEVSUgogICAgc2V0X3Byb3h5ICJodHRwIiAiaHR0cHMiICJzb2NrczUiCiAg ICAKICAqIERFRkFVTFRfUkVHX1VSST0ibnZjci5pbyIKICAqIFJFR01TVFJZX1VSSV9Q QVRIPSQoZ3J1cCByZWdpc3RyeS11cmkgL29wdC9kbHZtL292Zi11bnYueG1sIHwgc2Vk IC1uICdzLy4qb2U6dmFsdWU9I1woW14iXSpcKS4qL1wxL3AnKQoKICAgIGlmIFtbIC16 ICIkUkVHSVNUUllfVVJJX1BBVEgiIF1dOyB0aGVuCiAgICAgICMgSWYgUkVHSVNUUllf VVJJX1BBVEqqaXMqbnVsbCBvciBlbXB0eSwqdXN1IHRoZSBkZWZhdWx0IHZhbHVlCiAq ICAqIFJFR01TVFJZX1VSSV9QQVRIPSRERUZBVUXUX1JFR19VUkkKICAqICAqZWNobyAi UkVHSVNUUllfVVJJX1BBVEqqd2FzIGVtcHR5LiBVc2luZyBkZWZhdWx00iAkUkVHSVNU UllfVVJJX1BBVEgiCiAgICBmaQogICAgCiAgICAjIElmIFJFR01TVFJZX1VSSV9QQVRI IGNvbnRhaW5zICcvJywgZXh0cmFjdCB0aGUgVVJJIHBhcnQKICAgIGlmIFtbICRSRUdJ U1RSWV9VUklfUEFUSCA9PSAqIi8iKiBdXTsqdGhlbqoqICAqICBSRUdJU1RSWV9VUkk9 JChlY2hvICIkUkVHSVNUUllfVVJJX1BBVEgiIHwgY3V0IC1kJy8nIC1mMSkKICAgIGVs c2UKICAqICAqUkVHSVNUU11fVVJJPSRSRUdJU1RSWV9VUklfUEFUSAoqICAqZmkKICAK ICAgIFJFR01TVFJZX1VTRVJ0QU1FPSQoZ3J1cCByZWdpc3RyeS11c2VyIC9vcHQvZGx2 bS9vdmYtZW52LnhtbCB8IHN1ZCAtbiAncy8uKm9lOnZhbHV1PSJcKFteIl0qXCkuKi9c MS9wJykKICAqIFJFR01TVFJZX1BBU1NXT1JEPSQoZ3JlcCByZWdpc3RyeS1wYXNzd2Qq L29wdC9kbHZtL292Zi1lbnYueG1sIHwgc2VkIC1uICdzLy4qb2U6dmFsdWU9IlwoW14i XSpcKS4qL1wxL3AnKQogICAgaWYgW1sgLW4gIiRSRUdJU1RSWV9VU0VSTkFNRSIgJiYg LW4gIiRSRUdJU1RSWV9QQVNTV09SRCIgXV07IHRoZW4KICAgICAgZG9ja2VyIGxvZ21u IC11ICRSRUdJU1RSWV9VU0VSTkFNRSAtcCAkUkVHSVNUUllfUEFTU1dPUkQqJFJFR01T VFJZX1VSSQogICAgZWxzZQogICAgICBlY2hvICJXYXJuaW5nOiB0aGUgcmVnaXN0cnkn cyB1c2VybmFtZSBhbmQgcGFzc3dvcmQgYXJlIGludmFsaWQsIFNraXBwaW5nIERvY2tl ciBsb2dpbi4iCiAgICBmaQogICAgCiAgICBkb2NrZXIgcnVuIC1kIC0tZ3B1cyBhbGwg LXAgODg4ODo4ODg4ICRSRUdJU1RSWV9VUklfUEFUSC9udmlkaWEvdGVuc29yZmxvdzoy My4xMC10ZjItcHkzIC91c3IvbG9jYWwvYmluL2p1cHl0ZXIgbGFiIC0tYWxsb3ctcm9v dCAtLW1wPSogLS1wb3J0PTg40DggLS1uby1icm93c2VyIC0tTm90ZWJvb2tBcHAudG9r ZW49JycgLS10b3RlYm9va0FwcC5hbGxvd19vcmlnaW49JyonIC0tbm90ZWJvb2stZGly PS93b3Jrc3BhY2UKCi0gcGF0aDogL29wdC9kbHZtL3V0aWxzLnNoCiAgcGVybWlzc2lv \_

| Table 3-3. | TensorFlow | Container | Image | (continued) |
|------------|------------|-----------|-------|-------------|
|------------|------------|-----------|-------|-------------|

| Component | Description                                                                                                    |
|-----------|----------------------------------------------------------------------------------------------------|
| Component | bescription<br>bnM6 TCcWlzUlJwojTGNvbnRlbnQ6 HWKICAgTCMhL2Jpbi9iYXNoCiAgTCB1cnJvc191<br>e010KCkgewogTCAgTCB1Y2hvTCJFcnJvcjogJDEiTD4mMgogTCAgTCB2bXHvb2xz2CAt<br>LWNE2CAiaW5mby1z2XQg23VLC3Rpbm2vLazc2Vydm1j2S51b290c3RyYXNV29uc210<br>aW90 IGZhbHN1LCBETFdvcmtab2FkRmFpbHVyZSwgJDEICiAgTCAgTC4gTC4yC4yQgMQogTCAg<br>fQoKTCAgTGNoZMNrX3Byb3RvY29sCKQewogTCAgTCBabZNh0Ewcm94eV91cmw3JDEK<br>ICAgTCAg2Dp2nQKTCAgTCAgTCAgtCAgbG9jYWwg23VwcG9ydGVKX3Byb3RvY29sc200 iTRAILKK<br>ICAgTCAga2Mp2nQKTCAgTCAgbG9jYWwg23VwcG9ydGVKX3Byb3RvY29sc200 iTRAILKK<br>ICAgTCAga2Mp2nQKTCAgTCAgtCAgbG9JYWwg23WwcG9ydGVKX3Byb3RvY29sc200 iTRAILKK<br>ICAgTCAga2Mp2nQKTCAgTCAgtCAgtCKG2WG9JCGVKX3Byb3RvY29sc101RAILKK<br>ICAgTCAga2Mp2ndKTCAgTCAgTCAgTCKG2WCM3DSV29sc1000<br>bCBwcm90b2NvbD0WKGVJ3G8GT1R7CHJveH1fdXJsfSIgfCBhd2agLUYgJzovLycgJ3tp<br>ZiAOTK2gTiAxK3BwcmLudCAMTsgdMx2Z3BwcmLudCAlIn0nRQogTCAgTCAgTCAgTCMWTKTCAgTCAg<br>ICAgTHJLdHYVJbJawCiAgTCAgTCAgTCKG2WCM9JBYV29stGNoZWNFP3pbmNs<br>dWR1ZD1mYWxzZQogTCAgTCAgTCAgTCKG2WCM9JBYV29stGNoZWNFP3pbmNs<br>dWR1ZD1mYWxzZQogTCAgTCAgTCAgTCKG2WCM9JB1X7LD1cnV1CL4gTCAg<br>ICAgTCAgTGJyZWFrCiAgTCAgTCAgTCKG2WCM9JB2NV1ABgC3B1V21naNWJ<br>HBXrsgdCh1DogoTCAgTCAgTCAgTCKG2WCm9D52NVFP3pbmNsdMR1ZD1CnV1CL4gTCAg<br>ICAgTCAgTGJyZWFrCiAgTCAgTCAgTCBayCMsdW3L3D1CnV1CL4gTCAg<br>ICAgTCAgTGJyZWFrCiAgTCAgTCAgTCBwcm9D52NVbD0gJHtwcm9D52NVbHNJW1D1WD<br>dBvcnR12CBwcm9D52NvbHMYX1D1Ake3N1CHBvcnR1ZF9wcm9D52NVbHNJH19TGD<br>ICB1cn3vc191eG1DTCVDNNLCHBvcnR1ZCBwcm9D52NVbD0gJHtwcm9D52NVbHNJNL19HG<br>ICB1cn3vc191eG1DTCVDNNLCHBvcnR1ZC9wcm10D2CNFDD0gJNthcm9D52NVbHNJNL19HG<br>ICB1cn3vc191w0H14iX5pCK4q11wL3AnK0gGTCAgTCAgTGAGTGXV2F5HNLCHBvcnR1<br>ZP9wcm9D02NvbHM9KC1KQC1pCG0GTCAgTCAgTCAgTGAGTGNV2F5HNLCHBvcnR1<br>ZP9wcm9D02NvbHM9KC1KQC1pCG0GTCAgTCAgTCAgTGAGTCAgTCAgTCAgTCAgTCAgTCAgTCAgTCAgTCAgTCAg |
|           | bCBKYWVtb24tcmVsb2FkClAg1CAg1HN5c3RLbWNUbCByZXNUYXJUIGRvY2tlcgoKICAg<br>ICAgZWNobyAiSW5mbzogZG9ja2VyIGFuZCBzeXN0ZW0gZW52aXJvbm1lbnQgYXJ1IG5v<br>dyBjb25maWd1cmVkIHRvIHVzZSB0aGUgcHJveHkgc2V0dGluZ3MiCiAgICB9                                                                                                    |
|           |                                                                                                    |

which corresponds to the following script in plain-text format:

```
#cloud-config
write_files:
- path: /opt/dlvm/dl_app.sh
permissions: '0755'
content: |
    #!/bin/bash
```

| Table 3-3. | TensorFlow | Container | Image | (continued) |
|------------|------------|-----------|-------|-------------|
|------------|------------|-----------|-------|-------------|

```
Description
Component
                             set -eu
                             source /opt/dlvm/utils.sh
                             trap 'error exit "Unexpected error occurs at dl workload"' ERR
                             set_proxy "http" "https" "socks5"
                             DEFAULT REG URI="nvcr.io"
                             REGISTRY URI PATH=$(grep registry-uri /opt/dlvm/ovf-env.xml |
                         sed -n 's/.*oe:value="\([^"]*\).*/\1/p')
                             if [[ -z "$REGISTRY URI PATH" ]]; then
                               # If REGISTRY URI PATH is null or empty, use the default value
                               REGISTRY URI PATH=$DEFAULT REG URI
                               echo "REGISTRY URI PATH was empty. Using default:
                         $REGISTRY URI PATH"
                             fi
                             # If REGISTRY URI PATH contains '/', extract the URI part
                             if [[ $REGISTRY URI PATH == *"/"* ]]; then
                               REGISTRY URI=$ (echo "$REGISTRY URI PATH" | cut -d'/' -f1)
                             else
                               REGISTRY URI=$REGISTRY URI PATH
                             fi
                             REGISTRY USERNAME=$ (grep registry-user /opt/dlvm/ovf-env.xml |
                         sed -n 's/.*oe:value="\([^"]*\).*/\1/p')
                             REGISTRY_PASSWORD=$(grep registry-passwd /opt/dlvm/ovf-env.xml
                         | sed -n 's/.*oe:value="\([^"]*\).*/\1/p')
                             if [[ -n "$REGISTRY USERNAME" && -n "$REGISTRY PASSWORD" ]];
                         then
                               docker login -u $REGISTRY USERNAME -p $REGISTRY PASSWORD
                         $REGISTRY URI
                             else
                               echo "Warning: the registry's username and password are
                         invalid, Skipping Docker login."
                             fi
                             docker run -d --gpus all -p 8888:8888 $REGISTRY URI PATH/
                         nvidia/tensorflow:23.10-tf2-py3 /usr/local/bin/jupyter lab --allow-
                         root --ip=* --port=8888 --no-browser --NotebookApp.token='' --
                         NotebookApp.allow origin='*' --notebook-dir=/workspace
                         - path: /opt/dlvm/utils.sh
                           permissions: '0755'
                           content: |
                             #!/bin/bash
                             error exit() {
                               echo "Error: $1" >&2
                               vmtoolsd --cmd "info-set
                         guestinfo.vmservice.bootstrap.condition false, DLWorkloadFailure,
                         $1"
                               exit 1
                             }
                             check_protocol() {
                               local proxy_url=$1
                               shift
                               local supported protocols=("$@")
                               if [[ -n "${proxy url}" ]]; then
                                local protocol=$(echo "${proxy_url}" | awk -F '://' '{if
                         (NF > 1) print $1; else print ""}')
                         if [ -z "$protocol" ]; then
```

| Table 3-3. | TensorFlow | Container | Image | (continued) |
|------------|------------|-----------|-------|-------------|
|------------|------------|-----------|-------|-------------|

```
Description
Component
                                   echo "No specific protocol provided. Skipping protocol
                         check."
                                   return 0
                                 fi
                                 local protocol included=false
                                 for var in "${supported protocols[@]}"; do
                                   if [[ "${protocol}" == "${var}" ]]; then
                                     protocol included=true
                                     break
                                   fi
                                 done
                                 if [[ "${protocol included}" == false ]]; then
                                   error exit "Unsupported protocol: ${protocol}. Supported
                         protocols are: ${supported protocols[*]}"
                                 fi
                               fi
                              }
                              # $0: list of supported protocols
                             set proxy() {
                               local supported protocols=("$@")
                               CONFIG JSON BASE64=$ (grep 'config-json' /opt/dlvm/ovf-env.xml
                         | sed -n 's/.*oe:value="\([^"]*\).*/\1/p')
                               CONFIG JSON=$(echo ${CONFIG JSON BASE64} | base64 --decode)
                               HTTP_PROXY_URL=$(echo "${CONFIG_JSON}" | jq -r
                          '.http proxy // empty')
                               HTTPS PROXY URL=$(echo "${CONFIG JSON}" | jq -r
                          '.https proxy // empty')
                               if [[ $? -ne 0 || (-z "${HTTP_PROXY_URL}" && -z "$
                         {HTTPS_PROXY_URL}") ]]; then
                                echo "Info: The config-json was parsed, but no proxy
                         settings were found."
                                 return 0
                               fi
                               check protocol "${HTTP PROXY URL}" "${supported protocols[@]}"
                               check protocol "${HTTPS PROXY URL}" "$
                         {supported protocols[0]}"
                               if ! grep -q 'http proxy' /etc/environment; then
                                 echo "export http proxy=${HTTP PROXY URL}
                                 export https proxy=${HTTPS PROXY URL}
                                 export HTTP PROXY=${HTTP PROXY URL}
                                 export HTTPS PROXY=${HTTPS PROXY URL}
                                 export no proxy=localhost,127.0.0.1" >> /etc/environment
                                 source /etc/environment
                               fi
                               # Configure Docker to use a proxy
                               mkdir -p /etc/systemd/system/docker.service.d
                               echo "[Service]
                               Environment=\"HTTP PROXY=${HTTP PROXY URL}\"
                               Environment=\"HTTPS PROXY=${HTTPS PROXY URL}\"
                               Environment=\"NO PROXY=localhost,127.0.0.1\"" > /etc/systemd/
                         system/docker.service.d/proxy.conf
                               systemctl daemon-reload
                               systemctl restart docker
```

| Table 3-3 | . TensorFlow | Container | Image | (continued) |
|-----------|--------------|-----------|-------|-------------|
|-----------|--------------|-----------|-------|-------------|

| Component | Description                                                                                                    |
|-----------|----------------------------------------------------------------------------------------------------|
|           | <pre>echo "Info: docker and system environment are now configured to use the proxy settings" }</pre>                                                                                                    |
|           | Image one-liner. Encode it in base64 format.                                                                                                    |
|           | <pre>docker run -d -p 8888:8888 nvcr.io/nvidia/tensorflow:ngc_image_tag /usr/local/bin/jupyter laballow-rootip=*port=8888 no-browserNotebookApp.token=''NotebookApp.allow_origin='*' notebook-dir=/workspace</pre>                                                                                                   |
|           | For example, for tensorflow:23.10-tf2-py3, provide the following script in base64 format:                                                                                                    |
|           | ZG9ja2VyIHJ1biAtZCAtcCA4ODg4Ojg4ODggbnZjci5pby9udmlkaWEvdGVuc29yZmxv<br>dzoyMy4xMC10ZjItcHkzIC91c3IvbG9jYWwvYmluL2p1cH10ZXIgbGFiIC0tYWxsb3ct<br>cm9vdCAtLW1wPSogLS1wb3J0PTg4ODggLS1uby1icm93c2VyIC0tTm90ZWJvb2tBcHAu<br>dG9rZW49JycgLS10b3R1Ym9va0FwcC5hbGxvd19vcmlnaW49JyonIC0tbm90ZWJvb2st<br>ZG1yPS93b3Jrc3BhY2U= |
|           | which corresponds to the following script in plain-text format:                                                                                                    |
|           | <pre>docker run -d -p 8888:8888 nvcr.io/nvidia/tensorflow:23.10-tf2-<br/>py3 /usr/local/bin/jupyter laballow-rootip=*port=8888<br/>no-browserNotebookApp.token=''NotebookApp.allow_origin='*'<br/>notebook-dir=/workspace</pre>                                                                                      |
|           | Enter the vGPU guest driver installation properties, such as vgpu-license and nvidia-<br>portal-api-key.                                                                                                    |
|           | <ul> <li>Provide values for the properties required for a disconnected environment as needed.</li> <li>See OVF Properties of Deep Learning VMs.</li> </ul>                                                                                                    |
| Output    | Installation logs for the vGPU guest driver in /var/log/vgpu-install.log.                                                                                                    |
|           | To verify that the vGPU guest driver is installed, log in to the VM over SSH and run the nvidia-smi command.                                                                                                    |
|           | Cloud-init script logs in /var/log/dl.log.                                                                                                    |
|           | TensorFlow container.                                                                                                    |
|           | To verify that the TensorFlow container is running, run the sudo docker ps -a and sudo docker logs <i>container_id</i> commands.                                                                                                    |
|           | JupyterLab instance that you can access at http://dl_vm_ip:8888.                                                                                                    |
|           | In the terminal of JupyterLab, verify that the following functionality is available in the notebook:                                                                                                    |
|           | To verify that JupyterLab can access the vGPU resource, run nvidia-smi.                                                                                                    |
|           | I o verify that the Tensor-Tow related packages are installed, run pip show.                                                                                                    |

## **DCGM Exporter**

You can use a deep learning VM with a Data Center GPU Manager (DCGM) exporter to monitor the health of and get metrics from GPUs used by a DL workload, using NVIDIA DCGM, Prometheus, and Grafana.

See the DCGM Exporter page.

In a deep learning VM, you run the DCGM Exporter container together with a DL workload that performs AI operations. After the deep learning VM is started, DCGM Exporter is ready to collect vGPU metrics and export the data to another application for further monitoring and visualization. You can run the monitored DL workload as a part of the cloud-init process or from the command line after the virtual machine is started.

|  | Table 3-4. | DCGM | Exporter | Container | Image |
|--|------------|------|----------|-----------|-------|
|--|------------|------|----------|-----------|-------|

| Component       | Description                                                                                                    |
|-----------------|----------------------------------------------------------------------------------------------------|
| Container image | <pre>nvcr.io/nvidia/k8s/dcgm-exporter:ngc_image_tag</pre>                                                                                                    |
|                 | For example:                                                                                                    |
|                 | nvcr.io/nvidia/k8s/dcgm-exporter:3.2.5-3.1.8-ubuntu22.04                                                                                                    |
|                 | For information on the DCGM Exporter container images that are supported for deep learning VMs, see VMware Deep Learning VM Release Notes.                                                                                                    |
| Required inputs | <pre>VMs, see VMware Deep Learning VM Release Notes.<br/>To deploy a DCGM Exporter workload, you must set the OVF properties for the deep learning<br/>virual machine in the following properties that are specific for the DCGM Exporter image.<br/>Cloud-init script. Encode it in base64 format.<br/>feloud-config<br/>write_files:<br/>- path: /opt/dlvm/dl_app.sh<br/>permissions: '0755'<br/>content:  <br/>#!/bin/bash<br/>set -eu<br/>source /opt/dlvm/utils.sh<br/>trap 'error_exit "Unexpected error occurs at dl workload"' ERR<br/>set_proxy "http" "https" "socks5"<br/>DEFAULT_REG_URI="nvcr.io"<br/>REGISTRY_URI_PATH=\$(grep registry-uri /opt/dlvm/ovf-env.xml  <br/>sed -n 's/.*oe:value="\([^"]*\).*/\l/p')<br/>if [[ -z "\$REGISTRY_URI_PATH=\$(grep registry-use /opt/dlvm/ovf-env.xml  <br/>sed -n 's/.*oe:value="\([ATH=" Supprovement")]; then<br/># if REGISTRY_URI_PATH=DEFAULT_REG_URI<br/>echo "REGISTRY_URI_PATH was empty. Using default:<br/>\$REGISTRY_URI_PATH=DEFAULT_REG_URI<br/>echo "REGISTRY_URI_PATH == *"/"* ]]; then<br/>REGISTRY_URI_PATH=DEFAULT_REG_URI<br/>echo "REGISTRY_URI_PATH == *"/"* ]]; then<br/>REGISTRY_URI_PATH=DEFAULT_REG_URI<br/>echo "REGISTRY_URI_PATH == *"/"* ]]; then<br/>REGISTRY_URI_PATH=Contains '/', extract the URI part<br/>if [[ \$REGISTRY_URI_PATH == *"/"* ]]; then<br/>REGISTRY_URI_S(echo "\$REGISTRY_URI_PATH"] (ut -d'/' -f1)<br/>else<br/>REGISTRY_URI_\$REGISTRY_URI_PATH<br/>fi<br/>REGISTRY_URI=\$REGISTRY_URI_PATH<br/>if<br/>REGISTRY_URI=\$REGISTRY_URI_PATH<br/>fi<br/>REGISTRY_USERNAME=\$(grep registry-user /opt/dlvm/ovf-env.xml  <br/>sed -n 's/.*oe:value="\([(^"]*\).*/\l/p')<br/>REGISTRY_PASSWORD=\$(grep registry-passwd /opt/dlvm/ovf-env.xml ]<br/>is do-n 's/.*oe:value="\([(^"]*\).*/\l/p')<br/>if [[ -n '\$REGISTRY_USERNAME" &amp;&amp; -n '\$REGISTRY_PASSWORD" ]];<br/>then<br/>docker login -u \$REGISTRY_USERNAME -p \$REGISTRY_PASSWORD *];<br/>then docker login -u \$REGISTRY_USERNAME -p \$REGISTRY_PASSWORD *];<br/>then docker login -u \$REGISTRY_USERNAME -p \$REGISTRY_PASSWORD *];<br/>}</pre> |
|                 | else<br>echo "Warning: the registry's username and password are<br>invalid, Skipping Docker login."<br>fi                                                                                                    |
|                 | docker run -dgpus allcap-add SYS_ADMINrm -p 9400:9400<br>\$REGISTRY URI PATH/nvidia/k8s/dcgm-exporter: <i>ngc image tag</i>                                                                                                    |

| Table 3-4. DCGM Export | er Container Image | (continued) |
|------------------------|--------------------|-------------|
|------------------------|--------------------|-------------|

```
Description
Component
                         - path: /opt/dlvm/utils.sh
                           permissions: '0755'
                           content: |
                             #!/bin/bash
                             error exit() {
                               echo "Error: $1" >&2
                               vmtoolsd --cmd "info-set
                         guestinfo.vmservice.bootstrap.condition false, DLWorkloadFailure,
                         $1"
                               exit 1
                             }
                             check protocol() {
                               local proxy url=$1
                               shift
                               local supported protocols=("$@")
                               if [[ -n "${proxy url}" ]]; then
                                 local protocol=$(echo "${proxy url}" | awk -F '://' '{if
                          (NF > 1) print $1; else print ""}')
                                 if [ -z "$protocol" ]; then
                                   echo "No specific protocol provided. Skipping protocol
                         check."
                                   return 0
                                 fi
                                 local protocol_included=false
                                 for var in "${supported_protocols[@]}"; do
                                   if [[ "${protocol}" == "${var}" ]]; then
                                     protocol included=true
                                     break
                                   fi
                                 done
                                 if [[ "${protocol included}" == false ]]; then
                                   error exit "Unsupported protocol: ${protocol}. Supported
                         protocols are: ${supported protocols[*]}"
                                 fi
                               fi
                              }
                             # $0: list of supported protocols
                             set proxy() {
                               local supported protocols=("$@")
                               CONFIG_JSON_BASE64=$(grep 'config-json' /opt/dlvm/ovf-env.xml
                         | sed -n 's/.*oe:value="\([^"]*\).*/\1/p')
                               CONFIG JSON=$(echo ${CONFIG JSON BASE64} | base64 --decode)
                               HTTP PROXY URL=$(echo "${CONFIG JSON}" | jq -r
                          '.http_proxy // empty')
                               HTTPS_PROXY_URL=$(echo "${CONFIG_JSON}" | jq -r
                          '.https_proxy // empty')
                               if [[ $? -ne 0 || (-z "${HTTP PROXY URL}" && -z "$
                         {HTTPS_PROXY_URL}") ]]; then
                                echo "Info: The config-json was parsed, but no proxy
                         settings were found."
                                 return O
                               fi
                               check_protocol "${HTTP_PROXY_URL}" "${supported_protocols[0]}"
                               check_protocol "${HTTPS_PROXY_URL}" "$
                         {supported protocols[0]}"
```

| Table 3-4. | . DCGM | Exporter | Container | Image | (continued) |
|------------|--------|----------|-----------|-------|-------------|
|------------|--------|----------|-----------|-------|-------------|

| Component | Description                                                                                                    |
|-----------|----------------------------------------------------------------------------------------------------|
|           | <pre>if ! grep -q 'http_proxy' /etc/environment; then     echo "export http_proxy=\${HTTP_PROXY_URL}     export https_proxy=\${HTTP_PROXY_URL}     export HTTP_PROXY=\${HTTP_PROXY_URL}     export HTTPS_PROXY=\${HTTPS_PROXY_URL}     export no_proxy=localhost,127.0.0.1" &gt;&gt; /etc/environment     source /etc/environment fi</pre>                                                                                                    |
|           | <pre># Configure Docker to use a proxy<br/>mkdir -p /etc/systemd/system/docker.service.d<br/>echo "[Service]<br/>Environment=\"HTTP_PROXY=\${HTTP_PROXY_URL}\"<br/>Environment=\"HTTPS_PROXY=\${HTTPS_PROXY_URL}\"<br/>Environment=\"NO_PROXY=localhost,127.0.0.1\"" &gt; /etc/systemd/<br/>system/docker.service.d/proxy.conf<br/>systemctl daemon-reload<br/>systemctl restart docker<br/>echo "Info: docker and system environment are now configured<br/>to use the proxy settings"<br/>}</pre>                                                                                                    |
|           | For example, for a deep learning VM with a pre-installed a dcgm-exporter:3.2.5-3.1.8-<br>ubuntu22.04 DCGM Exporter instance, provide the following script in base64 format                                                                                                    |
|           | I2Nsb3VkLWNvbmZpZwp3cml0ZV9maWxlczoKLSBwYXRoOiAvb3B0L2Rsdm0vZGxfYXBw<br>LnNoCiAgcGVybWlzc2lvbnM6ICcwNzUlJwogIGNvbnRlbnQ6HwKICAgICMhL2Jpbi9i<br>YXNoCiAgICBzZXQgLWV1CiAgICBzb3VyY2UgL29wdC9kbHZtL3V0aWxzLnNoCiAgICB0<br>cmFwICdlcnJvc191eG10ICJVbmV4cGVjdGVkIGVycm9yIG9j3VycyBhdCBkbCB3b3Jr<br>bG9hZCInIEVSUgogICAgc2V0X3Byb3h5ICJodHRwIIAiaHROcHMiICJzb2NrczUiCiAg<br>ICAKICAgIERFRkFVTFRfUkVHX1VSST0ibm2jci5pby1KICAgIFJFR01TVFJZX1VSSV9<br>QVRIPSQoZ3J1cCByZWdpc3RyeS11cmkgL29wdC9kbHZtL292Zi1lbnYueG1sIHwgc2Vk<br>ICLuICdzLy4qb2U6dmFsdWU91woW14iXSpcK54qL1wxL3AnKQoKICAgIGImIFtbIC16<br>ICLkUkVHSVNUU11fVVJJX1BBVegiIF1d0yB0aGVuCiAgICAgICMgSWYgUkVHSVNUU11f<br>VVJJX1BBVEggaXMgbnVsbCBvciBlbXB0eSwgdXN1IHRoZSBkZWZhdWx01HZbbHV1CiAg<br>ICAgIFJFR01TVFJZX1VSSV9QQVRIPSRERUZBVUXUX1JFR19VUkkKICAgICAgZWNobyAi<br>UkVHSVNUU11fVVJJX1BBVEggd2FzIGVtcHR5L1BVc21uZyBkZWZhdWx00iAkUkVHSVNU<br>U11fVVJJX1BBVEggCiAgICAgICAgICAgICAjIEImIFJFR01TVFJZX1VSSV9QQVRI<br>IGNvbnRhaW5zICcvJywgZXh0cmFjdCB0aGUgVVJJHBhcnQKICAgIGImIFtbICRSRUdJ<br>URSWV9Vuk1fUEFUSCA9PSAqIi8iKiBdXTsgdGhlbgogICAgICBSRUdJU1RSWV9VUkk9<br>JCh1Y2hvICIkUkVHSVNUU11fVVJJXBBVEgiIHwgY3V0CIKJy8nIC1mMSkKICAgIGVs<br>c2UKICAgICAgUkVHSVNUU11fVVJJXBBVEgiIHwgY3V0CIKJy8nIC1mMSkKICAgIGVs<br>gMS9JykKICAgIFJFR01TVFJZX1VTRVJQ0UFFSQc23J1cCByZWdpc3RyeS1w2XNzd2Qg<br>L29wdC9kbHZtL292Zi11bnYueG1sIHwgc2VkIC1uICdzLy4p2U6dmFsdW91Hw0H4i<br>XSpcKS4qL1wxL3AnKQogICAgMxZQogICAgICBJY0JIBNSV9VUUSTKFNRSIgJiYg<br>LW4gIIRSRUJJURSWV9UV0STKFNRSAtcCAkUkVHSVNU11fUEFT01dPUkQgJFJFR01T<br>VFJZX1VSSQogICAgMxzZQogICAgICBJY2N1IG1uMFsaWQSIFNraXBwaW5nIERvY2t1<br>c18b2dpbi4iCiAgICBmaQoKICAgIGRY211cljWd4gIMQgJSIncHVzIGFsbCAtLWMh<br>c1hzGQgU11TX0FETU10IC0tcm0gLXAgOTQwMDo5NDAwICSRUdJU1RSWv9Vuk1fUEFU<br>SC9udm1kaWEvazhzZRj220tZXhw3J3UZXI6Mq4yLjUtMy4LjgtdMJ1LnRJMJUMDQK<br>Ci0gcGF0aDgL29wdC9kbHZL3V0AwzLnNociAgCGVybW1zc21vbM6ICcwNzUJJwg<br>IGNvbnRlbnQ6HWKICAgICML2Jpbi9iYXNoCiAgCUybW1zc21vtM6ICcWN2UJJwg<br>IGNvbnRlbnQ6HWKICAgICML2Jpbi9iYXNoCiAgCUybW1zc21vtM6ICcWNZUJJwg<br>IGNvbnRlbnQ6HWKICAgICML2Jpbi9iYXNoCiAgICBlcnJvc19le610KCKqevogICAg<br>ICB1Y2hvICJFcnJvcjogJDEIID4mMgogICAgICB2bXvb2xzZCALLWNtZCAiaW5mbylz |

| Component | Description                                                                                                    |
|-----------|----------------------------------------------------------------------------------------------------|
|           | TFdvcmtsb2FkRmFpbHVy2SwgJDEiCiAgICAgIGV4aXQgMQogICAgfQoKICAgIGN0ZWNT<br>X3Byb3Rvt29skCkgewogICAgICBsb2NhbCBwcm94eV91cmv9JDEKICAgICAgICAgICAgiCAgiCAgiCAgiCAgiCAgiCAgiCAgiCAgiCAgi |
|           |                                                                                                    |
|           | <pre>#cloud-config write_files: - path: /opt/dlvm/dl_app.sh    permissions: '0755'    content:        #!/bin/bash      set -eu</pre>                                              |

- source /opt/dlvm/utils.sh trap 'error\_exit "Unexpected error occurs at dl workload"' ERR

## Table 3-4. DCGM Exporter Container Image (continued)

| Component D | Description                                                                                                    |
|-------------|----------------------------------------------------------------------------------------------------|
|             | set_proxy "http" "https" "socks5"                                                                                                    |
|             | <pre>DEFAULT_REG_URI="nvcr.io"     REGISTRY_URI_PATH=\$(grep registry-uri /opt/dlvm/ovf-env.xml       sed -n 's/.*oe:value="\([^"]*\).*/\1/p')</pre>                                                                                                    |
|             | <pre>if [[ -z "\$REGISTRY_URI_PATH" ]]; then     # If REGISTRY_URI_PATH is null or empty, use the default value     REGISTRY_URI_PATH=\$DEFAULT_REG_URI     echo "REGISTRY_URI_PATH was empty. Using default: \$REGISTRY_URI_PATH"     fi</pre>                                                                                                    |
|             | <pre># If REGISTRY_URI_PATH contains '/', extract the URI part if [[ \$REGISTRY_URI_PATH == *"/"* ]]; then     REGISTRY_URI=\$(echo "\$REGISTRY_URI_PATH"   cut -d'/' -f1) else     REGISTRY_URI=\$REGISTRY_URI_PATH fi</pre>                                                                                                    |
|             | <pre>REGISTRY_USERNAME=\$(grep registry-user /opt/dlvm/ovf-env.xml   sed -n 's/.*oe:value="\([^"]*\).*/\1/p') REGISTRY_PASSWORD=\$(grep registry-passwd /opt/dlvm/ovf-env.xml   sed -n 's/.*oe:value="\([^"]*\).*/\1/p') if [[ -n "\$REGISTRY_USERNAME" &amp;&amp; -n "\$REGISTRY_PASSWORD" ]];</pre>                                                                                               |
|             | <pre>then</pre>                                                                                                    |
|             | docker run -dgpus allcap-add SYS_ADMINrm -p 9400:9400<br>\$REGISTRY_URI_PATH/nvidia/k8s/dcgm-exporter:3.2.5-3.1.8-ubuntu22.04                                                                                                    |
|             | <pre>- path: /opt/dlvm/utils.sh permissions: '0755' content:       #!/bin/bash     error_exit() {         echo "Error: \$1" &gt;&amp;2         vmtoolsdcmd "info-set guestinfo.vmservice.bootstrap.condition false, DLWorkloadFailure, \$1"         exit 1     }</pre>                                                                                                    |
|             | <pre>check_protocol() {     local proxy_url=\$1     shift     local supported_protocols=("\$@")     if [[ -n "\${proxy_url}" ]]; then         local protocol=\$(echo "\${proxy_url}"   awk -F '://' '{if  (NF &gt; 1) print \$1; else print ""}')         if [ -z "\$protocol" ]; then         echo "No specific protocol provided. Skipping protocol     check."         return 0         fi</pre> |

```
Description
Component
                                 local protocol included=false
                                 for var in "${supported protocols[@]}"; do
                                   if [[ "${protocol}" == "${var}" ]]; then
                                     protocol included=true
                                     break
                                   fi
                                 done
                                 if [[ "${protocol included}" == false ]]; then
                                   error exit "Unsupported protocol: ${protocol}. Supported
                         protocols are: ${supported protocols[*]}"
                                 fi
                               fi
                             }
                             # $0: list of supported protocols
                             set proxy() {
                               local supported protocols=("$@")
                               CONFIG JSON BASE64=$ (grep 'config-json' /opt/dlvm/ovf-env.xml
                         | sed -n 's/.*oe:value="\([^"]*\).*/\1/p')
                               CONFIG JSON=$(echo ${CONFIG JSON BASE64} | base64 --decode)
                               HTTP PROXY URL=$ (echo "${CONFIG JSON}" | jq -r
                          '.http proxy // empty')
                               HTTPS_PROXY_URL=$(echo "${CONFIG JSON}" | jq -r
                          '.https_proxy // empty')
                               if [[ $? -ne 0 || (-z "${HTTP_PROXY_URL}" && -z "$
                         {HTTPS PROXY URL}") ]]; then
                                 echo "Info: The config-json was parsed, but no proxy
                         settings were found."
                                 return O
                                fi
                               check protocol "${HTTP PROXY URL}" "${supported protocols[0]}"
                               check protocol "${HTTPS PROXY URL}" "$
                         {supported protocols[0]}"
                               if ! grep -q 'http proxy' /etc/environment; then
                                 echo "export http proxy=${HTTP PROXY URL}
                                 export https_proxy=${HTTPS PROXY URL}
                                 export HTTP PROXY=${HTTP PROXY URL}
                                 export HTTPS PROXY=${HTTPS PROXY URL}
                                 export no proxy=localhost,127.0.0.1" >> /etc/environment
                                 source /etc/environment
                               fi
                               # Configure Docker to use a proxy
                               mkdir -p /etc/systemd/system/docker.service.d
                               echo "[Service]
                               Environment=\"HTTP PROXY=${HTTP PROXY URL}\"
                               Environment=\"HTTPS PROXY=${HTTPS PROXY URL}\"
                               Environment=\"NO PROXY=localhost,127.0.0.1\"" > /etc/systemd/
                         system/docker.service.d/proxy.conf
                               systemctl daemon-reload
                               systemctl restart docker
```

| Table 3-4. | DCGM Expo | orter Container | <sup>r</sup> Image (o | continued) |
|------------|-----------|-----------------|-----------------------|------------|
|            |           |                 |                       |            |

| Component | Description                                                                                                    |
|-----------|----------------------------------------------------------------------------------------------------|
|           | <pre>echo "Info: docker and system environment are now configured to use the proxy settings" }</pre>                                                                                                    |
|           | <b>Note</b> You can also add the instructions for running the DL workload whose GPU performance you want to measure with DCGM Exporter to the cloud-init script.                                               |
|           | Image one-liner. Encode it in base64 format.                                                                                                    |
|           | docker run -dgpus allcap-add SYS_ADMINrm -p 9400:9400<br>nvcr.io/nvidia/k8s/dcgm-exporter: <i>ngc_image_tag</i> -ubuntu22.04                                                                                   |
|           | For example, for dcgm-exporter:3.2.5-3.1.8-ubuntu22.04, provide the following script in base64 format:                                                                                                    |
|           | ZG9ja2VyIHJ1biAtZCAtLWdwdXMgYWxsIC0tY2FwLWFkZCBTWVNfQURNSU4gLS1ybSAt<br>cCA5NDAwOjk0MDAgbnZjci5pby9udmlkaWEvazhzL2RjZ20tZXhwb3J0ZXI6My4yLjUt<br>My4xLjgtdWJ1bnR1MjIuMDQ=                                       |
|           | which corresponds to the following script in plain-text format:                                                                                                    |
|           | docker run -dgpus allcap-add SYS_ADMINrm -p 9400:9400<br>nvcr.io/nvidia/k8s/dcgm-exporter:3.2.5-3.1.8-ubuntu22.04                                                                                              |
|           | Enter the vGPU guest driver installation properties, such as vgpu-license and nvidia-<br>portal-api-key.                                                                                                    |
|           | <ul> <li>Provide values for the properties required for a disconnected environment as needed.</li> <li>See OVF Properties of Deep Learning VMs.</li> </ul>                                                     |
| Output    | Installation logs for the vGPU guest driver in /var/log/vgpu-install.log.                                                                                                    |
|           | To verify that the vGPU guest driver is installed, log in to the VM over SSH and run the nvidia-smi command.                                                                                                   |
|           | Cloud-init script logs in /var/log/dl.log.                                                                                                    |
|           | DCGM Exporter that you can access at http://dl_vm_ip:9400.                                                                                                    |
|           | Next, in the deep learning VM, you run a DL workload, and visualize the data on another virtual machine by using Prometheus at http://visualization_vm_ip:9090 and Grafana at http://visualization_vm_ip:3000. |
|           |                                                                                                    |

#### Run a DL Workload on the Deep Leaning VM

Run the DL workload you want to collect vGPU metrics for and export the data to another application for further monitoring and visualization.

- 1 Log in to the deep learning VM as **vmware** over SSH.
- 2 Add the **vmware** user account to the **docker** group by running the following command.

sudo usermod -aG docker \${USER}

3 Run the container for the DL workload, pulling it from the NVIDIA NGC catalog or from a local container registry.
For example, to run the following command to run the tensorflow:23.10-tf2-py3 image from NVIDIA NGC:

```
docker run -d -p 8888:8888 nvcr.io/nvidia/tensorflow:23.10-tf2-py3 /usr/local/bin/
jupyter lab --allow-root --ip=* --port=8888 --no-browser --NotebookApp.token='' --
NotebookApp.allow_origin='*' --notebook-dir=/workspace
```

4 Start using the DL workload for AI development.

#### Install Prometheus and Grafana

You can visualize and monitor the vGPU metrics from the DCGM Exporter virtual machine on a virtual machine running Prometheus and Grafana.

- 1 Create a visualization VM with Docker Community Engine installed.
- 2 Connect to the VM over SSH and create a YAML file for Prometheus.

```
$ cat > prometheus.yml << EOF
global:
    scrape_interval: 15s
    external_labels:
        monitor: 'codelab-monitor'
scrape_configs:
        - job_name: 'dcgm'
        scrape_interval: 5s
        metrics_path: /metrics
        static_configs:
            - targets: [dl_vm_with_dcgm_exporter_ip:9400']
EOF</pre>
```

3 Create a data path.

\$ mkdir grafana\_data prometheus\_data && chmod 777 grafana\_data prometheus\_data

4 Create a Docker compose file to install Prometheus and Grafana.

```
$ cat > compose.yaml << EOF</pre>
services:
 prometheus:
   image: prom/prometheus:v2.47.2
   container name: "prometheus0"
   restart: always
    ports:
     - "9090:9090"
    volumes:
      - "./prometheus.yml:/etc/prometheus/prometheus.yml"
      - "./prometheus data:/prometheus"
 grafana:
   image: grafana/grafana:10.2.0-ubuntu
   container name: "grafana0"
   ports:
     - "3000:3000"
```

```
restart: always
volumes:
    - "./grafana_data:/var/lib/grafana"
EOF
```

5 Start the Prometheus and Grafana containers.

 $\$  sudo docker compose up -d

#### View vGPU Metrics in Prometheus

You can access Prometheus at http://visualization-vm-ip:9090. You can view the following vGPU information in the Prometheus UI:

| Information                                   | UI Section                                                                                                    |
|-----------------------------------------------|----------------------------------------------------------------------------------------------------|
| Raw vGPU metrics from the deep<br>learning VM | <b>Status &gt; Target</b><br>To view the raw vGPU metrics from the deep learning VM, click the endpoint<br>entry.   |
| Graph expressions                             | <ol> <li>On the main navigation bar, click the Graph tab.</li> <li>Enter an expression and click Execute</li> </ol> |

For more information on using Prometheus, see the Prometheus documentation.

#### Visualize Metrics in Grafana

Set Prometheus as a data source for Grafana and visualize the vGPU metrics from the deep learning VM in a dashboard.

- 1 Access Grafana at http://visualization-vm-ip:3000 by using the default user name admin and password admin.
- 2 Add Prometheus as the first data source, connecting to *visualization-vm-ip* on port 9090.
- 3 Create a dashboard with the vGPU metrics.

For more information on configuring a dashboard using a Prometheus data source, see the Grafana documentation.

#### **Triton Inference Server**

You can use a deep learning VM with a Triton Inference Server for loading a model repository and receive inference requests.

See the Triton Inference Server page.

| Component       | Description                                                                                                    |  |  |
|-----------------|----------------------------------------------------------------------------------------------------|--|--|
| Container image | <pre>nvcr.io/nvidia/tritonserver:ngc_image_tag</pre>                                                                                                    |  |  |
|                 | For example:                                                                                                    |  |  |
|                 | nvcr.io/nvidia/tritonserver:23.10-py3                                                                                                    |  |  |
|                 | For information on the Triton Inference Server container images that are supported for deep learning VMs, see VMware Deep Learning VM Release Notes.                                                                                                    |  |  |
| Required inputs | <ul> <li>To deploy a Triton Inference Server workload, you must set the OVF properties for the deep learning virtual machine in the following way:</li> <li>Use one of the following properties that are specific for the Triton Inference Server image.</li> <li>Cloud-init script. Encode it in base64 format.</li> <li>#cloud-config write_files:     - path: /opt/dlvm/dl_app.sh     i in the following and the following and the foll</li></ul> |  |  |
|                 | permissions: '0755'<br>content:  <br>#!/bin/bash<br>set -eu<br>source /opt/dlvm/utils.sh<br>trap 'error_exit "Unexpected error occurs at dl workload"' ERR<br>set_proxy "http" "https" "socks5"                                                                                                    |  |  |
|                 | <pre>DEFAULT_REG_URI="nvcr.io"<br/>REGISTRY_URI_PATH=\$(grep registry-uri /opt/dlvm/ovf-env.xml  <br/>sed -n 's/.*oe:value="\([^"]*\).*/\1/p')<br/>if [[ -z "\$REGISTRY_URI_PATH" ]]; then<br/># If REGISTRY_URI_PATH is null or empty, use the default value<br/>REGISTRY_URI_PATH=\$DEFAULT_REG_URI<br/>echo "REGISTRY_URI_PATH was empty. Using default:<br/>\$REGISTRY_URI_PATH"<br/>fi</pre>                                                                                                    |  |  |
|                 | <pre># If REGISTRY_URI_PATH contains '/', extract the URI part if [[ \$REGISTRY_URI_PATH == *"/"* ]]; then     REGISTRY_URI=\$(echo "\$REGISTRY_URI_PATH"   cut -d'/' -f1) else     REGISTRY_URI=\$REGISTRY_URI_PATH fi</pre>                                                                                                    |  |  |
|                 | <pre>REGISTRY_USERNAME=\$(grep registry-user /opt/dlvm/ovf-env.xml   sed -n 's/.*oe:value="\([^"]*\).*/\l/p') REGISTRY_PASSWORD=\$(grep registry-passwd /opt/dlvm/ovf-env.xml   sed -n 's/.*oe:value="\([^"]*\).*/\l/p') if [[ -n "\$REGISTRY_USERNAME" &amp;&amp; -n "\$REGISTRY_PASSWORD" ]]; then docker login -u \$REGISTRY_USERNAME -p \$REGISTRY_PASSWORD \$REGISTRY_URI else echo "Warning: the registry's username and password are invalid, Skipping Docker login." fi</pre>                                                                                                    |  |  |
|                 | docker run -dgpus allrm -p 8000:8000 -p<br>8001:8001 -p 8002:8002 -v /home/vmware/model_repository:/models                                                                                                    |  |  |

Table 3-5. Triton Inference Server Container Image (continued)

```
Description
Component
                         $REGISTRY URI PATH/nvidia/tritonserver:ngc image tag tritonserver --
                         model-repository=/models --model-control-mode=poll
                         - path: /opt/dlvm/utils.sh
                           permissions: '0755'
                           content: |
                             #!/bin/bash
                             error exit() {
                               echo "Error: $1" >&2
                               vmtoolsd --cmd "info-set
                         guestinfo.vmservice.bootstrap.condition false, DLWorkloadFailure,
                         $1"
                               exit 1
                             }
                             check protocol() {
                               local proxy url=$1
                               shift
                               local supported protocols=("$@")
                               if [[ -n "${proxy_url}" ]]; then
                                 local protocol=$(echo "${proxy_url}" | awk -F '://' '{if
                          (NF > 1) print $1; else print ""}')
                                 if [ -z "$protocol" ]; then
                                   echo "No specific protocol provided. Skipping protocol
                         check."
                                   return 0
                                 fi
                                 local protocol included=false
                                 for var in "${supported protocols[0]}"; do
                                   if [[ "${protocol}" == "${var}" ]]; then
                                     protocol_included=true
                                     break
                                   fi
                                 done
                                 if [[ "${protocol included}" == false ]]; then
                                   error exit "Unsupported protocol: ${protocol}. Supported
                         protocols are: ${supported protocols[*]}"
                                 fi
                               fi
                              }
                             # $0: list of supported protocols
                             set proxy() {
                               local supported protocols=("$@")
                               CONFIG JSON BASE64=$ (grep 'config-json' /opt/dlvm/ovf-env.xml
                         | sed -n 's/.*oe:value="\([^"]*\).*/\1/p')
                               CONFIG JSON=$(echo ${CONFIG JSON BASE64} | base64 --decode)
                               HTTP_PROXY_URL=$(echo "${CONFIG_JSON}" | jq -r
                          '.http proxy // empty')
                               HTTPS PROXY URL=$ (echo "${CONFIG JSON}" | jq -r
                          '.https_proxy // empty')
                               if [[ $? -ne 0 || (-z "${HTTP PROXY URL}" && -z "$
                         {HTTPS PROXY URL}") ]]; then
                                 echo "Info: The config-json was parsed, but no proxy
                         settings were found."
                                 return O
                               fi
                               check_protocol "${HTTP_PROXY_URL}" "${supported_protocols[@]}"
```

| Table 3-5. Triton Inferen | ce Server Container | Image (continued) |
|---------------------------|---------------------|-------------------|
|---------------------------|---------------------|-------------------|

| Component | Description                                                                                                    |
|-----------|----------------------------------------------------------------------------------------------------|
| Component | <pre>Description</pre>                                                                                                    |
|           | <pre>systemctl restart docker<br/>echo "Info: docker and system environment are now configured<br/>to use the proxy settings"<br/>}</pre> |
|           | For example, for tritonserver:23.10-py3, provide the following script in base64 format:                                                   |
|           |                                                                                                    |

I2Nsb3VkLWNvbmZpZwp3cml0ZV9maWxlczoKLSBwYXRoOiAvb3B0L2Rsdm0vZGxfYXBw LnNoCiAgcGVybWlzc2lvbnM6ICcwNzU1JwogIGNvbnRlbnQ6IHwKICAgICMhL2Jpbi9i YXNoCiAgICBzZXQgLWV1CiAgICBzb3VyY2UgL29wdC9kbHZtL3V0aWxzLnNoCiAgICB0 cmFwICdlcnJvcl9leGl0ICJVbmV4cGVjdGVkIGVycm9yIG9jY3VycyBhdCBkbCB3b3Jr bG9hZCInIEVSUgogICAgc2V0X3Byb3h5ICJodHRwIiAiaHR0cHMiICJzb2NrczUiCgog ICAgREVGQVVMVF9SRUdfVVJJPSJudmNyLmlvIgogICAgUkVHSVNUUllfVVJJX1BBVEg9 JChncmVwIHJ1Z21zdHJ5LXVyaSAvb3B0L2Rsdm0vb3ZmLWVudi54bWwqfCBzZWQqLW4q J3MvLipvZTp2YWx1ZT0iXChbXiJdKlwpLiovXDEvcCcpCqoqICAqaWYgW1sqLXoqIiRS RUdJU1RSWV9VUklfUEFUSCIgXV07IHRoZW4KICAgICAgIyBJZiBSRUdJU1RSWV9VUklf UEFUSCBpcyBudWxsIG9yIGVtcHR5LCB1c2UqdGhlIGRlZmF1bHQqdmFsdWUKICAqICAq UkVHSVNUUllfVVJJX1BBVEq9JERFRkFVTFRfUkVHX1VSSQoqICAqICBlY2hvICJSRUdJ U1RSWV9VUklfUEFUSCB3YXMqZW1wdHkuIFVzaW5nIGR1ZmF1bHQ6ICRSRUdJU1RSWV9V UklfUEFUSCIKICAgIGZpCiAgICAKICAgICMgSWYgUkVHSVNUUllfVVJJX1BBVEggY29u dGFpbnMgJy8nLCBleHRyYWN0IHRoZSBVUkkgcGFydAogICAgaWYgW1sgJFJFR01TVFJZ X1VSSV9QQVRIID09ICoiLyIqIF1d0yB0aGVuCiAqICAqIFJFR01TVFJZX1VSST0kKGVj aG8gIiRSRUdJU1RSWV9VUklfUEFUSCIgfCBjdXQgLWQnLycgLWYxKQogICAgZWxzZQog ICAqICBSRUdJU1RSWV9VUkk9JFJFR01TVFJZX1VSSV9QQVRICiAqICBmaQoqIAoqICAq UkVHSVNUUllfVVNFUk5BTUU9JChncmVwIHJlZ2lzdHJ5LXVzZXIqL29wdC9kbHZtL292 ZillbnYueGlsIHwgc2VkICluICdzLy4qb2U6dmFsdWU9IlwoWl4iXSpcKS4qLlwxL3An KQoqICAqUkVHSVNUUllfUEFTUldPUkQ9JChncmVwIHJlZ2lzdHJ5LXBhc3N3ZCAvb3B0 L2Rsdm0vb3ZmLWVudi54bWwgfCBzZWQgLW4gJ3MvLipvZTp2YWx1ZT0iXChbXiJdK1wp LiovXDEvcCcpCiAgICBpZiBbWyAtbiAiJFJFR0lTVFJZX1VTRVJ0QU1FIiAmJiAtbiAi JFJFR01TVFJZX1BBU1NXT1JEIiBdXTsgdGhlbgogICAgICBkb2NrZXIgbG9naW4gLXUg JFJFR01TVFJZX1VTRVJ0QU1FIC1wICRSRUdJU1RSWV9QQVNTV09SRCAkUkVHSVNUU11f VVJJCiAgICBlbHNlCiAgICAgIGVjaG8gIldhcm5pbmc6IHRoZSByZWdpc3RyeSdzIHVz ZXJuYW111GFuZCBwYXNzd29yZCBhcmUgaW52YWxpZCwgU2tpcHBpbmcgRG9ja2VyIGxv Z2luLiIKICAgIGZpCgogICAgZG9ja2VyIHJ1biAtZCAtLWdwdXMgYWxsIC0tcm0gLXAg ODAwMDo4MDAwIC1wIDgwMDE6ODAwMSAtcCA4MDAyOjgwMDIgLXYgL2hvbWUvdm13YXJ1 L21vZGVsX3JlcG9zaXRvcnk6L21vZGVscyAkUkVHSVNUUllfVVJJX1BBVEqvbnZpZGlh L3RyaXRvbnNlcnZlcjoyMy4xMC1weTMgdHJpdG9uc2VydmVyIC0tbW9kZWwtcmVwb3Np dG9yeT0vbW9kZWxzIC0tbW9kZWwtY29udHJvbC1tb2R1PXBvbGwKCi0gcGF0aDogL29w dC9kbHZtL3V0aWxzLnNoCiAgcGVybWlzc2lvbnM6ICcwNzU1JwogIGNvbnRlbnQ6IHwK

| Table 3-5. Triton | Inference Server | Container | Image | (continued) |
|-------------------|------------------|-----------|-------|-------------|
|-------------------|------------------|-----------|-------|-------------|

| ICAQTOMILJ9bi 91VNoCLAQTCBILONUCI 91 GEJ UNCKAgenega TCAQTOLIYANTOTFOND<br>ci og JDBI LAMMega CGAQTEBDUKNOMIZCACEL KUMNE CALAMINANJ LEXCOQ 3010<br>LABE oZ Vydal j 25 S LD 30 o ERY YXALY 9 JUEL 04 040 JUED HOLLOBETT dvemt sh2 FK.Burp<br>b HV y King JDBI ci Aga CALAGU AL AND AND AND AND AND AND AND AND AND AND | Component | Description                                                                                                    |
|----------------------------------------------------------------------------------------------------|-----------|----------------------------------------------------------------------------------------------------|
| ZCBzeXN0ZW0gZW52aXJvbm1lbnQgYXJlIG5vdyBjb25maWd1cmVkIHRvIHVzZSB0aGUg<br>cHJveHkgc2V0dGluZ3MiCiAgICB9                                                                                                    | Component | ICAgICML2Jpbi9iYXNoCiAgICBlcnJvc19leG10KCKgewogICAgICBlY2hv1CJForJv<br>cjogJDEiID4mMgogICAgICB2DKNvb2xz2CALUNUt2CAiaM5mby1zZXQgZ3Vlc3RpbmZv<br>LnZtc2Vydmlj2S51b290c3RyYXAVY29uZG10aW9uTCAhbHNLCBETHdvcmub2FKBRFp<br>bHVyZSwgJDEiClAgICAgICAgICQ4XQqMQogICAgICQAfLCAbtILCBETHdvcmub2FKBRFp<br>bHVyZSwgJDEiClAgICAgICAgICAGICAgICQagDVGAlCAbtCAbtAgICAgCAbtAgICAgICAgICBsbZNhbCBwcm9409JENCAGICAgICAgICAgICAgICAgICAgICAgICAgICAgICAg |
|                                                                                                    |           | cHJveHkgc2V0dGluZ3MiCiAgICB9                                                                                                    |
| and the second second second second second second second second second second second second second second second                                                                                                    |           |                                                                                                    |

which corresponds to the following script in plain-text format:

```
#cloud-config
write_files:
- path: /opt/dlvm/dl_app.sh
permissions: '0755'
content: |
    #!/bin/bash
```

| Table 3-5. Triton | Inference Server | Container | Image | (continued) |
|-------------------|------------------|-----------|-------|-------------|
|-------------------|------------------|-----------|-------|-------------|

```
Description
Component
                             set -eu
                             source /opt/dlvm/utils.sh
                             trap 'error exit "Unexpected error occurs at dl workload"' ERR
                             set_proxy "http" "https" "socks5"
                             DEFAULT REG URI="nvcr.io"
                             REGISTRY URI PATH=$(grep registry-uri /opt/dlvm/ovf-env.xml |
                         sed -n 's/.*oe:value="\([^"]*\).*/\1/p')
                             if [[ -z "$REGISTRY URI PATH" ]]; then
                               # If REGISTRY URI PATH is null or empty, use the default value
                               REGISTRY URI PATH=$DEFAULT REG URI
                               echo "REGISTRY URI PATH was empty. Using default:
                         $REGISTRY URI PATH"
                             fi
                             # If REGISTRY URI PATH contains '/', extract the URI part
                             if [[ $REGISTRY URI PATH == *"/"* ]]; then
                               REGISTRY URI=$ (echo "$REGISTRY URI PATH" | cut -d'/' -f1)
                             else
                               REGISTRY URI=$REGISTRY URI PATH
                             fi
                             REGISTRY USERNAME=$ (grep registry-user /opt/dlvm/ovf-env.xml |
                         sed -n 's/.*oe:value="\([^"]*\).*/\1/p')
                             REGISTRY_PASSWORD=$(grep registry-passwd /opt/dlvm/ovf-env.xml
                         | sed -n 's/.*oe:value="\([^"]*\).*/\1/p')
                             if [[ -n "$REGISTRY USERNAME" && -n "$REGISTRY PASSWORD" ]];
                         then
                               docker login -u $REGISTRY USERNAME -p $REGISTRY PASSWORD
                         $REGISTRY URI
                             else
                               echo "Warning: the registry's username and password are
                         invalid, Skipping Docker login."
                             fi
                             docker run -d --gpus all --rm -p 8000:8000 -p
                         8001:8001 -p 8002:8002 -v /home/vmware/model repository:/models
                         $REGISTRY URI PATH/nvidia/tritonserver:23.10-py3 tritonserver --
                         model-repository=/models --model-control-mode=poll
                         - path: /opt/dlvm/utils.sh
                           permissions: '0755'
                           content: |
                             #!/bin/bash
                             error exit() {
                               echo "Error: $1" >&2
                               vmtoolsd --cmd "info-set
                         guestinfo.vmservice.bootstrap.condition false, DLWorkloadFailure,
                         $1"
                               exit 1
                             }
                             check_protocol() {
                               local proxy_url=$1
                               shift
                               local supported protocols=("$@")
                               if [[ -n "${proxy url}" ]]; then
                                local protocol=$(echo "${proxy_url}" | awk -F '://' '{if
                         (NF > 1) print $1; else print ""}')
                         if [ -z "$protocol" ]; then
```

Table 3-5. Triton Inference Server Container Image (continued)

```
Description
Component
                                   echo "No specific protocol provided. Skipping protocol
                         check."
                                   return 0
                                 fi
                                 local protocol included=false
                                 for var in "${supported protocols[0]}"; do
                                   if [[ "${protocol}" == "${var}" ]]; then
                                     protocol included=true
                                     break
                                   fi
                                 done
                                 if [[ "${protocol included}" == false ]]; then
                                   error exit "Unsupported protocol: ${protocol}. Supported
                         protocols are: ${supported protocols[*]}"
                                 fi
                               fi
                              }
                             # $0: list of supported protocols
                             set proxy() {
                               local supported protocols=("$@")
                               CONFIG JSON BASE64=$ (grep 'config-json' /opt/dlvm/ovf-env.xml
                         | sed -n 's/.*oe:value="\([^"]*\).*/\1/p')
                               CONFIG JSON=$(echo ${CONFIG JSON BASE64} | base64 --decode)
                               HTTP PROXY URL=$(echo "${CONFIG_JSON}" | jq -r
                          '.http proxy // empty')
                               HTTPS PROXY URL=$(echo "${CONFIG JSON}" | jq -r
                          '.https proxy // empty')
                               if [[ $? -ne 0 || (-z "${HTTP_PROXY_URL}" && -z "$
                         {HTTPS PROXY URL}") ]]; then
                                 echo "Info: The config-json was parsed, but no proxy
                         settings were found."
                                 return 0
                               fi
                               check protocol "${HTTP PROXY URL}" "${supported protocols[@]}"
                               check protocol "${HTTPS PROXY URL}" "$
                         {supported protocols[0]}"
                               if ! grep -q 'http proxy' /etc/environment; then
                                 echo "export http proxy=${HTTP PROXY URL}
                                 export https proxy=${HTTPS PROXY URL}
                                 export HTTP PROXY=${HTTP PROXY URL}
                                 export HTTPS PROXY=${HTTPS PROXY URL}
                                 export no proxy=localhost,127.0.0.1" >> /etc/environment
                                 source /etc/environment
                               fi
                               # Configure Docker to use a proxy
                               mkdir -p /etc/systemd/system/docker.service.d
                               echo "[Service]
                               Environment=\"HTTP PROXY=${HTTP PROXY URL}\"
                               Environment=\"HTTPS PROXY=${HTTPS PROXY URL}\"
                               Environment=\"NO PROXY=localhost,127.0.0.1\"" > /etc/systemd/
                         system/docker.service.d/proxy.conf
                               systemctl daemon-reload
                               systemctl restart docker
```

| Table 3-5. Tritor | Inference Server | Container Image | (continued) |
|-------------------|------------------|-----------------|-------------|
|-------------------|------------------|-----------------|-------------|

| Component | Description                                                                                                    |
|-----------|----------------------------------------------------------------------------------------------------|
|           | <pre>echo "Info: docker and system environment are now configured<br/>to use the proxy settings"<br/>}</pre>                                                                                                    |
|           | Image one-liner encoded in base64 format                                                                                                    |
|           | <pre>docker run -dgpus allrm -p8000:8000 -p8001:8001 -p8002:8002 -v /home/vmware/model_repository:/models nvcr.io/nvidia/ tritonserver:ngc_image_tag tritonservermodel-repository=/modelsmodel-control-mode=poll</pre>                                                                                   |
|           | For example, for tritonserver:23.10-py3, provide the following script in base 64 format:                                                                                                    |
|           | ZG9ja2VyIHJ1biAtZCAtLWdwdXMgYWxsIC0tcm0gLXA4MDAwOjgwMDAgLXA4MDAxOjgw<br>MDEgLXA4MDAyOjgwMDIgLXYgL2hvbWUvdm13YXJ1L21vZGVsX3J1cG9zaXRvcnk6L21v<br>ZGVscyBudmNyLm1vL252aWRpYS90cm10b25zZXJ2ZXI6MjMuMTAtcHkzIHRyaXRvbnN1<br>cnZ1ciAtLW1vZGVsLXJ1cG9zaXRvcnk9L21vZGVscyAtLW1vZGVsLWNvbnRyb2wtbW9k<br>ZT1wb2xs |
|           | which corresponds to the following script in plain-text format:                                                                                                    |
|           | <pre>docker run -dgpus allrm -p8000:8000 -p8001:8001 -p8002:8002 -v /home/vmware/model_repository:/models nvcr.io/nvidia/ tritonserver:23.10-py3 tritonservermodel-repository=/models model-control-mode=poll</pre>                                                                                      |
|           | Enter the vGPU guest driver installation properties, such as vgpu-license and nvidia-<br>portal-api-key.                                                                                                    |
|           | <ul> <li>Provide values for the properties required for a disconnected environment as needed.</li> <li>See OVF Properties of Deep Learning VMs.</li> </ul>                                                                                                    |
| Output    | Installation logs for the vGPU guest driver in /var/log/vgpu-install.log.                                                                                                    |
|           | To verify that the vGPU guest driver is installed, log in to the VM over SSH and run the nvidia-smi command.                                                                                                    |
|           | Cloud-init script logs in /var/log/dl.log.                                                                                                    |
|           | Triton Inference Server container.                                                                                                    |
|           | To verify that the Triton Inference Server container is running, run the sudo docker ps -a and sudo docker logs <i>container_id</i> commands.                                                                                                    |
|           | The model repository for the Triton Inference Server is in /home/vmware/model_repository. Initially, the model repository is empty and the initial log of the Triton Inference Server instance shows that no model is loaded.                                                                            |

#### Create a Model Repository

To load your model for model inference, perform these steps:

1 Create the model repository for your model.

See the NVIDIA Triton Inference Server Model Repository documentation .

2 Copy the model repository to /home/vmware/model\_repository so that the Triton Inference Server can load it.

```
sudo cp -r path_to_your_created_model_repository/* /home/vmware/model_repository/
```

#### Send Model Inference Requests

1 Verify that the Triton Inference Server is healthy and models are ready by running this command in the deep learning VM console.

```
curl -v localhost:8000/v2/simple_sequence
```

2 Send a request to the model by running this command on the deep learning VM.

```
curl -v localhost:8000/v2/models/simple_sequence
```

For more information on using the Triton Inference Server, see NVIDIA Triton Inference Server Model Repository documentation.

#### **NVIDIA RAG**

You can use a deep learning VM to build Retrieval Augmented Generation (RAG) solutions with an Llama2 model.

See the NVIDIA RAG Applications Docker Compose documentation (requires specific account permissions).

| Table 3-6 | . NVIDIA | RAG | Container | Image |
|-----------|----------|-----|-----------|-------|
|-----------|----------|-----|-----------|-------|

| Component D                    | Description                                                                                                    |
|--------------------------------|----------------------------------------------------------------------------------------------------|
| Container images<br>and models | rag-app-text-chatbot.yaml                                                                                                    |
| in<br>F<br>V                   | n the NVIDIA sample RAG pipeline.<br>For information on the NVIDIA RAG container applications that are supported for deep learning<br>VMs, see VMware Deep Learning VM Release Notes.                                                                                                    |
| Required inputs T<br>vi        | De deploy an NVIDIA RAG workload, you must set the OVF properties for the deep learning initial machine in the following way: Enter a cloud-init script. Encode it in base64 format. For example, for version 24.03 of NVIDIA RAG, provide the following script: IZNab 3VkLWNvbm2p2wp3cm102V9ma%x1czoKLSBwYXRoO1Avb3B0L2Rsdm0v2GxfYXBwLnN ociAgcGVybW1zc21vbnM6iCcwNzU14wg1CaVbRatbay061HwtICAgTCML12pbi91YNNcii AgTCBzzXQgUW1CIAgtCBzb3VyY20gL29wdC9kbBt13V0aWxzLnNtCAgTCML12pbi91YNNcii AgTCBzzXQgUW1CIAgtCBzb3VyY20gL29wdC9kbBt13V0aWxzLnNtCAgTCML12pbi91YNNcii AgTCBzzXQgUW1CIAgtCBzb3VyY20gL29wdC9kbBt13V0aWxzLnNtCAgTCBJD12gbi91YNNcii AgtCBzzZyUC429UCD4gtC29VX3Byb3b1CCDadHw11Aia1H0cHN1CQgTCAgt2V2DUB&RU9G1D4gt29wdC9kbBt12C1AgtCAgtCAytCAgtCAgtCAytCAgtCAgtCAytCAgtCAgtCAytCAgtCAgtCAytCAgtCAgtCAgtCAgtCAgtCAgtCAgtCAgtCAgtCAg |

| V9saW51eC56aXAiCgogICAgbWtkaXIgLXAgL29wdC9kYXRhCiAgICBjZCAvb3B0L2RhdGEK<br>CiAgICBpZiBbICEgLWYgLmZpbGVfZG93bmxvYWRl2CBd0yB0aGVuCiAgICAgICMgY2xlYW4<br>gdXAKICAgICAgcm0gLXJmIGNvbXBvc2UuZW52ICR7UkFHX05BTUV9KiAke0xMTV90QU1FfS<br>ogbmdjKiAke0VNQkVEX05BTUV9KiAqLmpzb24gLmZpbGVfZG93bmxvYWRl2AoKICAgICAgI<br>yBpbnN0YWxsIG5nYyljbGkKICAgICAgdUdCAtLWNvbnRlbnQtZG1zcG9zaXRpb24gJHt0<br>R0NfQ0xJX1VSTH0gLU8gbmdjY2xpX2xpbNV4LnppcCAmJiBlbnppcCBu22NjbG1fbGludXg<br>uemLwCiAgICAgIGV4cG9ydCBQ0VRIPWBwd2RgL25nYyljbGk6JHtQ0VRIfQoKICAgICAgQV<br>BJS0VZPSIiCiAgICAgIFJFR19VUkk9Im52Y31uaW8iCgogICAgICBpZiBbWyAiJChncmVwI<br>HJ1221zdHJ5LXVyaSAvb3B0L2Rsdm0vb3ZmLWVudi54bWwgfCBzZWQgLW4gJ3MvLipvZTp2<br>YWx1ZT0iXChbXiJdKlwpLiovXDEvcCcpIiA9PSAqIiR7UkVHX1VSSX0iKiBdXTsgdGhlbgo<br>gICAgICAgIEFQSUtFWT0kKGdyZXAgcmVnaXN0enktcGFzc3dkIC9vcHgvZGx2bS9vdmYtZW<br>52LnhtbCB8IHN1ZCAtbiAncy8uKm910nZhbHV1P5JcKFteII0qXCkuKi9cMS9wJykKICAgI<br>CAgZmkKCiAgICAgIGImIFsgLXogIiR7QVBJS0VZfSIgXTsgdGhlbgogICAgICAgICAgICAgICAgICAgIFQVGXsJy<br>b3JfZXhpdCAiTm8gQVBJS0VZIGZvdW5kIgogICAgICBagCAgICAgICAgICAgICAgICAgIFQSUtFWX0KICAgI<br>CAgZm9ybWF0X3R5cGUgPSBhc2NpaQogICAgICBhcG1rZXkgPSAke0PSQU1FfQogICAgICB0<br>ZWFtD0gJHtPUKdfVEXU9VQUIFfQogICAgICBr2GICBxcmcgPSAke09SR190QUIFfQogICAgICB0<br>ZWFtD0gJHzVJAGVSVJVGVZ21uCiAgICAgIGRv22t1ciBsb2dpbiBudmNyLmlvIC11IF<br>wkb2F1dGh0b2t1biAtcCAke0FQSUtFWX0KCiAgICAgICMgZG9ja2VyaHVIIGxvZ21uIGZvc<br>iBnZM51cmFsIGNvbXBvbMvudHMsIGUu2y4dyWluaW8KICAgICAgRE9DS0VSSFVCX1VSST0k<br>KGdyZXAgcmVnaXN0enktMi11emkgL29wdSykBICAgICAgICBgCBD1FVUNGICAgICBgCDSUFNXVKICAgI<br>Ly4qb2U6dmFsdWU911woW14iXSpcKS4qL1wxL3AnKQogICAgICBET0NLRVJIVUJfVVNFVk |
|----------------------------------------------------------------------------------------------------|
| WQgLW4gJ3MvLipvZTp2YWx1ZT0iXChbXiJdK1wpLiovXDEvcCcpCiAgICAgIERPQ0tFUkhV<br>Q19QQVNTV09SRD0kKGdyZXAgcmVnaXN0cnktMiµVXDzd2QgL29wdC9kbHzL292ZillbnY<br>ueG1sIHwgc2VkIC1uICdzLy4dp2U6dmFsdW09I1woWl4iXSpcKS4qL1wxL3AnKQoKICAgIC<br>AgaWYgW1sgLW4d1iR7RE9DS0VSSFVCX1VTRVJOQU1FFSIJJiYgLW4gJiR7RE9DS0VSSFVCX<br>1BBU1NXT1JEFSIGXV07IHRoZW4KICAGICAGICBkD2NrZXIgbG9naW4gLXUgJHtET0NLRVJI<br>VUJfVVNFUk5BTUV9IC1w1CR7RE9DS0VSSFVCX1BU1NXT1JEFQoqICAqICBlbHN1CiAqICA<br>gICAgZWNobyAiV2FybmluZzogRG9ja2VySHViIGSvdCBsb2dpbiIKLAGICAgICAgICA<br>AgICMgZ2V0IFJBRyBmaWx1cwogICAgICBu2ZMgcmVnaXN0cnkgcmVzb3VyY2UgZG93bmxY<br>WQtdmVyc21vbiAke1JBR19VUk19CgoqICAgICAjICdIdCBsbG0gbW9kZWwKICAgICAgaWYg<br>WyAiJHJTXFZFUKVQ0VVFVFQRX0iID0gInRydCIgXTsgdGhlbgogICAgICAgICAgICAgAWYg<br>WyAiJHJTXFZFUKVQ0VFVFQRX0iID0gInRydCIgXTsgdGhlbgogICAgICAgICAgICAgICAgMYg<br>WyAiJHJTXFZFUKV0Q0VFVFQRX0iID0gInRydCIgXTsgdGhlbgogICAgICAgICAgIEXMTV9NT0R<br>FTF9VUkk9IiR7TExNX1JFUE9fTFFNRX04JHMTEIfTFFNRX1fdiR7TExNX12FUINJ<br>T059CiAgICAgICAgICAgIGAyDEVMX02PTEFUJ0iL29wdC9KYXRhLyR7TExNX05BTUV9X3Y<br>ke0xMTV9WRVJTU9OfSIKICAgICAgIMxpZiBbICIke0lORkVSRU5DRV9UWVBFSIgPSAidm<br>xsbSIgXTsgdGhlbgogICAgICAgIGAgIExNX01PREVMX02PTEFUJ0iL29wdG9KYXRhLyR7TExNX05BTUV9X3V<br>vJHtMTEIfTkFNRX0gLS1sb2NhbC1kaXIgJHtMTEIfTFFNRX0gLS1sb2NhbC1kaXItdXNLX<br>N5bWxpbmtzIEZhbHN1CiAgICAgICAgIGAyEXNX01PREVMX02FTEFUJ0iL29wdG9KYXRhLyR7T<br>ExNX05BTUV9Ig0gICAgICAgICAgIGAGIGAUGASPCBFT0YgPiAke0xMTV9NT0RFF9GT0xERVJ921v<br>ZCSVS2Nvbm2p2555VN15IAoqICAgICAgIGAV21uZ70FCR4GICAgIGAgIGAgIGAgIGAgIGAGIGAGIGAGIGAGIGAGIG                                                                                        |
| 0KICAgICAgICBweXRob24zIC1jICJpbXBvcnQgeWFtbCwganNvbiwgc31z0yBwcmludChqc                                                                                                    |
| 29uLmR1bXBzKH1hbWwuc2FmZV9sb2FkKHN5cy5zdGRpbi5yZWFkKCkpKSkiIDwgIiR7UkFH                                                                                                    |
| nLWFwcC10ZXh0LWNoYXRib3QuanNvbqoqICAqICAqIGpxICcuc2VydmljZXMuIm51bW9sbG                                                                                                    |
| 0taW5mZXJ1bmN1Ii5pbWFnZSA9ICJudmNyLmlvL252aWRpYS9uaW0vbmltX2xsbToyNC4wM                                                                                                    |
| i1kYXkwIiB8CiAgICAgICAgICAgIC5zZXJ2aWNlcy4ibmVtb2xsbS1pbmZlcmVuY2UiLmNv                                                                                                    |
| bW1hbmQgPSAibmltX3ZsbG0gLS1tb2RlbF9uYW1l1CR7TU9ERUxfTkFNRX0gLS1tb2RlbF9                                                                                                    |
| jb25maWcgL21vZGVsLXNUb3J1L21vZGVsX2NvbmZpZy55YW1sIiB8CiAgICAgICAgICAgIC                                                                                                    |
| AogICAgICAgICAgICAuc2VydmljZXMuIm5lbW9sbG0taW5mZXJlbmNlIi5leHBvc2UqKz0q                                                                                                    |

| Component | Description                                                                                                    |
|-----------|----------------------------------------------------------------------------------------------------|
| Component | <pre>Description<br/>Wy 14MDAWIIOnIHJD2yIhcHAtdGV4dCIjaGF0Yn90Lmpzb24gPiB02WIwLmpzb24gJiYgbXY gdGVtcGgc29uILD3b2yIhcHAtdGV4dCIjaGF0Yn90Lmpzb24KICAgICAgICAwJC29uL iJCJpbXBvcnQgeWFtbCvganNvbiwgc3Iz0yEwmIudCh5YMIaLnNb2mVf2HVccChqc29uL mxvWQoc3IzLnN02GILKSwqCGWvW1Yv8dP5m0G3XN0ekyIPUBDHILICB2b3UX2L1eXW9 BmFsc2UpK3IgRCByWwc1YXBwLXRIeBQY2DhdGJvdC5G29uID4gIIRTUKFHK00BFUU9X3Y kelJBR19MRVJTSU90f59yTWc1YXBwLXRIeBQY2DhdGJvdC5SYWIsTgOQICAgICBmaQKII AgICAgIU9h2XQgZVIIJ2WKaWShIGIV2CVPahdGJvdC5SYWIsTgOQICAgICBmaQKII kelJBR19MRVJTSU90f59yTWc1YXBwLXRIeBQY2DhdGJvdC5SYWIsTgOQICAgICBmaQKII w50NLmVuQcdWUyCXIDV9X3YkcWVKXIXIUNT055QcgOrCAgICAgICAgICAyICMmp2ygjb2t w50NLmVuQcdWUyCXIDV9X3YkcWVKXIXIUTUJ7055QcgOrCAgICAgICAyICMwb2Dy0L w50NLBWVQDVKVXDS9SWT0iHCWYTTU79BKVr4KWNTXSSK0ICAgICAgICAgICAyICMwb300IE PR8VKWR0JUVKVDS9SWT0iHCVTF179BRVxFKMMRVsYc5ICHCAgICAgICAyICMwb300IE PR8VKWR0JUVKVDVSSWT0iJ29SWT0iH2VBP9K2XYvbVsbAgICAgICB1EHBvcnQgRUI CRURESU5H00 PRKVXRRLyAGCAFUGFERSTKRTKATTU9ERKUVFTKNTCVkeUVQ VKXELREUSV9CiaJICAgICAyICV4C99VGCFTUFFREATK4TTU9ERKUVFTKNTCVkeUVQ VKXELREUSV9CiaJICAgICAyICV4C99VGCFTUFFREATK4TTU9ERKUVFTKNTCVkeUVQ VKXELREUSV9CiaJICAgICAVGC99VGFFTUFFREATK4TTU9ERKUTCAgICAyICA9IC92 igmzDp6Vf803bmvvFRIZABJ05SUT04FKXRLjFNTK4TU9EKUVCAGICAyICA9ICA9ICA9ICS492 igmzDp6Vf803bmvvFRIZABJ05SUT04FKXAVB01FTU04b9VX3VkeIJBR19BRVJ70590659kb2FZXTr29tc G978127MN03JKY155YMISTHVTILKIKSTUV93XYkeIJBR19BRVJ70590659kb2FZXTr29tc G978127MN03JKY155YMISTHVTCLK05FTUV9FRSHCX4LD3FUV980XVCLA9ICA92059b10ES9yTXE tYXBMLXR16H02Y2hdGJ7dC5YWILSHWUCLKQoTIHB0H29CINAICA92CA92916G13cy 5zaAo2HB16Lm1c26XBV00BJ2N0CA92WK25AJTb05203NN00HB20K1AJC292VG20AS916G13aWVm7ra AgICAgXXyb3JZZAhdGJPTHKTCAGICAgZMN0byAIKXJyb316CQVT1A4J1RLCAGICA92MN0byAIKXJyb316CQVT1A4J1RLCAGICA92MN0byAIKXJyb316CQVT1A4J1RLCAGICA92MN0byAIKXJyb316CQVT1A4J1RLCAGICA92MN0byAIKXJyb316CQVT1A4J1CAGICA92MN0b9X0HHMXCX289gBRx253Jbb10509X0K1CA92CA9291584020HTB0409D30ZNCCA92V0CA9291FHKCAGICA92UNDH8KCKQ1FF895201AMK0F839XF824X53JVb001H14V04W01ACG1CA9ICA6 gdCAgICA9ICA9JD9D2G1AgICA9CA9Z4XCA914AUA93D2XHCA92D42AUC9920K31AAJ510EX4K1C</pre> |
|           | GVuCiAgICAgICAgZWNobyAiZXhwb3J0IGh0dHBfcHJveHk9JHtIVFRQX1BST1hZX1VSTH0K                                                                                                    |
|           | ICAGICAGICBIEHBVCNQGAHAUCHNICHJVEHK9JHTIVFRQUI9QUK9YWV9VUKX9C1AGICAGICA<br>gZXhwb3J0IEhUVFBfUFJPWFk9JHtIVFRQX1BST1hZX1VSTH0KICAGICAGICBIEHBvcnQgSF<br>RUUFNfUFJPWFk9JHtIVFRQU19QUk9YWV9VUkx9CiAgICAGICAGZXhwb3J0IG5vX3Byb3h5P                                                                                                    |

| Component | Description                                                                                                    |
|-----------|----------------------------------------------------------------------------------------------------|
|           | <pre>WxvY2FsaG9zdCwxMjcuMC4wLjEiID4+IC9ldGMvZW52aXJvbm1lbnQKICAgICAgICBzb3Vy<br/>Y2UgL2V0Yy9lbnZpcm9ubWVudAogICAgICBmaQogICAgICAKICAgICAGIYBDb25maWd1cmU<br/>gRG9ja2VyIHRvIHVzZSBhIHByb3h5CiAgICAgIG1rZG1yIC1wIC9ldGMvc3lzdGVtZC9zeX<br/>N0ZW0vZG9ja2VyLnNlcnZpY2UuZAogICAgICB1Y2hvICJbU2VydmljZV0KICAgICAgRW52a<br/>XJvbm1lbnQ9XCJIVFRQX1BST1hZPSR7SFRUUF9QUk9YWV9VUkx9XCIKICAgICAgRW52aXJv<br/>bm1lbnQ9XCJIVFRQU19QUk9YWT0ke0hUVFBTX1BST1hZX1VSTH1cIgogICAgICBFbnZpcm9<br/>ubWVudD1cIk5PX1BST1hZPWxvY2FsaG9zdCwxMjcuMC4wLjFcIiIgPiAvZXRjL3N5c3RlbW<br/>Qvc3lzdGVtL2RvY2t1ci5zZXJ2aWN1LmQvcHJveHkuY29uZgogICAgICBzeXN0ZW1jdGwgZ<br/>GFlbW9uLXJlbG9hZAogICAgICBzeXN0ZW1jdGwgcmVzdGFydCBkb2NrZXIKCiAgICAgIGVj<br/>aG8gIkluZm86IGRvY2t1ciBhbmQgc3lzdGVtIGVudm1yb25tzW50IGFyZSBub3cgY29uZm1<br/>ndXJl2CB0byB1c2UgdGhIIHByb3h5IHN1dHRpbmdzIgogICAgIQ==</pre>                                                                                                    |
|           | which corresponds to the following script in plain-text format:                                                                                                    |
|           | <pre>which corresponds to the following script in plain-text format:  feloud-config write_files:     path: /opt/dlvm/dl_app.sh permissions: '0755' content:       f!/bin/bash     set -eu     source /opt/dlvm/utils.sh     trap 'error_exit "Unexpected error occurs at dl workload"' ERR     set_proxy "http" "https"     cat &lt;<eof> /opt/dlvm/config.json     (         "_comment": "This provides default support for RAG: TensorRT inference, llama2-13b model, and H100x2 GPU",         "rag": {             "org_name": "no-team",             "rag_repo_name": "nvidia/paif",             "llm_repo_name": "nvidia/nim",             "embed_repo_name": "nvidia/nim",             "embed_repo_name": "Nvidia/nim",             "embed_repone": "NV-Embed-QA",             "embed_version": "4",             "inference_type": "NV-Embed-QA",             "embed_version": "hl00x2_fpl6_24.02",             "num_gpu": "2",             "hf_token": "huggingface token to pull llm model, update when using vllm inference",             "hf_repo": "huggingface llm model repository, update when using vllm inference",             "hf_repo": "huggingface llm model repository, update when using vllm inference",             "hf_repo": "huggingface llm model repository, update when using vllm inference",             "hf_repo": "huggingface llm model repository, update when using vllm inference",             "hf_repo": "huggingface llm model repository, update when using vllm inference",             "hf_repo": "huggingface llm model repository, update when using vllm inference",             "hf_repo": "huggingface llm model repository, update when using vllm inference",             "hf_repo": "huggingface llm model repository, update when using vllm inference",             "hf_repo": "huggingface llm model repository, update when using vllm inference",             "hf_repo": "huggingface llm model repository, update when using vllm inference",             "hf_repo": "huggingface llm model repository, update when using vllm inference",             "hf_repo": hug</eof></pre> |
|           | <pre>required_vars=("ORG_NAME" "ORG_TEAM_NAME" "RAG_REPO_NAME" "LLM_REPO_NAME" "EMBED_REPO_NAME" "RAG_NAME" "RAG_VERSION" "EMBED_NAME" "EMBED_TYPE" "EMBED_VERSION" "LLM_NAME" "LLM_VERSION" "NUM_GPU") elif [ "\${INFERENCE TYPE}" = "vllm" ]; then</pre>                                                                                                    |

```
Description
Component
                            required vars=("ORG NAME" "ORG TEAM NAME" "RAG REPO NAME"
                      "LLM REPO NAME" "EMBED REPO NAME" "RAG NAME" "RAG VERSION"
                      "EMBED NAME" "EMBED TYPE" "EMBED_VERSION" "LLM_NAME" "NUM_GPU"
                      "HF TOKEN" "HF REPO")
                          else
                            error exit "Inference type '${INFERENCE TYPE}' is not
                      recognized. No action will be taken."
                          fi
                          for index in "${!required vars[@]}"; do
                            key="${required vars[$index]}"
                            jq_query=".rag.${key,,} | select (.!=null)"
                            value=$(echo "${CONFIG JSON}" | jq -r "${jq query}")
                            if [[ -z "${value}" ]]; then
                              error exit "${key} is required but not set."
                            else
                              eval \{key\} = \"" \{value\}" \
                            fi
                          done
                          RAG URI="${RAG REPO NAME}/${RAG NAME}:${RAG VERSION}"
                          EMBED MODEL URI="${EMBED REPO NAME}/${EMBED NAME}:${EMBED VERSION}"
                          NGC CLI VERSION="3.41.2"
                          NGC CLI URL="https://api.ngc.nvidia.com/v2/resources/nvidia/ngc-
                      apps/ngc cli/versions/${NGC CLI VERSION}/files/ngccli linux.zip"
                          mkdir -p /opt/data
                          cd /opt/data
                          if [ ! -f .file downloaded ]; then
                             # clean up
                            rm -rf compose.env ${RAG NAME}* ${LLM NAME}* ngc* ${EMBED NAME}*
                       *.json .file downloaded
                             # install ngc-cli
                            wget --content-disposition ${NGC CLI URL} -O ngccli linux.zip &&
                      unzip ngccli linux.zip
                            export PATH=`pwd`/ngc-cli:${PATH}
                            APIKEY=""
                            REG URI="nvcr.io"
                            if [[ "$(grep registry-uri /opt/dlvm/ovf-env.xml | sed -n
                       's/.*oe:value="\([^"]*\).*/\1/p')" == *"${REG URI}"* ]]; then
                              APIKEY=$(grep registry-passwd /opt/dlvm/ovf-env.xml | sed -n
                       's/.*oe:value="\([^"]*\).*/\1/p')
                            fi
                            if [ -z "${APIKEY}" ]; then
                                error exit "No APIKEY found"
                             fi
                             # config ngc-cli
                            mkdir -p ~/.ngc
                            cat << EOF > ~/.ngc/config
                            [CURRENT]
                            apikey = ${APIKEY}
                            format_type = ascii
                            org = ${ORG NAME}
                            team = ${ORG TEAM NAME}
```

| Table 3-6. NVIDI | A RAG | Container | Image | (continued) |
|------------------|-------|-----------|-------|-------------|
|------------------|-------|-----------|-------|-------------|

```
Description
Component
                            ace = no-ace
                          EOF
                            # ngc docker login
                            docker login nvcr.io -u \$oauthtoken -p ${APIKEY}
                            # dockerhub login for general components, e.g. minio
                            DOCKERHUB URI=$(grep registry-2-uri /opt/dlvm/ovf-env.xml | sed
                      -n 's/.*oe:value="\([^"]*\).*/\1/p')
                            DOCKERHUB USERNAME=$(grep registry-2-user /opt/dlvm/ovf-env.xml
                       | sed -n 's/.*oe:value="\([^"]*\).*/\1/p')
                            DOCKERHUB PASSWORD=$(grep registry-2-passwd /opt/dlvm/ovf-
                      env.xml | sed -n 's/.*oe:value="([^"]*).*/(1/p')
                            if [[ -n "${DOCKERHUB USERNAME}" && -n "$
                      {DOCKERHUB PASSWORD}" ]]; then
                              docker login -u ${DOCKERHUB USERNAME} -p ${DOCKERHUB PASSWORD}
                            else
                              echo "Warning: DockerHub not login"
                            fi
                            # get RAG files
                            ngc registry resource download-version ${RAG URI}
                            # get llm model
                            if [ "${INFERENCE TYPE}" = "trt" ]; then
                              LLM MODEL URI="${LLM REPO NAME}/${LLM NAME}:${LLM VERSION}"
                              ngc registry model download-version ${LLM MODEL URI}
                              chmod -R o+rX ${LLM NAME} v${LLM VERSION}
                              LLM MODEL FOLDER="/opt/data/${LLM NAME} v${LLM VERSION}"
                            elif [ "${INFERENCE_TYPE}" = "vllm"]; then
                              pip install huggingface_hub
                              huggingface-cli login --token ${HF TOKEN}
                              huggingface-cli download --resume-download ${HF REPO}/$
                       {LLM NAME} --local-dir ${LLM NAME} --local-dir-use-symlinks False
                              LLM MODEL FOLDER="/opt/data/${LLM NAME}"
                              cat << EOF > ${LLM MODEL FOLDER}/model config.yaml
                              engine:
                                model: /model-store
                                enforce eager: false
                                max_context_len_to_capture: 8192
                                max num seqs: 256
                                dtype: float16
                                tensor_parallel_size: ${NUM GPU}
                                gpu memory utilization: 0.8
                          EOF
                              chmod -R o+rX ${LLM MODEL FOLDER}
                              python3 -c "import yaml, json, sys;
                      print(json.dumps(yaml.safe_load(sys.stdin.read())))" < "${RAG NAME} v$</pre>
                      {RAG_VERSION}/rag-app-text-chatbot.yaml"> rag-app-text-chatbot.json
                              jq '.services."nemollm-inference".image = "nvcr.io/nvidia/nim/
                      nim llm:24.02-day0" |
                                   .services."nemollm-inference".command = "nim vllm
                      --model name ${MODEL NAME} --model config /model-store/
                      model_config.yaml" |
                                  .services."nemollm-inference".ports += ["8000:8000"] |
                                  .services."nemollm-inference".expose += ["8000"]' rag-app-
                      text-chatbot.json > temp.json && mv temp.json rag-app-text-chatbot.json
                              python3 -c "import yaml, json, sys;
                      print(yaml.safe dump(json.load(sys.stdin), default flow style=False,
                      sort keys=False))" < rag-app-text-chatbot.json > "${RAG NAME} v$
```

| Table 3-6 | . NVIDIA | RAG | Container | Image | (continued) |
|-----------|----------|-----|-----------|-------|-------------|
|-----------|----------|-----|-----------|-------|-------------|

| {RAG_VERSION}/rag-app-text-chatbot.yaml"<br>fi                                                                                                    | Component De | scription                                                                                                    |
|----------------------------------------------------------------------------------------------------|--------------|----------------------------------------------------------------------------------------------------|
|                                                                                                    |              | {RAG_VERSION}/rag-app-text-chatbot.yaml" fi                                                                                                    |
| <pre># get embedding models ngc registry model download-version \${EMBED_MODEL_URI} chmod -R o+rX \${EMBED_NAME}_v\${EMBED_VERSION}</pre>                                                                                                    |              | <pre># get embedding models ngc registry model download-version \${EMBED_MODEL_URI} chmod -R o+rX \${EMBED_NAME}_v\${EMBED_VERSION}</pre>                                                                                                    |
| <pre># config compose.env<br/>cat &lt;&lt; EOF &gt; compose.env<br/>export MODEL_DIRECTORY="\${LLM_MODEL_FOLDER}"<br/>export MODEL_NAME=\${LLM_NAME}<br/>export NUM_GPU=\${NUM_GPU}<br/>export APP_CONFIG_FILE=/dev/null<br/>export EMBEDDING_MODEL_DIRECTORY="/opt/data/\${EMBED_NAME}_v\$<br/>{EMBED_VERSION}"<br/>export EMBEDDING_MODEL_NAME=\${EMBED_TYPE}</pre> |              | <pre># config compose.env<br/>cat &lt;&lt; EOF &gt; compose.env<br/>export MODEL_DIRECTORY="\${LLM_MODEL_FOLDER}"<br/>export MODEL_NAME=\${LLM_NAME}<br/>export NUM_GPU=\${NUM_GPU}<br/>export APP_CONFIG_FILE=/dev/null<br/>export EMBEDDING_MODEL_DIRECTORY="/opt/data/\${EMBED_NAME}_v\$<br/>{EMBED_VERSION}"<br/>export EMBEDDING_MODEL_NAME=\${EMBED_TYPE}</pre> |
| export EMBEDDING_MODEL_CKPT_NAME="\${EMBED_TYPE}-\$<br>{EMBED_VERSION}.nemo"<br>EOF                                                                                                    |              | export EMBEDDING_MODEL_CKPT_NAME="\${EMBED_TYPE}-\$<br>{EMBED_VERSION}.nemo"<br>EOF                                                                                                    |
| touch .file_downloaded<br>fi                                                                                                    |              | touch .file_downloaded fi                                                                                                    |
| <pre># start NGC RAG<br/>docker compose -f \${RAG_NAME}_v\${RAG_VERSION}/docker-compose-<br/>vectordb.yaml up -d pgvector<br/>source compose.env; docker compose -f \${RAG NAME} v\${RAG VERSION}/</pre>                                                                                                    |              | <pre># start NGC RAG<br/>docker compose -f \${RAG_NAME}_v\${RAG_VERSION}/docker-compose-<br/>vectordb.yaml up -d pgvector<br/>source compose.env; docker compose -f \${RAG NAME} v\${RAG VERSION}/</pre>                                                                                                    |
| rag-app-text-chatbot.yaml up -d                                                                                                    |              | rag-app-text-chatbot.yaml up -d                                                                                                    |
| <pre>permissions: '0755' content:       #!/bin/bash     error_exit() {         error: \$1" &gt;\$2</pre>                                                                                                    |              | <pre>pach: /opt/dim/defis.sh permissions: '0755' content:      #!/bin/bash error_exit() {     erbo "Error: \$1" &gt;52</pre>                                                                                                    |
| vmtoolsdcmd "info-set guestinfo.vmservice.bootstrap.condition<br>false, DLWorkloadFailure, \$1"<br>exit 1                                                                                                    |              | vmtoolsdcmd "info-set guestinfo.vmservice.bootstrap.condition<br>false, DLWorkloadFailure, \$1"<br>exit 1                                                                                                    |
| <pre>}</pre>                                                                                                    |              | }                                                                                                    |
| <pre>cneck_protocol() {     local proxy_url=\$1     shift     local supported_protocols=("\$@")     if [[ -n "\${proxy_url}" ]]; then         local protocol=\$(echo "\${proxy_url}"   awk -F '://' '{if (NF &gt; </pre>                                                                                                    |              | <pre>check_protocol() {     local proxy_url=\$1     shift     local supported_protocols=("\$@")     if [[ -n "\${proxy_url}" ]]; then         local protocol=\$(echo "\${proxy_url}"   awk -F '://' '{if (NF &gt; </pre>                                                                                                    |
| <pre>1) print \$1; else print ""}')</pre>                                                                                                    |              | <pre>1) print \$1; else print ""}')     if [ -z "\$protocol" ]; then     echo "No specific protocol provided. Skipping protocol</pre>                                                                                                    |
| check."<br>return 0<br>fi                                                                                                    |              | check." return 0<br>fi                                                                                                    |
| <pre>local protocol_included=false for var in "\${supported_protocols[@]}"; do     if [[ "\${protocol}" == "\${var}" ]]; then         protocol_included=true         break</pre>                                                                                                    |              | <pre>local protocol_included=false for var in "\${supported_protocols[@]}"; do     if [[ "\${protocol}" == "\${var}" ]]; then         protocol_included=true         break</pre>                                                                                                    |
| <pre>fi done if [[ "\${protocol_included}" == false ]]; then</pre>                                                                                                    |              | <pre>fi done if [[ "\${protocol_included}" == false ]]; then</pre>                                                                                                    |

| Component | Description                                                                                                    |  |  |
|-----------|----------------------------------------------------------------------------------------------------|--|--|
| Component | <pre>Description  protocols are: \${supported_protocols{*}}"     fi     fi     f</pre> |  |  |
|           | <ul> <li>use the proxy settings" <ul> <li>Enter the vGPU guest driver installation properties, such as vgpu-license and nvidia-portal-api-key.</li> </ul> </li> <li>Provide values for the properties required for a disconnected environment as needed. See OVF Properties of Deep Learning VMs.</li> </ul>                                                                                                    |  |  |
| Output    | <ul> <li>Installation logs for the vGPU guest driver in /var/log/vgpu-install.log.</li> <li>To verify that the vGPU guest driver is installed, log in to the VM over SSH and run the nvidia-smi command.</li> <li>Cloud-init script logs in /var/log/dl.log.</li> </ul>                                                                                                    |  |  |

| Component | Description                                                                                                    |
|-----------|----------------------------------------------------------------------------------------------------|
|           | <ul> <li>To track deployment progress, run tail -f /var/log/dl.log.</li> <li>Sample chatbot Web application that you can access at http://dl_vm_ip:3001/orgs/<br/>nvidia/models/text-qa-chatbot</li> </ul> |

# Assign a Static IP Address to a Deep Learning VM in VMware Private AI Foundation with NVIDIA

By default, the deep learning VM images are configured with DHCP address assignment. If you want to deploy a deep learning VM with a static IP address directly on a vSphere cluster, you must add additional code to the cloud-init section.

On vSphere with Tanzu, IP address assignment is determined by the network configuration for the Supervisor in NSX.

#### Procedure

1 Create a cloud-init script in plain-text format for the DL workload you plan to use.

See Deep Learning Workloads in VMware Private AI Foundation with NVIDIA.

2 Add the following additional code to the cloud-init script.

```
#cloud-config
<instructions for your DL workload>
manage etc hosts: true
write files:
  - path: /etc/netplan/50-cloud-init.yaml
    permissions: '0600'
    content: |
     network:
        version: 2
        renderer: networkd
        ethernets:
          ens33:
            dhcp4: false # disable DHCP4
           addresses: [x.x.x.x/x] # Set the static IP address and mask
           routes:
                - to: default
                  via: x.x.x.x # Configure gateway
            nameservers:
              addresses: [x.x.x.x, x.x.x.] # Provide the DNS server address. Separate
mulitple DNS server addresses with commas.
runcmd:
 - netplan apply
```

- 3 Encode the resulting cloud-init script in base64 format.
- 4 Set the resulting cloud-init script in base64 format as a value to the user-data OVF parameter of the deep learning VM image.

#### Example: Assigning a Static IP Address to a CUDA Sample Workload

For an example deep learning VM with a Deep Learning Workloads in VMware Private AI Foundation with NVIDIA DL workload:

| Deep Learning VM Element | Example Value                                            |
|--------------------------|----------------------------------------------------------|
| DL workload image        | nvcr.io/nvidia/k8s/cuda-sample:vectoradd-cuda11.7.1-ubi8 |
| IP address               | 10.199.118.245                                           |
| Subnet prefix            | /25                                                      |
| Gateway                  | 10.199.118.253                                           |
| DNS servers              | <ul><li>10.142.7.1</li><li>10.132.7.1</li></ul>          |

#### you provide the following cloud-init code:

```
I2Nsb3VkLWNvbmZpZwp3cml0ZV9maWxlczoKLSBwYXRoOiAvb3B0L2Rsdm0vZGxfYXBwLnNoCiAgcGVybWlzc2lvbnM6IC
cwNzU1JwogIGNvbnRlbnQ6IHwKICAgICMhL2Jpbi9iYXNoCiAgICBkb2NrZXIgcnVuIC1kIG52Y3IuaW8vbnZpZGlhL2s4
cy9jdWRhLXNhbXBsZTp2ZWN0b3JhZGQtY3VkYTExLjcuMS11Ymk4CgptYW5hZ2VfZXRjX2hvc3RzOiB0cnVlCiAKd3JpdG
VfZmlsZXM6CiAgLSBwYXRoOiAvZXRjL25ldHBsYW4vNTAtY2xvdWQtaW5pdC55YWlsCiAgICBwZXJtaXNzaW9uczogJzA2
MDAnCiAgICBjb250ZW500iB8CiAgICAgIG5ldHdvcms6CiAgICAgICAgdmVyc2lvbjogMgogICAgICAgIHJlbmRlcmVyOi
BuZXR3b3JrZAogICAgICAgIGQV0aGVybmV0czoKICAgICAgICAgIGQuczMzOgogICAgICAgICAgICBkaGNwNDogZmFsc2Ug
IyBkaXNhYmxlIERIQ1A0CiAgICAgICAgICAgIGFkZHJlc3NlczogWzEwLjE50S4xMTguMjQ1LzI1XSAgIyBTZXQgdGhlIH
N0YXRpYyBJUCBhZGRyZXNzIGFuZCBtYXNrCiAgICAgICAgICAgICAgIHJvdXRlczoKICAgICAgICAgICAgICAgICAgICAgICAgICAgI
ZmF1bHQKICAgICAgICAgICAgICAgICAgICAgICAgIGFkZHJlc3NlczogWzEwLjE0Mi43LjEsIDEwLjEZMi43LjFdICMg
UHJvdmlkZSB0aGUgRE5TIHNlcnZlciBhZGRyZXNzLiBTZXBhcmF0ZSBtdWxpdHBsZSBET1Mgc2VydmVyIGFkZHJlc3Nlcy
B3aXRoIGNvbW1hcy4KIApydW5jbWQ6CiAgLSBuZXRwbGFuIGFwcGx5
```

#### which corresponds to the following script in plain-text format:

```
#cloud-config
write_files:
- path: /opt/dlvm/dl_app.sh
permissions: '0755'
content: |
    #!/bin/bash
    docker run -d nvcr.io/nvidia/k8s/cuda-sample:vectoradd-cudal1.7.1-ubi8
manage_etc_hosts: true
write_files:
    - path: /etc/netplan/50-cloud-init.yaml
    permissions: '0600'
    content: |
        network:
```

```
version: 2
renderer: networkd
ethernets:
    ens33:
    dhcp4: false # disable DHCP4
    addresses: [10.199.118.245/25] # Set the static IP address and mask
    routes:
        - to: default
        via: 10.199.118.253 # Configure gateway
    nameservers:
        addresses: [10.142.7.1, 10.132.7.1] # Provide the DNS server address. Separate
mulitple DNS server addresses with commas.
runcmd:
        - netplan apply
```

## Configure a Deep Learning VM with a Proxy Server

To connect your deep learning VM to the Internet in a disconnected environment where Internet access is over a proxy server, you must provide the proxy server details in the config.json file in the virtual machine.

#### Procedure

1 Create a JSON file with the properties for proxy server.

| Proxy server that does not require authentication | <pre>{     "http_proxy": "protocol://ip-address-or-fqdn:port",     "https_proxy": "protocol://ip-address-or-fqdn:port" }</pre>                                       |
|---------------------------------------------------|----------------------------------------------------------------------------------------------------|
| Proxy server that requires authentication         | <pre>{     "http_proxy": "protocol://username:password@ip-address- or-fqdn:port",     "https_proxy": "protocol://username:password@ip-address- or-fqdn:port" }</pre> |

where:

- protocol is the communication protocol used by the proxy server, such as http or https.
- username and password are the credentials for authentication to the proxy server. If the
  proxy server does not require authentication, skip these parameters.
- *ip-address-or-fqdn*: The IP address or host name of the proxy server.
- *port*: The port number on which the proxy server is listening for incoming requests.
- 2 Encode the resulting JSON code in base64 format.

3 When you deploy the the deep learning VM image, add the encoded value to the configjson OVF property.

# Troubleshooting Deep Learning VM Deployment in VMware Private AI Foundation with NVIDIA

The troubleshooting information about deployment of deep learning VM in VMware Private Al Foundation with NVIDIA provides solutions to potential problems that you might encounter.

DL Workload Automation Is Not Performed

After you deploy a deep learning VM in VMware Private AI Foundation with NVIDIA, the specified DL workload is not running.

Downloading a DL Workload Fails Because of Invalid Authentication Credentials

After you deploy a deep learning VM in VMware Private AI Foundation with NVIDIA, downloading the specified DL workload on the virtual machine fails with error log messages indicating invalid authentication credentials.

Downloading the NVIDIA vGPU Guest Driver Fails Because of a Missing Download Link

After you deploy a deep learning VM, downloading the specified vGPU guest driver on the virtual machine fails with error log messages indicating a missing download link or resource.

The NVIDIA vGPU Guest Driver Is Shown as Unlicensed

After a deep learning VM is deployed in VMware Private AI Foundation with NVIDIA, the NVIDIA vGPU guest driver status is unlicensed.

# **DL Workload Automation Is Not Performed**

After you deploy a deep learning VM in VMware Private AI Foundation with NVIDIA, the specified DL workload is not running.

#### Problem

You deploy a deep learning VM with a DL workload to be pre-installed at initial startup. After the deep learning VM is started, the DL workload is not carried out.

#### Cause

- 1 The base64-encoded user-data or values of other OVF parameters, such as image-oneliner or config-json are saved or decoded incorrectly in the /opt/dlvm/dl\_app.sh file. As a result, the DL workload script is not run.
- 2 The vGPU driver installation failed, causing the cloud-init script passed in the user-data OVF parameter to not be run. The cloud-init script relies on the successful installation of the NVIDIA vGPU driver.

#### Solution

On the deep learning VM, verify whether the DL workload is installed on the virtual machine and apply a solution accordingly.

| Availability of the DL Workload                                         | Solution                                                                                                    |
|-------------------------------------------------------------------------|----------------------------------------------------------------------------------------------------|
| The DL workload components are not created on the virtual machine.      | <ul> <li>If you are using a cloud-init script as input to the user-data</li> <li>OVF parameter, verify the following values:</li> <li>Check the script that is encoded and input as user-data.</li> </ul>                                                                                                    |
|                                                                         | Make sure that #cloud-config appears on the first line<br>and is included in the base64 equivalent.<br>Check the path parameter.                                                                                                    |
|                                                                         | <ul> <li>Check the base64 encoded string and make sure that<br/>the user-data value is correctly saved in /opt/dlvm/<br/>dl_app.sh.</li> </ul>                                                                                                    |
|                                                                         | <ul> <li>If you are using other OVF parameters, verify the following values:</li> </ul>                                                                                                    |
|                                                                         | <ul> <li>image-oneliner. Check the base64 encoded string and<br/>make sure that the one-line command is correctly saved<br/>in /opt/dlvm/dl_app.sh.</li> </ul>                                                                                                    |
|                                                                         | <ul> <li>config-json. Check the base64 encoded string and make<br/>sure that the Docker compose file and config.json,<br/>if provided, are correctly saved in /root/docker-</li> </ul>                                                                                                    |
|                                                                         | compose.yaml and /root/.docker/config.json.                                                                                                    |
|                                                                         | learning VM image, see OVF Properties of Deep Learning VMs.                                                                                                    |
| The DL workload components are created but the workload is not running. | <ul> <li>Check the error messages in /var/log/vgpu-install.log.</li> <li>If you are using a cloud-init script as input to the user-data<br/>OVF parameter, check if the NVIDIA vGPU driver is installed<br/>and is working correctly. The cloud-init script is not run if the<br/>NVIDIA vGPU driver installation is unsuccessful.</li> </ul> |

# Downloading a DL Workload Fails Because of Invalid Authentication Credentials

After you deploy a deep learning VM in VMware Private AI Foundation with NVIDIA, downloading the specified DL workload on the virtual machine fails with error log messages indicating invalid authentication credentials.

#### Problem

If you are installing a DL workload container image, such as Triton Inference Server, TensorFlow or Pytorch, the /var/log/dl.log file contains the following message:

```
Unable to find image 'nvcr.io/nvidia/tritonserver-pb24h1:24.03.02-py3' locally
docker: Error response from daemon: unauthorized: <html>
<head><title>401 Authorization Required</title></head>
<body>
```

For NVIDIA RAG, the /var/log/dl.log file contains the following message:

```
Error: Invalid apikey
chmod: cannot access 'llama2-13b-chat_vh100x2_fp16_24.02': No such file or directory
Error: Invalid apikey
chmod: cannot access 'nv-embed-qa_v4': No such file or directory
stat /opt/data/rag-docker-compose_v24.03/docker-compose-vectordb.yaml: no such file or
directory
stat /opt/data/rag-docker-compose_v24.03/rag-app-text-chatbot.yaml: no such file or directory
```

#### Cause

The authentication to the nvcr.io container registry has failed. As a result, the DL workload image cannot be downloaded on the virtual machine.

#### Solution

- Verify the credentials for login to the nvcr.io registry passed as OVF parameters or to the catalog setup wizard for private AI in VMware Aria Automation.
  - Registry: nvcr.io
  - Registry user account: \$oauthtoken
  - Registry password: *NGC portal API key*
- Verify that the NVIDIA NGC portal API key has the permissions to access the required resources and that the key has not expired.

# Downloading the NVIDIA vGPU Guest Driver Fails Because of a Missing Download Link

After you deploy a deep learning VM, downloading the specified vGPU guest driver on the virtual machine fails with error log messages indicating a missing download link or resource.

#### Problem

The /var/log/vgpu-install.log file contains one of the following messages:

```
Error No download link detected via API
```

```
No downloads found via API
```

#### Cause

The API key from the NVIDIA Licensing Portal that you pass as a value to the nvidia-portalapi-key OVF property or to the catalog setup wizard for private AI in VMware Aria Automation is invalid, expired or incorrectly formatted.

#### Solution

- Verify that the API key is valid.
- Verify that the API key is correctly entered.

The API key typically follows the UUID version 4 format xxxxx-xxxx-xxxx-xxxx-xxxxx-xxxx.

## The NVIDIA vGPU Guest Driver Is Shown as Unlicensed

After a deep learning VM is deployed in VMware Private AI Foundation with NVIDIA, the NVIDIA vGPU guest driver status is unlicensed.

#### Problem

The /var/log/vgpu-install.log file contains one of the following messages:

License Status: Unlicensed

Unlicensed (Restricted)

#### Cause

The NVIDIA vGPU client configuration token that you pass as a value to the vgpu-license OVF property or to the catalog setup wizard for private AI in VMware Aria Automation is invalid, expired, or incorrectly formatted.

#### Solution

- Verify the validity of the client configuration token.
- Verify that the vGPU license is correctly formatted and follows the JWT token format, which typically looks like eyxxxx.eyxxxxx.xxxxx.

You can decode the JWT token at jwt.io to check the expiration date and node server URL.

- The vGPU license token also saved in /etc/nvidia/ClientConfigToken/ client\_configuration\_token.tok.
- To troubleshoot the problem further, run this command to check for specific error messages related to the communication to the NVIDIA license server.

cat /var/log/syslog | grep -i nvidia

To apply a new token, following these steps:

1 Replace the content of the /etc/nvidia/ClientConfigToken/

client configuration token.tok file with a new token, run the following command:

echo -n \$vgpu\_license\_token > /etc/nvidia/ClientConfigToken/client\_configuration\_token.tok

#### 2 Restart the NVIDIA service.

/etc/init.d/nvidia-gridd restart

3 Verify the license status of the NVIDIA vGPU guest driver.

nvidia-smi -q | grep -i "license status" | sed 's/^[ \t]\*//'

# Deploying AI Workloads on TKG Clusters in VMware Private AI Foundation with NVIDIA

4

As a DevOps engineer, you can deploy container AI workloads on Tanzu Kubernetes Grid (TKG) clusters whose worker nodes are accelerated with NVIDIA GPUs.

For information about the support of AI workloads on TKG clusters, see About Deploying AI/ML Workloads on TKGS Clusters.

Read the following topics next:

- Provision a GPU-Accelerated TKG Cluster by Using a Self-Service Catalog in VMware Private AI Foundation with NVIDIA
- Provision a GPU-Accelerated TKG Cluster by Using the kubect1 Command in a Connected VMware Private AI Foundation with NVIDIA Environment
- Provision a GPU-Accelerated TKG Cluster by Using the kubect1 Command in a Disconnected VMware Private AI Foundation with NVIDIA Environment

# Provision a GPU-Accelerated TKG Cluster by Using a Self-Service Catalog in VMware Private AI Foundation with NVIDIA

In VMware Private AI Foundation with NVIDIA, as a DevOps engineer, you can provision a TKG cluster accelerated with NVIDIA GPUs from VMware Aria Automation by using an AI Kubernetes Cluster self-service catalog items in Automation Service Broker. Then, you can deploy AI container images from NVIDIA NGC on the cluster.

#### Prerequisites

Verify with your cloud administrator that VMware Private AI Foundation with NVIDIA is configured. See Chapter 2 Preparing VMware Cloud Foundation for Private AI Workload Deployment.

#### Procedure

- In Automation Service Broker, deploy an AI Kubernetes Cluster catalog item on the Supervisor instance configured by the cloud administrator.
  - For a non-RAG Tanzu Grid Kubernetes cluster, use the AI Kubernetes Cluster catalog item. See Deploy a GPU-accelerated Tanzu Kubernetes Grid cluster.
  - For a RAG-based Tanzu Grid Kubernetes Grid cluster, use the AI Kubernetes RAG Cluster catalog item. See Deploy a GPU-accelerated Tanzu Kubernetes Grid RAG cluster.

#### What to do next

Run an AI container image. In a connected environment, use the NVIDIA NGC catalog. In a disconnected environment, use the Harbor Registry on the Supervisor.

For a RAG-based Tanzu Grid Kubernetes Grid cluster, deploy a pgvector PostgreSQL database in VMware Data Services Manager and install the RAG Sample Pipeline from NVIDIA. See Deploy a RAG Workload on a TKG Cluster.

# Provision a GPU-Accelerated TKG Cluster by Using the kubectl Command in a Connected VMware Private Al Foundation with NVIDIA Environment

In VMware Private AI Foundation with NVIDIA, as a DevOps engineer, by using the Kubernetes API, you provision a TKG cluster that uses NVIDIA GPUs. Then, you can deploy container AI workloads from the NVIDIA NGC catalog.

You use *kubectl* to deploy the TKG cluster on the namespace configured by the cloud administrator.

#### Prerequisites

Verify with the cloud administrator that the following prerequisites are in place for the Al-ready infrastructure.

- VMware Private AI Foundation with NVIDIA is configured. See Chapter 2 Preparing VMware Cloud Foundation for Private AI Workload Deployment.
- In a disconnected environment, a content library with Ubuntu TKr images is added to the vSphere namespace for AI workloads. See Configure a Content Library with Ubuntu TKr for a Disconnected VMware Private AI Foundation with NVIDIA Environment.

#### Procedure

1 Log in to the Supervisor control plane.

```
kubectl vsphere login --server=SUPERVISOR-CONTROL-PLANE-IP-ADDRESS-or-FQDN --vsphere-
username USERNAME
```

2 Provision a TKG cluster and install the NVIDIA GPU Operator and NVIDIA Network Operator on it.

See Cluster Operator Workflow for Deploying AI/ML Workloads on TKGS Clusters.

#### What to do next

Deploy an AI container image from the NVIDIA NGC catalog.

# Provision a GPU-Accelerated TKG Cluster by Using the kubectl Command in a Disconnected VMware Private AI Foundation with NVIDIA Environment

In VMware Private AI Foundation with NVIDIA, as a DevOps engineer, by using the Kubernetes API, you provision a TKG cluster that uses NVIDIA GPUs. In a disconnected environment, you must additionally set up a local Ubuntu package repository and use the Harbor Registry for the Supervisor.

## Prerequisites

Verify with the cloud administrator that the following prerequisites are in place for the Al-ready infrastructure.

- VMware Private AI Foundation with NVIDIA is configured for a disconnected environment.
   See Chapter 2 Preparing VMware Cloud Foundation for Private AI Workload Deployment.
- A machine that has access to the Supervisor endpoint and to the local Helm repository hosting the for the NVIDIA GPU Operator chart definitions.

## Procedure

1 Provision a TKG cluster on the vSphere namespace configured by the cloud administrator.

See Provision a TKGS Cluster for NVIDIA vGPU.

2 Install the NVIDIA GPU Operator.

```
helm install --wait gpu-operator ./gpu-operator-4-1 -n gpu-operator
```

3 Monitor the operation.

watch kubectl get pods -n gpu-operator

# What to do next

Deploy an AI container image from the Harbor Registry to the Supervisor.

# 5

# Deploying RAG Workloads in VMware Private AI Foundation with NVIDIA

A Retrieval-Augmented Generation (RAG) workload consists of an LLM and external knowledge base with latest data, stored in a vector database. In VMware Private AI Foundation with NVIDIA, you can configure a RAG workload to use embeddings from a vector database managed by VMware Data Services Manager.

Read the following topics next:

- Deploy a Vector Database in VMware Private AI Foundation with NVIDIA
- Deploy a Deep Learning VM with a RAG Workload
- Deploy a RAG Workload on a TKG Cluster

# Deploy a Vector Database in VMware Private AI Foundation with NVIDIA

If you plan to use Retrieval-Augmented Generation (RAG) with VMware Private Al Foundation with NVIDIA, set up a PostgreSQL database with pgvector by using VMware Data Services Manager.

You can create the database manually or create a self-service catalog in VMware Aria Automation that can be used by DevOps engineers and developers.

#### Prerequisites

- Verify that VMware Private AI Foundation with NVIDIA is available for the VI workload domain. See Deploying VMware Private AI Foundation with NVIDIA.
- Verify with your cloud administrator that the prerequisites for creating a PostgreSQL database are in place. See Creating Databases.
- Install the psql command line utility from the PostgreSQL Web site.

#### Procedure

1 Deploy a PostgreSQL database in the VI workload domain and get the connection string for the database.

You can use one of the following workflows. If you are a data scientist, you can directly deploy a database from VMware Aria Automation. Otherwise, you request a database deployment from your DSM Administrator or DSM User.

| Deployment Workflow                                                                                                   | Required User Role                                                                        | Description                                                                                        |
|----------------------------------------------------------------------------------------------------|-------------------------------------------------------------------------------------------|----------------------------------------------------------------------------------------------------|
| Deploy and get the connection string of<br>a PostgreSQL database from VMware<br>Aria Automation                       | Data scientist or DevOps engineer                                                         | See Deploy a Vector Database<br>by Using a Self-Service Catalog<br>Item in VMware Aria Automation. |
| Deploy and get the connection string<br>of a PostgreSQL database from<br>the VMware Data Services Manager<br>Console. | DSM Administrator or DSM User,<br>or a cloud administrator assigned<br>one of these roles | See Creating Databases and Connecting to a Database.                                               |
| Deploy and get the connection string<br>of a PostgreSQL database by using the<br>kubectl command                      | DSM Administrator or DSM User,<br>or a DevOps engineer assigned<br>one of these roles     | See Enabling Self-Service<br>Consumption of VMware Data<br>Services Manager.                       |

The connection string of the deployed database has the following format.

```
postgres://
pgvector_db_admin:encoded_pgvector_db_admin_password@pgvector_db_ip_address:5432/
pgvector_db_name
```

- 2 Activate the pgyector extension on the database by using the psql command line utility.
  - a Connect to the database.

psql -h pgvector\_db\_ip\_address -p 5432 -d pgvector\_db\_name -U pgvector\_db\_admin -W

b Activate the pgvector extension.

pgvector\_db\_name=# CREATE EXTENSION vector;

#### What to do next

Integrate the database in your RAG workload. See Deploy a Deep Learning VM with a RAG Workload and Deploy a RAG Workload on a TKG Cluster.

# Deploy a Vector Database by Using a Self-Service Catalog Item in VMware Aria Automation

In VMware Private AI Foundation with NVIDIA, as data scientist or a DevOps engineer, you can deploy a vector database from VMware Aria Automation by using a self-service catalog item in Automation Service Broker.

#### Procedure

1 Log in to VMware Aria Automation and, in Automation Service Broker, locate the catalog item for database deployment according to the information from your cloud administrator.

By default, the catalog item is called **DSM DBaaS**.

2 In the catalog item card, click **Request** and enter the details for the new PostgreSQL database.

For more information on the settings for the database, see Creating Databases.

- 3 Get the connection string of the deployed database.
  - a In Automation Service Broker, click **Deployments > Deployments** .
  - b Select the deployment entry for the database.
  - c On the **Topology** tab, select the cloud template for the database deployment and from the **Actions** menu for the template, select **Get Connection String**.

#### Results

For more information on provisioning and performing operations on databases in VMware Data Services Manager from VMware Aria Automation, see the readme.md file in the AriaAutomation DataServicesManager bundle.

# Deploy a Deep Learning VM with a RAG Workload

You can deploy a deep learning VM with an NVIDIA RAG workload using a pgvector PostgreSQL database managed by VMware Data Services Manager.

For information about the NVIDIA RAG workload, see the NVIDIA RAG Applications Docker Compose documentation (requires specific account permissions).

#### Prerequisites

- Verify that VMware Private AI Foundation with NVIDIA is configured. See Chapter 2 Preparing VMware Cloud Foundation for Private AI Workload Deployment.
- Deploy a Vector Database in VMware Private AI Foundation with NVIDIA.

#### Procedure

- 1 If, as a data scientist, you are deploying the deep learning VM by using a catalog item in VMware Aria Automation, you provide the details of the pgvector PostgreSQL database after you deploy the virtual machine.
  - a Deploy a RAG workstation in VMware Aria Automation.
  - b Navigate to Consume > Deployments > Deployments and locate the deep learning VM deployment.
  - c In the Workstation VM section, save the details for SSH login to the virtual machine.

- d Log in to the deep learning VM over SSH by using the credentials available in Automation Service Broker.
- e Add the following pgvector variables to the /opt/data/compose.env file:

```
POSTGRES_HOST_IP=pgvector_db_ip_address
POSTGRES_PORT_NUMBER=5432
POSTGRES_DB=pgvector_db_name
POSTGRES_USER=pgvector_db_admin
POSTGRES_PASSWORD=encoded_pgvector_db_admin_password
```

f Restart the NVIDIA RAG multi-container application by running the following commands.

For example, for NVIDIA RAG 24.03:

```
cd /opt/data
docker compose -f rag-docker-compose_v24.03/rag-app-text-chatbot.yaml down
docker compose -f rag-docker-compose_v24.03/docker-compose-vectordb.yaml down
docker compose -f rag-docker-compose v24.03/docker-compose-vectordb.yaml up -d
```

- 2 If, as a DevOps engineer, you are deploying the deep learning VM for a data scientist directly on the vSphere cluster or by using the kubectl command, create a cloud-init script and deploy the deep learning VM.
  - a Create a cloud-init script for NVIDIA RAG and the pgvector PostgreSQL database you have created.

You can modify the initial version of the cloud-init script for NVIDIA RAG. For example, for NVIDIA RAG 24.03 and a pgvector PostgreSQL database with connection details postgres://

```
pgvector_db_admin:encoded_pgvector_db_admin_password@pgvector_db_ip_address:543
2/pgvector db name.
```

```
#cloud-config
write files:
- path: /opt/dlvm/dl app.sh
 permissions: '0755'
 content: |
   #!/bin/bash
   set -eu
   source /opt/dlvm/utils.sh
   trap 'error exit "Unexpected error occurs at dl workload"' ERR
    set proxy "http" "https"
    cat <<EOF > /opt/dlvm/config.json
    {
      " comment": "This provides default support for RAG: TensorRT inference,
llama2-13b model, and H100x2 GPU",
     "rag": {
        "org name": "cocfwga8jq2c",
        "org team name": "no-team",
        "rag_repo_name": "nvidia/paif",
        "llm repo name": "nvidia/nim",
        "embed repo name": "nvidia/nemo-retriever",
        "rag name": "rag-docker-compose",
        "rag version": "24.03",
        "embed name": "nv-embed-ga",
        "embed type": "NV-Embed-QA",
        "embed version": "4",
        "inference type": "trt",
        "llm name": "llama2-13b-chat",
        "llm version": "h100x2 fp16 24.02",
        "num gpu": "2",
        "hf token": "huggingface token to pull llm model, update when using vllm
inference",
        "hf repo": "huggingface llm model repository, update when using vllm inference"
      }
    }
    EOF
    CONFIG JSON=$(cat "/opt/dlvm/config.json")
    INFERENCE TYPE=$(echo "${CONFIG JSON}" | jq -r '.rag.inference type')
   if [ "${INFERENCE TYPE}" = "trt" ]; then
      required vars=("ORG NAME" "ORG TEAM NAME" "RAG REPO NAME" "LLM REPO NAME"
```

# config ngc-cli

```
"EMBED REPO NAME" "RAG NAME" "RAG VERSION" "EMBED NAME" "EMBED TYPE" "EMBED VERSION"
"LLM NAME" "LLM VERSION" "NUM GPU")
   elif [ "${INFERENCE TYPE}" = "vllm" ]; then
      required vars=("ORG NAME" "ORG TEAM NAME" "RAG REPO NAME" "LLM REPO NAME"
"EMBED REPO NAME" "RAG NAME" "RAG VERSION" "EMBED NAME" "EMBED TYPE" "EMBED VERSION"
"LLM NAME" "NUM GPU" "HF TOKEN" "HF REPO")
   else
      error exit "Inference type '${INFERENCE TYPE}' is not recognized. No action will
be taken."
   fi
   for index in "${!required_vars[0]}"; do
     key="${required vars[$index]}"
     jq query=".rag.${key,,} | select (.!=null)"
     value=$(echo "${CONFIG JSON}" | jq -r "${jq query}")
     if [[ -z "${value}" ]]; then
       error exit "${key} is required but not set."
      else
       eval \{ key \} = \"" \ \{ value \} " \"
      fi
   done
   RAG URI="${RAG REPO NAME}/${RAG NAME}:${RAG VERSION}"
   EMBED MODEL URI="${EMBED REPO NAME}/${EMBED NAME}:${EMBED VERSION}"
   NGC CLI VERSION="3.41.2"
   NGC CLI URL="https://api.ngc.nvidia.com/v2/resources/nvidia/ngc-apps/ngc cli/
versions/${NGC CLI VERSION}/files/ngccli linux.zip"
   mkdir -p /opt/data
   cd /opt/data
   if [ ! -f .file downloaded ]; then
      # clean up
      rm -rf compose.env ${RAG NAME}* ${LLM NAME}* ngc* ${EMBED NAME}*
*.json .file downloaded
      # install ngc-cli
      wget --content-disposition ${NGC CLI URL} -O ngccli linux.zip && unzip
ngccli linux.zip
     export PATH=`pwd`/ngc-cli:${PATH}
     APIKEY=""
     REG URI="nvcr.io"
      if [[ "$(grep registry-uri /opt/dlvm/ovf-env.xml | sed -n 's/.*oe:value="\
([^"]*\).*/\1/p")" == *"${REG URI}"* ]]; then
       APIKEY=$ (grep registry-passwd /opt/dlvm/ovf-env.xml | sed -n 's/.*oe:value="\
([^"]*\).*/\1/p')
      fi
      if [ -z "${APIKEY}" ]; then
         error exit "No APIKEY found"
      fi
```

```
mkdir -p ~/.ngc
     cat << EOF > ~/.ngc/config
     [CURRENT]
     apikey = ${APIKEY}
     format type = ascii
     org = ${ORG NAME}
     team = ${ORG TEAM NAME}
     ace = no-ace
   EOF
     # ngc docker login
     docker login nvcr.io -u \$oauthtoken -p ${APIKEY}
      # dockerhub login for general components, e.g. minio
     DOCKERHUB URI=$(grep registry-2-uri /opt/dlvm/ovf-env.xml | sed -n
's/.*oe:value="\([^"]*\).*/\1/p')
     DOCKERHUB USERNAME=$(grep registry-2-user /opt/dlvm/ovf-env.xml | sed -n
's/.*oe:value="\([^"]*\).*/\1/p')
     DOCKERHUB PASSWORD=$(grep registry-2-passwd /opt/dlvm/ovf-env.xml | sed -n
's/.*oe:value="\([^"]*\).*/\1/p')
     if [[ -n "${DOCKERHUB USERNAME}" && -n "${DOCKERHUB PASSWORD}" ]]; then
       docker login -u ${DOCKERHUB USERNAME} -p ${DOCKERHUB PASSWORD}
     else
       echo "Warning: DockerHub not login"
     fi
      # get RAG files
     ngc registry resource download-version ${RAG URI}
      # get llm model
     if [ "${INFERENCE TYPE}" = "trt" ]; then
       LLM MODEL URI="${LLM REPO NAME}/${LLM NAME}:${LLM VERSION}"
       ngc registry model download-version ${LLM MODEL URI}
       chmod -R o+rX ${LLM NAME} v${LLM VERSION}
       LLM MODEL FOLDER="/opt/data/${LLM NAME} v${LLM VERSION}"
     elif [ "${INFERENCE TYPE}" = "vllm" ]; then
       pip install huggingface hub
       huggingface-cli login --token ${HF TOKEN}
       huggingface-cli download --resume-download ${HF REPO}/${LLM NAME} --local-dir
${LLM NAME} --local-dir-use-symlinks False
       LLM MODEL FOLDER="/opt/data/${LLM NAME}"
       cat << EOF > ${LLM MODEL FOLDER}/model config.yaml
       engine:
         model: /model-store
         enforce eager: false
         max_context_len_to_capture: 8192
         max num seqs: 256
         dtype: float16
         tensor parallel size: ${NUM GPU}
         gpu memory utilization: 0.8
   EOF
       chmod -R o+rX ${LLM MODEL FOLDER}
       python3 -c "import yaml, json, sys;
```
```
print(json.dumps(yaml.safe load(sys.stdin.read())))" < "${RAG NAME} v${RAG VERSION}/
rag-app-text-chatbot.yaml"> rag-app-text-chatbot.json
        jq '.services."nemollm-inference".image = "nvcr.io/nvidia/nim/nim llm:24.02-
day0" |
            .services."nemollm-inference".command = "nim vllm --model name $
{MODEL NAME} --model config /model-store/model config.yaml" |
           .services."nemollm-inference".ports += ["8000:8000"] |
            .services."nemollm-inference".expose += ["8000"]' rag-app-text-
chatbot.json > temp.json && mv temp.json rag-app-text-chatbot.json
       python3 -c "import yaml, json, sys; print(yaml.safe dump(json.load(sys.stdin),
default flow style=False, sort keys=False))" < rag-app-text-chatbot.json > "$
{RAG NAME} v${RAG VERSION}/rag-app-text-chatbot.yaml"
      fi
      # get embedding models
      ngc registry model download-version ${EMBED MODEL URI}
      chmod -R o+rX ${EMBED NAME} v${EMBED VERSION}
      # config compose.env
      cat << EOF > compose.env
      export MODEL DIRECTORY="${LLM MODEL FOLDER}"
      export MODEL NAME=${LLM NAME}
      export NUM GPU=${NUM GPU}
      export APP CONFIG FILE=/dev/null
      export EMBEDDING MODEL DIRECTORY="/opt/data/${EMBED NAME} v${EMBED VERSION}"
      export EMBEDDING MODEL NAME=${EMBED TYPE}
      export EMBEDDING MODEL CKPT NAME="${EMBED TYPE}-${EMBED VERSION}.nemo"
      export POSTGRES HOST IP=pgvector db ip address
     export POSTGRES PORT NUMBER=5432
      export POSTGRES DB=pgvector db name
      export POSTGRES USER=pgvector db admin
      export POSTGRES PASSWORD=encoded pgvector db admin password
   EOF
     touch .file downloaded
   fi
    # start NGC RAG
   docker compose -f ${RAG NAME} v${RAG VERSION}/docker-compose-vectordb.yaml up -d
pgvector
    source compose.env; docker compose -f ${RAG NAME} v${RAG VERSION}/rag-app-text-
chatbot.yaml up -d
- path: /opt/dlvm/utils.sh
 permissions: '0755'
 content: |
   #!/bin/bash
   error exit() {
     echo "Error: $1" >&2
     vmtoolsd --cmd "info-set guestinfo.vmservice.bootstrap.condition false,
DLWorkloadFailure, $1"
     exit 1
    }
```

```
check protocol() {
```

```
local proxy url=$1
      shift
      local supported protocols=("$@")
      if [[ -n "${proxy url}" ]]; then
       local protocol=$(echo "${proxy url}" | awk -F '://' '{if (NF > 1) print $1;
else print ""}')
       if [ -z "$protocol" ]; then
         echo "No specific protocol provided. Skipping protocol check."
         return 0
        fi
       local protocol included=false
        for var in "${supported protocols[@]}"; do
         if [[ "${protocol}" == "${var}" ]]; then
           protocol included=true
           break
         fi
        done
        if [[ "${protocol included}" == false ]]; then
         error exit "Unsupported protocol: ${protocol}. Supported protocols are: $
{supported protocols[*]}"
       fi
      fi
    }
    # $0: list of supported protocols
   set proxy() {
     local supported protocols=("$@")
      CONFIG JSON BASE64=$(grep 'config-json' /opt/dlvm/ovf-env.xml | sed -n
's/.*oe:value="\([^"]*\).*/\1/p')
      CONFIG JSON=$(echo ${CONFIG JSON BASE64} | base64 --decode)
      HTTP PROXY URL=$(echo "${CONFIG JSON}" | jq -r '.http proxy // empty')
      HTTPS PROXY URL=$ (echo "${CONFIG JSON}" | jq -r '.https proxy // empty')
      if [[ $? -ne 0 || (-z "${HTTP PROXY URL}" && -z "${HTTPS PROXY URL}") ]]; then
       echo "Info: The config-json was parsed, but no proxy settings were found."
       return 0
      fi
      check protocol "${HTTP PROXY URL}" "${supported protocols[@]}"
      check protocol "${HTTPS PROXY URL}" "${supported protocols[@]}"
      if ! grep -q 'http proxy' /etc/environment; then
        echo "export http proxy=${HTTP PROXY URL}
        export https proxy=${HTTPS PROXY URL}
       export HTTP PROXY=${HTTP PROXY URL}
       export HTTPS PROXY=${HTTPS PROXY URL}
       export no_proxy=localhost,127.0.0.1" >> /etc/environment
        source /etc/environment
      fi
      # Configure Docker to use a proxy
      mkdir -p /etc/systemd/system/docker.service.d
      echo "[Service]
      Environment=\"HTTP PROXY=${HTTP PROXY URL}\"
```

```
Environment=\"HTTPS_PROXY=${HTTPS_PROXY_URL}\"
Environment=\"NO_PROXY=localhost,127.0.0.1\"" > /etc/systemd/system/
docker.service.d/proxy.conf
systemctl daemon-reload
systemctl restart docker
echo "Info: docker and system environment are now configured to use the proxy
settings"
}
```

b Encode the cloud-init script to base64 format.

You use a base 64 encoding tool, such as https://decode64base.com/ to generate the encoded versio of your cloud-init script.

c Deploy the deep learning VM, passing the base64 value of the cloud-init script to the user-data input parameter.

See Deploy a Deep Learning VM Directly on a vSphere Cluster in VMware Private Al Foundation with NVIDIA or Deploy a Deep Learning VM by Using the kubectl Command in VMware Private Al Foundation with NVIDIA.

## Deploy a RAG Workload on a TKG Cluster

As a DevOps engineer, on a TKG cluster in a Supervisor, you can deploy a RAG workload based on the RAG Sample Pipeline from NVIDIA that uses a pgvector PostgreSQL database managed by VMware Data Services Manager.

## Prerequisites

- Verify that VMware Private AI Foundation with NVIDIA is available for the VI workload domain. See Chapter 2 Preparing VMware Cloud Foundation for Private AI Workload Deployment.
- Deploy a Vector Database in VMware Private AI Foundation with NVIDIA.

## Procedure

1 Provision a GPU-accelated TKG cluster.

You can use one of the following workflows.

| Provisioning Workflow                                | Steps                                                                                                    |
|------------------------------------------------------|----------------------------------------------------------------------------------------------------|
| By using a catalog item in<br>VMware Aria Automation | Deploy a GPU-accelerated Tanzu Kubernetes Grid RAG cluster.                                                                                                    |
| By using the kubectl comamnd                         | 1 Provision a GPU-Accelerated TKG Cluster by using the kubectl command.                                                                                                    |
|                                                      | <ul> <li>For a connected environment, see Provision a GPU-Accelerated TKG Cluster<br/>by Using the kubectl Command in a Connected VMware Private AI Foundation<br/>with NVIDIA Environment.</li> </ul>       |
|                                                      | <ul> <li>For a disconnected environment, see Provision a GPU-Accelerated TKG<br/>Cluster by Using the kubectl Command in a Disconnected VMware Private<br/>AI Foundation with NVIDIA Environment.</li> </ul> |
|                                                      | 2 Install the RAG LLM Operator.                                                                                                    |
|                                                      | See Install the RAG LLM Operator.                                                                                                    |

2 If you used the kubectl command to provision the TKG cluster, install the NVIDIA RAG LLM Operator on the TKG cluster.

See Install the RAG LLM Operator.

During deployment, the **AI Kubernetes RAG Cluster** catalog item in VMware Aria Automation automatically installs the NVIDIA RAG LLM Operator on the TKG cluster.

3 Download the manifests for the NVIDIA sample RAG pipeline.

See Sample RAG Pipeline.

- 4 Configure the sample RAG pipeline with the pgvector PostgreSQL database.
  - a Edit the sample pipeline YAML file.

See Step 4 in Sample RAG Pipeline.

b In the YAML file, configure the sample pipeline with the pgvector PostgreSQL database by using the database's connection string.

See Vector Database for RAG Sample Pipeline .

- 5 To provide an external IP for the sample chat application, in the YAML file, set frontend.service.type to loadBalancer.
- 6 Start the sample RAG pipeline.

See Sample RAG Pipeline.

**7** To access the sample chat application, run the following command to get the application's external IP address.

kubectl -n rag-sample get service rag-playground

8 In a Web browser, open the sample chat application at http:// application\_external\_ip:3001/orgs/nvidia/models/text-qa-chatbot.

## Monitoring VMware Private Al Foundation with NVIDIA

You can monitor GPU metrics at the cluster and host level in the vSphere Client and VMware Aria Operations.

In VMware Aria Operations, you can monitor GPU metrics at the cluster, host system and host properties levels. For more information, see Private AI (GPU) Dashboards and Properties for vCenter Server Components in VMware Aria Operations.

In the vSphere Client, you can monitor GPU metrics in the following way:

- At the host level. See Hosts Performance Charts in vSphere.
- At the cluster level in custom charts. See Working with Advanced and Custom Charts in vSphere.